#### Guidelines for New dealer registration Registration (Form VII)

Step 1: Access the URL :(http://comtax.up.nic.in/) in your browser

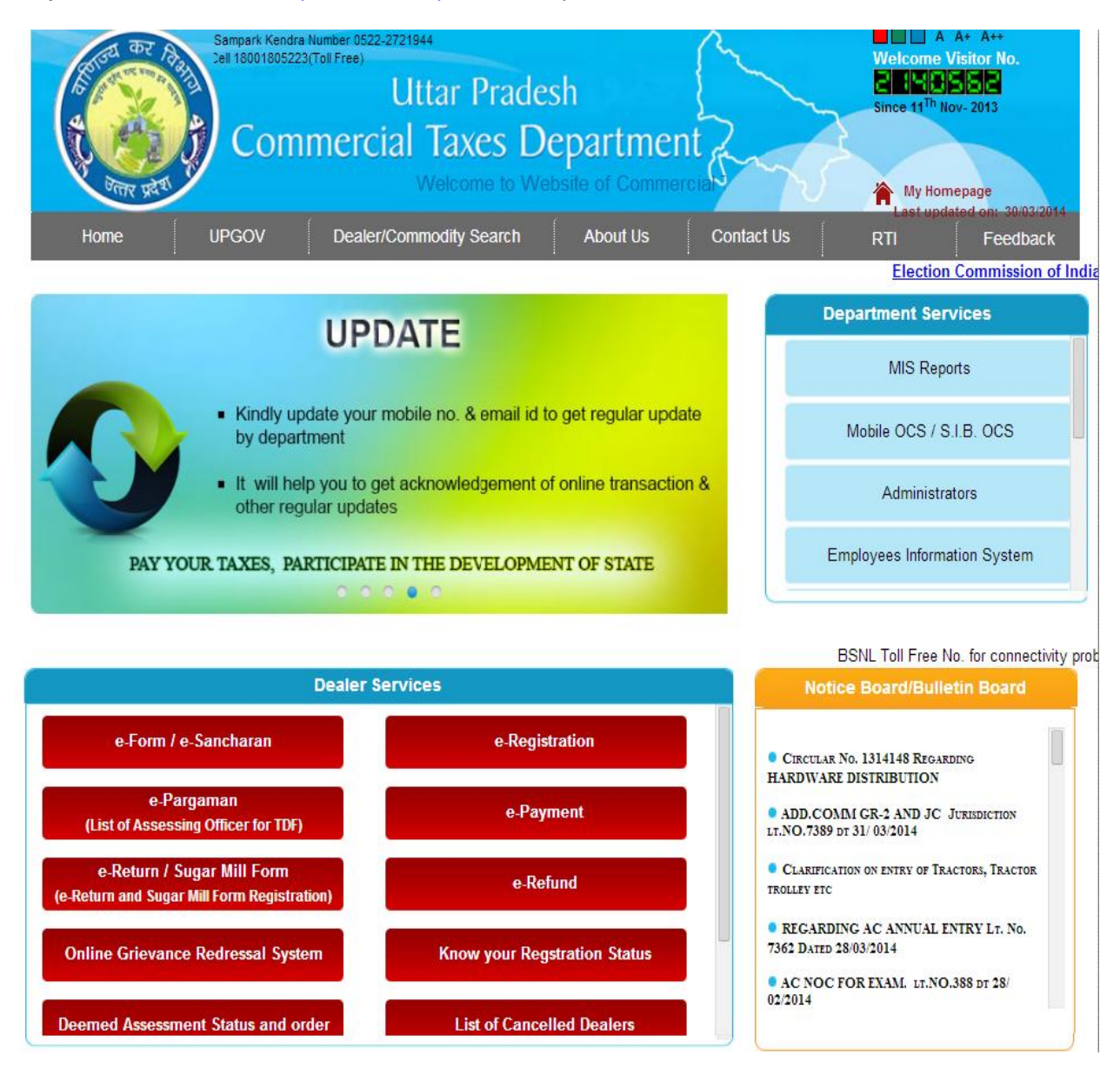

**Step 2:** Move the mouse pointer to Dealer Services and Click on **E-Registration** Link to bring up the following screen

| Uttar Pradesh Commercial Tax                                                                                                    | es Department<br>उ.प्र. वाणिज्य कर विभाग                                                                                                    |
|----------------------------------------------------------------------------------------------------|----------------------------------------------------------------------------------------------------|
| Apply Online for Trade Regists<br>Form VII<br>New Dated - 22/01/2014<br>Download Offine Tool in PDF:: Form VII<br>Print Form VII as per E-Token Id<br>Frint Form A (Registration with CST) as per E-Token Id<br>Check Form VII Status<br>Upload Enclosure<br>Reprint Receipt<br>Futry Tax<br>New Dated - 09/12/2013<br>Download Offine Tool in PDF:: Entry Tax<br>Print Entry Tax Form A as per E-Token Id<br>Check Entry Tax Form A status                                                                                                    | Form A (Only CST)       New Deted - 11/11/2013       > Download Offline Tool in PDE:: Form A(Only CST)       > Download Offline Tool in PDE:: Form A(Only CST)       > Print Form A as per E-Token Id       > Check Form A(Only CST)       > Upload documents |
| IDN @         *         *         Download Offline Tool in PDF:: TDN         *         Print TDN Form as per E-Token Id         *         Check TDN Status         *         Reprint TDN Receipt         *         Upload documents    Note:  1. In Name fields only Alphabets,dot(.) and space is allowed 2. In Address fields Alphanumeric , dot(.) , slash(.) and space is allowed 3. Partial applications will be locked after 15 days and will not be maintainable , to seek registration you labeled after 15 days and will not be maintainable and the space is allowed 3. Partial applications will be locked after 15 days and will not be maintainable and the space is allowed 3. Partial applications will be locked after 15 days and will not be maintainable and the space is allowed |                                                                                                    |

**Step 3:** Move the mouse pointer to the link (**Download Offline Tool in PDF::form VII**) under Form VII section and click on it.

User can proceed with the downloading of tool. The Downloaded file will be available in .Zip format. User has to extract the .zip file to pull out its contents. Finally, the Form7.pdf file will be available to the user. This E-registration.pdf file is a form which has to be filled up by the dealers, it comprises of 9 pages.

- > The Fields marked by (\*) are mandatory.
- For Fields like (Father's Name, Locations Status Code of Applicant, Bank name) user has to click on the down arrow to pull up the list and select the appropriate one.

In the Section 12(A,B,C),16,20,30 of the form dealers are required to enter information in the tables provided. User has to add a blank row by clicking the "Add Item" button provided on top of each table . Next page shows the complete Filled form for **New dealer registration** with or without Central Sales Tax (CST) Registration.

| Ottail                                                                                                    | Pradesh Commercial Tax Depar                                                                              | tment                                                                   | al af take                                  |
|----------------------------------------------------------------------------------------------------|----------------------------------------------------------------------------------------------------|-------------------------------------------------------------------------|---------------------------------------------|
| 6.20                                                                                                    | hi la tri 😪                                                                                               | Sear .                                                                  | उ.प्र. वाणिज्य कर विभाग                     |
| Note: Please Keep                                                                                                    | on saving this form either from file->                                                                    | Save or click on save i                                                 | con of tool bar before sending.             |
| Application Form 7                                                                                                    | Select Locations applied to Lucknow                                                                       |                                                                         |                                             |
| Select Office applied to                                                                                                    | Lucknow Sector-1, AC                                                                                      |                                                                         |                                             |
| PAN No. of Business entit                                                                                                    | y* BALCS9264B                                                                                             |                                                                         |                                             |
| . Name Of Applicant*                                                                                                    | RAMESH JAIN                                                                                               |                                                                         |                                             |
| . Father's Name                                                                                                    | MAHESH JAIN                                                                                               |                                                                         |                                             |
| 3. Residential Address*                                                                                                    | 11/74 SANJAY NAGAR LUCKNOW                                                                                |                                                                         |                                             |
| 4. Permanent Address                                                                                                    | 11/74 SANJAY NAGAR LUCKNOW                                                                                |                                                                         |                                             |
| E) Name Of Dealer                                                                                                    | JAIN OUTDOOR MEDIA PVT. LTD                                                                               |                                                                         | Business                                    |
| 5. Status Code Of<br>Applicant                                                                                                    | 04-The managing Director or Direct                                                                        | tor or a person authorise                                               | d by the Board o                            |
| 5. Principal Place Of Bu                                                                                                    | isiness In Uttar Pradesh With Comple                                                                      | te Address*                                                             |                                             |
|                                                                                                    |                                                                                                    |                                                                         |                                             |
| Complete Address*                                                                                                    | 11/74 SANJAY NAGAR LUCKNOW                                                                                |                                                                         |                                             |
| Complete Address*                                                                                                    | 11/74 SANJAY NAGAR LUCKNOW City* Post Office                                                              | PinCode                                                                 |                                             |
| Complete Address*                                                                                                    | LUCKNOW LUCKNOW                                                                                           | PinCode                                                                 | 0 1                                         |
| Complete Address*<br>Fehsil<br>7. Phone Number (With S                                                                                                    | LUCKNOW       LUCKNOW       LUCKNOW       LUCKNOW       LUCKNOW                                           | PinCode                                                                 | 0 1                                         |
| Complete Address*<br>Tchsil<br>7. Phone Number (With S<br>3. Mobile No.*                                                                                                    | 11/74 SANJAY NAGAR LUCKNOW       City*     Post Office       LUCKNOW     LUCKNOW       TD Code)           | PinCode                                                                 | <u>o 1</u>                                  |
| Complete Address*<br>Fehsil<br>7. Phone Number (With S<br>8. Mobile No.*<br>9. Email *                                                                                             | 11/74 SANJAY NAGAR LUCKNOW       City*     Post Office       LUCKNOW     LUCKNOW       TD Code)           | PinCode                                                                 | <u>∘</u> 1                                  |
| Complete Address*<br>Fehsil<br>7. Phone Number (With S<br>8. Mobile No.*<br>9. Email *<br>10. Fax (if any)                                                                         | 11/74 SANJAY NAGAR LUCKNOW       City*     Post Office       LUCKNOW     LUCKNOW       TD Code)           | PinCode                                                                 | <u>o 1</u>                                  |
| Complete Address*<br>Fehsil<br>7. Phone Number (With S<br>8. Mobile No.*<br>9. Email *<br>10. Fax (if any)                                                                         | 11/74 SANJAY NAGAR LUCKNOW       City*     Post Office       LUCKNOW     LUCKNOW       TD Code)           | PinCode                                                                 | <u>o</u> 1<br>≶                             |
| Complete Address*<br>Tchsil<br>7. Phone Number (With S<br>3. Mobile No.*<br>9. Email *<br>10. Fax (if any)<br>11. Name And Address O                                               | 11/74 SANJAY NAGAR LUCKNOW         City*       Post Office         LUCKNOW       LUCKNOW         TD Code) | PinCode<br>2 2 6 0<br>Iters of Canside UP<br>ce Uttar Pradesh with Sale | 0 1                                         |
| Complete Address*<br>Tchsil<br>7. Phone Number (With S<br>3. Mobile No.*<br>9. Email *<br>10. Fax (if any)<br>11. Name And Address O<br>Complete Address                           | 11/74 SANJAY NAGAR LUCKNOW         City*       Post Office         LUCKNOW       LUCKNOW         TD Code) | PinCode<br>2 2 6 0                                                      | 0 1                                         |
| Complete Address*<br>Telisil<br>7. Phone Number (With S<br>8. Mobile No.*<br>9. Email *<br>10. Fax (if any)<br>11. Name And Address O<br>Complete Address<br>Phone Number(With STE | 11/74 SANJAY NAGAR LUCKNOW         City*       Post Office         LUCKNOW       LUCKNOW         TD Code) | PinCode<br>2260<br>City                                                 | 0 1<br>S Tax Registration Nos<br>C.S.T. No. |
| Complete Address*<br>Tchsil<br>7. Phone Number (With S<br>8. Mobile No.*<br>9. Email *<br>10. Fax (if any)<br>11. Name And Address O<br>Complete Address<br>Phone Number(With STE  | 11/74 SANJAY NAGAR LUCKNOW         City*       Post Office         LUCKNOW       LUCKNOW         TD Code) | PinCode<br>2 2 6 0                                                      | 0 1<br>S Tax Registration Nos<br>C.S.T. No. |

|   | 1         | 2(A). Principal Place of      | Business, Depot /  | Depots inside UP<br>Branches / Godowns / Wareho       | uses or Ma | mufacturing places in       | or outside U.P.                                  |
|---|-----------|-------------------------------|--------------------|-------------------------------------------------------|------------|-----------------------------|--------------------------------------------------|
|   | 1         | Add Item                      |                    | 1                                                     | 1          |                             |                                                  |
|   | S.<br>No. | Address Of Business<br>Place  | Telephone No.      | Name and Complete address<br>of Owner of the Premises | Rented     | Amount Of Rent per<br>Month | Date from which<br>taken on rent(DD/<br>MM/YYYY) |
| x | 1         | 11/74 SANJAY<br>NAGAR LUCKNOW | -                  | RAM JI JAIN11/74 SANJAY<br>NAGAR LUCKNOW              | ×          | 1000.00                     | 01/04/2013                                       |
|   | [         | 12(B). Name And Add           | dress Of all Other | Depots Outside UP<br>Places of Business Including D   | epots And  | Branches outside Uti        | tar Pradesh:                                     |
|   | S.<br>No. | Address Of Business<br>Place  | Telephone No.      | Name and Complete address<br>of Owner of the Premises | Rented     | Amount Of Rent<br>per Month | Date from which take<br>on rent(DD/MM/<br>YYYY)  |
| v | 1         | NIII                          |                    | NIII                                                  |            | 0.00                        |                                                  |

|   |           |                               | 12(C). Lo                       | cation of Fact   | Factories/Workshop                                    | e Houses | etc.:                       |                                                  |
|---|-----------|-------------------------------|---------------------------------|------------------|-------------------------------------------------------|----------|-----------------------------|--------------------------------------------------|
| Ĩ |           | Add Item                      |                                 |                  |                                                       | 1        |                             | 1                                                |
|   | S.<br>No. | Purpose(Factory/<br>Workshop) | Address Of<br>Business<br>Place | Telephone<br>No. | Name and Complete address<br>of Owner of the Premises | Rented   | Amount Of Rent<br>per Month | Date from which<br>taken on rent(DD/<br>MM/YYYY) |
| ĸ | 1         | NIL                           | NIL                             |                  | NIL                                                   |          | 0.00                        |                                                  |

| 4. Type of Registration ( Permanent                                                                                                    | C Voluntary                                                                                      | C Any Other Kind (Ca                                                                                     | sual Registration) |
|----------------------------------------------------------------------------------------------------|--------------------------------------------------------------------------------------------------|----------------------------------------------------------------------------------------------------|--------------------|
| 5. Date of Commencement of business:                                                                                                    | 25/10/2013                                                                                       |                                                                                                    |                    |
| 8) Whether Accounts Maintained (Tick wh                                                                                                    | ich is applicable)                                                                               | ( Computerised                                                                                           | Manual             |
| 9) Description of accounts to be maintaine                                                                                                    | d : BILL BOOK, PU                                                                                | RCHASE VOUCHER, LED                                                                                      | GER                |
| 1 (A). Total Amount of Sale And Purchase of                                                                                                    | f Goods Purchase                                                                                 |                                                                                                    | Sale               |
| (i) During Current Year( Estimated)                                                                                                    | 2,000,000                                                                                        | 2,500                                                                                                    | ),000              |
| (ii)During Last Year (if Old Business)                                                                                                    | )                                                                                                | 0                                                                                                    |                    |
| 21. Estimated Annual Turn Over (in lakh)                                                                                                    | 50                                                                                               |                                                                                                    |                    |
| 22. Date of First Purchase :                                                                                                    | 23. Date of First Sale                                                                           |                                                                                                    |                    |
| 4. Details of deposit of registration Fees(inc                                                                                                    | luding late fee,if any)                                                                          |                                                                                                    | i.                 |
| Treasury Challan No :                                                                                                    |                                                                                                  |                                                                                                    | <u> </u>           |
| A010                                                                                                    | 112 Date                                                                                         | ed 25/10/20                                                                                              | 013                |
| Registration Fee 100                                                                                                    | Late Fee(If Any)                                                                                 | 11/4                                                                                                    | j.                 |
|                                                                                                    |                                                                                                  |                                                                                                    |                    |
| Bank Name STATE BANK OF INDIA                                                                                                    | B                                                                                                | ank Brarch MAINE                                                                                         | RANCH LUCKNOW      |
| Bank Name STATE BANK OF INDIA                                                                                                    | В                                                                                                | ank Brazch MAIN B                                                                                        | RANCH LUCKNOW      |
| Bank Name STATE BANK OF INDIA<br>5. Registration obtained under other Acts<br>(i) Shop or Commercial establishment Act                                                                                                    | B                                                                                                | ank Brazish MAIN E                                                                                       | RANCH LUCKNOW      |
| Bank Name STATE BANK OF INDIA<br>5. Registration obtained under other Acts<br>(i) Shop or Commercial establishment Act<br>(iII) Central Excise Act                                                                                                    | B<br>C<br>C<br>C<br>C<br>C<br>C<br>C<br>C<br>C<br>C<br>C<br>C<br>C<br>C<br>C<br>C<br>C<br>C<br>C | (ii) Mandi Act                                                                                           |                    |
| Bank Name STATE BANK OF INDIA<br>5. Registration obtained under other Acts<br>(i) Shop or Commercial establishment Act<br>(iII) Central Excise Act<br>(v) Registrar of Companies Act                                                                                    | B                                                                                                | (il) Mandi Act<br>(iV) Service tax Act<br>(v) Registrar of Firm                                          | RANCH LUCKNOW      |
| Bank Name STATE BANK OF INDIA<br>5. Registration obtained under other Acts<br>(i) Shop or Commercial establishment Act<br>(iII) Central Excise Act<br>(v) Registrar of Companies Act                                                                                    | B                                                                                                | (ii) Mandi Act<br>(iV) Service tax Act<br>(vI) Registrar of Firm                                         | RANCH LUCKNOW      |
| Bank Name STATE BANK OF INDIA<br>5. Registration obtained under other Acts<br>(i) Shop or Commercial establishment Act<br>(iII) Central Excise Act<br>(v) Registrar of Companies Act<br>(VII) Drugs and Cosmetic Act                                                    | B                                                                                                | (iI) Mandi Act<br>(iV) Service tax Act<br>(vI) Registrar of Firm<br>(VIII) Industry Depart               | RANCH LUCKNOW      |
| Bank Name STATE BANK OF INDIA<br>5. Registration obtained under other Acts<br>(i) Shop or Commercial establishment Act<br>(iII) Central Excise Act<br>(v) Registrar of Companies Act<br>(VII) Drugs and Cosmetic Act<br>(IX) Registration with KVIC or KV <sup>12</sup> |                                                                                                  | (ii) Mandi Act<br>(iV) Service tax Act<br>(vI) Registrar of Firm<br>(VIII) Industry Depart<br>(X) Others | RANCH LUCKNOW      |
| Bank Name STATE BANK OF INDIA<br>5. Registration obtained under other Acts<br>(i) Shop or Commercial establishment Act<br>(iII) Central Excise Act<br>(v) Registrar of Companies Act<br>(VII) Drugs and Cosmetic Act<br>(IX) Registration with KVIC or KV'S             | e Yes C No                                                                                       | (iI) Mandi Act<br>(iV) Service tax Act<br>(vI) Registrar of Firm<br>(VIII) Industry Depart<br>(X) Others | RANCH LUCKNOW      |

| Residentia                             | Address Documents                                                                                                    | o Own Premise                          | Rented         |  |
|----------------------------------------|----------------------------------------------------------------------------------------------------|----------------------------------------|----------------|--|
| neesidenin                             |                                                                                                    | (• • • • • • • • • • • • • • • • • • • | Cremed         |  |
| Business                               | Place Address Documents                                                                                                    | COwa Premise                           | ( Rented       |  |
| Branch an                              | nd Depot Address Documents                                                                                                  | (Own Premise                           | ( Rented       |  |
| Bank Doo                               | cuments                                                                                                    |                                        |                |  |
| Registere                              | d Partnership Deed Documents(Only for                                                                                       | r Partnership)                         |                |  |
| Article O                              | f Association and memorendum Docum                                                                                          | ent(Only for Ltd and Private           | Ltd companies) |  |
| Registere                              | d Society Document(only for society/Tri                                                                                     | usts)                                  |                |  |
| Registere<br>Add Item                  | d Society Document(only for society/Tr                                                                                      | usts)<br>Documents Submittee           | 1              |  |
| Add Item                               | d Society Document(only for society/Tr                                                                                      | usts)<br>Documents Submittee           | 1              |  |
| Add Item                               | d Society Document(only for society/Tri<br>Documents<br>PAN CARD                                                            | usts)<br>Documents Submitted           | 1              |  |
| Add Item<br>S. No.                     | d Society Document(only for society/Tri<br>Documents<br>PAN CARD<br>PASSPORT                                                | usts)<br>Documents Submitted           | 1              |  |
| Add Item<br>S. No.                     | d Society Document(only for society/Tm<br>Documents<br>PAN CARD<br>PASSPORT<br>ELECTRICITY BILL AND AFFADAVID               | usts)<br>Documents Submitted           | 1              |  |
| Add Item<br>S. No.<br>1<br>2<br>3<br>4 | d Society Document(only for society/Tri<br>Documents<br>PAN CARD<br>PASSPORT<br>ELECTRICITY BILL AND AFFADAVID<br>RENT DEED | usts)<br>Documents Submitter           | 1              |  |

#### 16.Nature of Bussiness & 17. Commodity code of class of goods

(WS=Whole Seller, PC=Purchasing Commission, SC=Selling Commission, P of A pro=Product of Agri Product, WC=Work Contractor Dist ele Energy=Distribution Electrical Energy, C code=Commodity code)

|   |           | Add Item   |                                      |                  |                  |    |              |    |    |               |               |                          |    |                    |        |       |
|---|-----------|------------|--------------------------------------|------------------|------------------|----|--------------|----|----|---------------|---------------|--------------------------|----|--------------------|--------|-------|
|   | s.<br>No. | CCode      | Exact Description of<br>Commodity(*) | lmp<br>orte<br>r | Ex<br>por<br>ter | ws | Reta<br>iler | PC | sc | P of<br>A Pro | Proc<br>essor | Ma<br>nuf<br>act<br>urer | wc | Dist ele<br>Energy | Lesser | Other |
| x | 1         | 05000099   | SIGNAGE                              |                  |                  | ×  |              |    |    |               |               | ×                        | X  |                    |        | ÷     |
| ( | 2         | 2A 10000 1 | PRINTED MATERIAL                     |                  |                  | ×  |              |    |    |               | R             | <b>`x</b> ]              | Ø  |                    |        | -     |

20. Details of Banks with whom account is Maintained or through which Transactic ns carried on:(\*)

|           |           | Add Item            |                   |                      | 1                                              |                               |                     |         |
|-----------|-----------|---------------------|-------------------|----------------------|------------------------------------------------|-------------------------------|---------------------|---------|
| 1 1 2 1 2 | S.<br>No. | Name Of Bank        | Branch<br>Address | Nature of<br>Account | Name of<br>Account holder                      | Authorised<br>Operator of Act | Account<br>Number   | Remarks |
| 20146     | 1         | STATE BANK OF INDIA |                   | CURSENT              | JAIN<br>OUTDOOR<br>MEDIA<br>PRIVATE<br>LIMITED | RAMESH JAIN                   | 1234020000<br>01234 | -       |

30. Details of Outstandings dues on the person/s having interest in the business under the following Acts

|   |           | Add Item                           | P                 |                  |                                       |           |       |
|---|-----------|------------------------------------|-------------------|------------------|---------------------------------------|-----------|-------|
|   | S.<br>No. | Name Of Persons<br>having interest | Under UPTT<br>Act | Under CST<br>Act | Under UP Tax on<br>Entry of Goods Act | UPVAT Act | Total |
| х | 1         | RAMESH JAIN                        | 0.00              | 0.00             | 0.00                                  | 0.00      | 0     |

| 10.000   |  | ľ |  | 1 |
|----------|--|---|--|---|
| Add Item |  |   |  |   |

| name                                                                                                    | AMII                                                                                                    |                                                                                                    |                                                                                                    |
|----------------------------------------------------------------------------------------------------|----------------------------------------------------------------------------------------------------|----------------------------------------------------------------------------------------------------|----------------------------------------------------------------------------------------------------|
| <b>C</b>                                                                                                    |                                                                                                    |                                                                                                    |                                                                                                    |
| status                                                                                                    | Advocate                                                                                                    |                                                                                                    |                                                                                                    |
| Firm's Name                                                                                                    |                                                                                                    |                                                                                                    |                                                                                                    |
| Firm's Address/                                                                                                    | Registration No. 1234                                                                                                    |                                                                                                    |                                                                                                    |
| TIN                                                                                                    |                                                                                                    |                                                                                                    |                                                                                                    |
|                                                                                                    |                                                                                                    |                                                                                                    |                                                                                                    |
|                                                                                                    |                                                                                                    |                                                                                                    |                                                                                                    |
|                                                                                                    |                                                                                                    |                                                                                                    | The state from the same same                                                                                                    |
| st Enquiry Dat                                                                                                    | e 02/11/2013 Second                                                                                                    | Enquiry Dat                                                                                                    | te 07/11/2013                                                                                                    |
| r sensitive com<br>r Non-sensitive                                                                                                    | nmodities: Enquiry date >2 days<br>e commodities:- Enquiry date >2 d                                                                                                    | from curren<br>days from cu                                                                                                    | t date and Enquiry date< 7 days from current date<br>rrent date and Enquiry date< 15 days from current date                                                                                                    |
|                                                                                                    |                                                                                                    |                                                                                                    |                                                                                                    |
| closures<br>Proof of ident                                                                                                    | tity(Any of the following)                                                                                                    |                                                                                                    |                                                                                                    |
| Proof of Reen                                                                                                    | ity(Aily of the following)                                                                                                    |                                                                                                    |                                                                                                    |
| Election                                                                                                    | Indentity Card issued by<br>Commission of India                                                                                                    |                                                                                                    | Section 2017 Report For the section of the section of the section |
| X Passport                                                                                                    |                                                                                                    |                                                                                                    | Bank Passbook which embodies the photograph of the A/c                                                                                                    |
| Proof of resid                                                                                                    | ential address of the dealer(Any of                                                                                                    | the following                                                                                                    | Holder certified by the branch manager of the Bank                                                                                                    |
| In case                                                                                                    | four premises certified come of                                                                                                    | ristered calc                                                                                                    | deed or water tay, house to or close document which                                                                                                    |
| certifies t                                                                                                    | the ownership of the premises or in                                                                                                    | case of rente                                                                                                    | d premises copy of lease de ed                                                                                                    |
| X Electricit                                                                                                    | y bill issued by UPPCL                                                                                                    | Certif                                                                                                    | ficate of Gram pradLan/Copy of Kisan Bahi/Other revenue docume                                                                                                    |
| Property                                                                                                    | tax receipt or telephone bill                                                                                                    | Certif                                                                                                    | icate issued by Tehsildar                                                                                                    |
| - if the Apr                                                                                                    | the second state of the second state of the se | owner of th                                                                                                    | 1 11 6 4 4 05 1 5 6 1                                                                                                    |
| X                                                                                                    | plicant residing with his parents and                                                                                                    | lowner of m                                                                                                    | e nouse is ris is ther or mother, then amdavit of such                                                                                                    |
| × father or                                                                                                    | mother (who own the house) that th                                                                                                    | e applicant is                                                                                                    | s residing with him/her                                                                                                    |
| Proof of the a                                                                                                    | mother (who own the house) that the<br>ddress of business premises or bran                                                                                                    | e applicant is                                                                                                    | s residing with him/her                                                                                                    |
| IX     father or p       Proof of the a                                                                                                    | mother (who own the house) that the<br>ddress of business premises or bran<br>own premises certified copy of reg                                                                                                    | e applicant is<br>the or depot of<br>istered sale                                                                                                    | e noise is / is is mer or momer, then arnoavit of such<br>s residing with him/her<br>or workshop of the dealer(Any of the following)                                                                                                    |
| Proof of the a                                                                                                    | ancant restang with his parents and<br>mother (who own the house) that th<br>ddress of business premises or bran<br>own premises certified copy of reg<br>o of the premises or in case of rente                                                                                                    | e applicant is<br>och or depot o<br>istered sale o<br>d premiser co                                                                                                    | e noise is / is is mer or momer, then arridavit of such<br>is residing with him/her<br>or workshop of the dealer(Any of the following)<br>eed or water tax, house tax or such document which certifies the<br>opy of lease deed/rent deed                                                                                                    |
| Proof of the a                                                                                                    | ourcant restoring with his parents and<br>mother (who own the house) that the<br>ddress of business premises or bran<br>own premises certified copy of reg<br>to of the premises or in case of rente<br>the issued by Tehsildar                                                                                                    | the applicant is<br>the or depoted<br>istered selected<br>d premises control<br>Certification                                                                                                    | e noise is / is is mer or momer, then arnoavit of such<br>is residing with him/her<br>or workshop of the dealer(Any of the following)<br>leed or water tax, house tax or such document which certifies the<br>opy of lease deed/rent deed<br>ficate issued by U.P.S.I.D.C. or D.I.C. as the case may be                                                                                                    |
| <ul> <li>Image: A state of a state of a</li></ul>     | bucant restong with his parents and<br>mother (who own the house) that the<br>ddress of business premises or bran<br>fown premises certified copy of reg<br>to of the premises or in case of rente<br>the issued by Tehsildar<br>y Bill                                                                                                    | ach or depot of<br>istered sale of<br>d premise, co                                                                                                    | e noise is //s if mer or momer, then arnoavit of such<br>s residing with him/her<br>or werkshop of the dealer(Any of the following)<br>leed or water tax, house tax or such document which certifies the<br>oppy of lease deed/rent deed<br>ficate issued by U.P.S.LD.C. or D.I.C. as the case may be                                                                                                    |
| <ul> <li>Image: A state of the state of the state of</li></ul>     | or can restong with his parents and<br>mother (who own the house) that the<br>ddress of business premises or bran<br>own premises certified copy of reg<br>o of the premises or in case of rente<br>te issued by Tchsildar<br>y Bill<br>own ancestral property, house are<br>o property, which certifies ownership                                                                                                    | the applicant is<br>the or depoted<br>istered sale of<br>the premise of<br>the Certil<br>or water tax to<br>the of such pro-                                                                                                    | e noise is //s is mer or momer, then arnoavit of such<br>s residing with him/her<br>or workshop of the dealer(Any of the following)<br>Peed or water tax, house tax or such document which certifies the<br>opy of lease deed/rent deed<br>ficate issued by U.P.S.I.D.C. or D.I.C. as the case may be<br>receipt or such other document in name of family member who<br>oppety                                                                                                    |
| <ul> <li>Ix father or 1</li> <li>Proof of the a</li> <li>In case of ownership</li> <li>Certificat</li> <li>□ Electricit</li> <li>□ In case of owns such</li> </ul>                                                                                                    | ancant restong with his parents and<br>mother (who own the house) that the<br>ddress of business premises or bran<br>own premises certified copy of reg<br>o of the premises or in case of rente<br>the issued by Tehsildar<br>y Bill<br>own ancestral property, house are<br>a property, which certifies owners in<br>clated to the constitution or the deal                                                                                                    | isch or depot of<br>istered sale of<br>d premise of<br>the Certis<br>or water tax n<br>ip of such pre-                                                                                                    | e noise is / is is mer or momer, then arnoavit of such<br>is residing with him/her<br>or werkshop of the dealer(Any of the following)<br>leed or water tax, house tax or such document which certifies the<br>oppy of lease deed/rent deed<br>ficate issued by U.P.S.I.D.C. or D.I.C. as the case may be<br>receipt or such other document in name of family member who<br>oppety<br>proprietor (Any of the following)                                                                                                    |
| <ul> <li>IX father or 1</li> <li>Proof of the a</li> <li>IX n case of ownership</li> <li>□ Certificat</li> <li>□ Electricit</li> <li>□ In case of owns such</li> <li>□ Documents re</li> <li>□ Registere</li> </ul>                                                                                                    | ancant restong with his parents and<br>mother (who own the house) that the<br>ddress of business premises or bran<br>own premises certified copy of reg<br>o of the premises or in case of rente<br>te issued by Tehsildar<br>y Bill<br>own ancestral property, house or of<br>a property, which certifies ownershi-<br>elated to the constitution of the deal-                                                                                                    | e applicant is<br>ach or depot o<br>istered sale o<br>d premis<br>1 – Certis<br>or water tax t<br>ip of such pro-<br>er other than<br>ership firm.                                                                                                    | e noise is //s tremer or momer, then arnoavit of such<br>s residing with him/her<br>or werkshop of the dealer(Any of the following)<br>leed or water tax, house tax or such document which certifies the<br>oppy of lease deed/rent deed<br>ficate issued by U.P.S.I.D.C. or D.I.C. as the case may be<br>receipt or such other document in name of family member who<br>oppety<br>proprietor (Any of the following)<br>— Document by which HUF has been created, in case of HUF                                                                                                    |
| <ul> <li>Image: A set of the set of the</li></ul>     | arcant restong with his parents and<br>mother (who own the house) that the<br>ddress of business premises or bran<br>"own premises certified copy of reg<br>o of the premises or in case of rente<br>te issued by Tchsildar<br>y Bill<br>"own ancestral property, house are<br>a property, which certifies ownershill<br>clated to the constitution or the deal-<br>ed partnership deed in clase of partner<br>idum of association & article of ass                                                                                                    | e applicant is<br>ich or depot o<br>istered sele c<br>d premiss - ce<br>i Certis<br>Certis<br>or water tax n<br>ip of such pro-<br>er other than<br>ership firm.<br>ociation                                                                                                    | e noise is / is to mer or momer, then arnoavit of such<br>is residing with him/her<br>or workshop of the dealer(Any of the following)<br>leed or water tax, house tax or such document which certifies the<br>opy of lease deed/rent deed<br>ficate issued by U.P.S.I.D.C. or D.I.C. as the case may be<br>receipt or such other document in name of family member who<br>opperty<br>proprietor (Any of the following)<br>Document by which HUF has been created, in case of HUF<br>Bylaws of society, club or trust in case of society, club or                                                                                                    |
| <ul> <li>Image: A set of the set of the</li></ul>     | accant restong with his parents and<br>mother (who own the house) that the<br>ddress of business premises or bran<br>own premises certified copy of reg<br>o of the premises or in case of rente<br>te issued by Tchsildar<br>y Bill<br>own ancestral property, house or of<br>a property, which certifies owners<br>clated to the constitution or the deal<br>ed partnership deed in c se of partner<br>adum of association & article of ass<br>f company or corporation                                                                                                    | the applicant is<br>ach or depot of<br>istered sale of<br>d premises of<br>the certification<br>or water tax is<br>por water tax is<br>por such pro-<br>er other than<br>ership firm.<br>ociation                                                                                                    | e noise is / is is mer or momer, then amdavit of such<br>is residing with him/her<br>or workshop of the dealer(Any of the following)<br>eed or water tax, house tax or such document which certifies the<br>opy of lease deed/rent deed<br>ficate issued by U.P.S.I.D.C. or D.I.C. as the case may be<br>receipt or such other document in name of family member who<br>opperty<br>proprietor (Any of the following)<br>Document by which HUF has been created, in case of HUF<br>Bylaws of society, club or trust in case of society, club or<br>trust.                                                                                                    |
| <ul> <li>IX father or 1</li> <li>Proof of the a</li> <li>In case of ownership</li> <li>Certificat</li> <li>Electricit</li> <li>In case of owns such</li> <li>Documents recovered and the case of an and the case of an an an an an an an an an an an an an</li></ul>                                                                                                    | arcant restong with his parents and<br>mother (who own the house) that the<br>ddress of business premises or bran<br>"own premises certified copy of reg<br>o of the premises or in case of rente<br>te issued by Tehsildar<br>y Bill<br>"own ancestral property, house case<br>in property, which certifies ownershill<br>clated to the constitution of the deal-<br>ed partnership deed in clase of partner<br>idum of association & article of ass<br>f company or corporation<br>power of attorney in case of business<br>minor or in case of incapacitated pe                                                                                                    | e applicant is<br>ach or depot o<br>istered sele c<br>d premiss c<br>i Certis<br>cor water tax n<br>ip of such pro-<br>er other than<br>ership firm.<br>ociation<br>as in the<br>rson                                                                                                    | e noise is //s is mer or momer, then arnoavit of such is residing with him/her or workshop of the dealer(Any of the following) bed or water tax, house tax or such document which certifies the opy of lease deed/rent deed ficate issued by U.P.S.I.D.C. or D.I.C. as the case may be receipt or such other document in name of family member who opperty proprietor (Any of the following) Document by which HUF has been created, in case of HUF Bylaws of society, club or trust in case of society, club or trust. Certificate issued by Head of the Department or Office in case of Department of State or Central Government                                                                                                    |
| Father or 1     Father or 1     Proof of the a     In case of     ownership     Certificat     Electricit     In case of     owns sucl     Documents re     Registere     Memorar     in case of     General p     name of r     If the applicar                                                                                                    | ancent restong with his parents and<br>mother (who own the house) that the<br>ddress of business premises or bran<br>"own premises certified copy of reg<br>o of the premises or in case of rente<br>te issued by Tchsildar<br>y Bill<br>"own ancestral property, house or of<br>a property, which certifies ownershill<br>clated to the constitution or the deal<br>ed partnership deed in c se of partner<br>hdum of association & article of ass<br>f company or corporation<br>power of attorney in case of business<br>minor or in case of incapacitated pe<br>ant dealer is is permanent resident of                                                                                                    | the or depoted is the or depoted is the or depoted is the or depoted of the or depoted of the or depoted of the or depoted of the or water tax is the or water tax is the or other than ership firm, ociation is in the rson.                                                                                                    | e noise is / is is mer or momer, then arnoavit of such<br>is residing with him/her<br>or workshop of the dealer(Any of the following)<br>bed or water tax, house tax or such document which certifies the<br>opy of lease deed/rent deed<br>ficate issued by U.P.S.I.D.C. or D.I.C. as the case may be<br>receipt or such other document in name of family member who<br>opperty<br>proprietor (Any of the following)<br>Document by which HUF has been created, in case of HUF<br>Bylaws of society, club or trust in case of society, club or<br>trust.<br>Certificate issued by Head of the Department or Office in<br>case of Department of State or Central Government<br>sil which is different from the city or tehsil in which he executing                                                                                                    |
| <ul> <li>Image: A set of the set of the</li></ul>     | ancent restong with his parents and<br>mother (who own the house) that the<br>ddress of business premises or bran<br>own premises certified copy of reg<br>o of the premises or in case of rente<br>te issued by Tchsildar<br>y Bill<br>own ancestral property, house case<br>a property, which certifies owners<br>clated to the constitution of the dealed<br>partnership deed in c se of partner<br>adum of association & article of ass<br>of company or corporation<br>bower of attorney in case of business<br>minor or in case of incapacitated pe<br>ant dealer is is permanent resident of<br>Any of the following)                                                                                                    | the or depoted is the or depoted is the or depoted is the or depoted of the or depoted of the or depoted of the or depoted of the or water tax is the or water tax is the or other than the or other than the or other than the or other than the or other than the or other than the or other than the or other than the or other than the or other than the or other than the or other than the other than the other than                                                                                                    | e noise is / is is mer or momer, then arnoavit of such<br>is residing with him/her<br>or workshop of the dealer(Any of the following)<br>Deed or water tax, house tax or such document which certifies the<br>opy of lease deed/rent deed<br>ficate issued by U.P.S.I.D.C. or D.I.C. as the case may be<br>receipt or such other document in name of family member who<br>openty<br>proprietor (Any of the following)<br>Document by which HUF has been created, in case of HUF<br>Bylaws of society, club or trust in case of society, club or<br>trust.<br>Certificate issued by Head of the Department or Office in<br>case of Department of State or Central Government<br>sil which is different from the city or tehsil in which he executing                                                                                                    |
| K father or 1     Froof of the a     Froof of the a     In case of     ownership     Certificat     Electricit     In case of     owns sucl     Documents re     Registerer     Memoran     in case of     General p     name of r     If the applican     his business(//                                                                                                    | ancent restong with his parents and<br>mother (who own the house) that the<br>ddress of business premises or bran<br>own premises certified copy of reg<br>o of the premises or in case of rente<br>te issued by Tchsildar<br>y Bill<br>own ancestral property, house are a<br>property, which certifies ownershi-<br>elated to the constitution or the deal<br>of partnership deed in clase of partner<br>adum of association & article of ass<br>of company or corporation<br>power of attorney in case of busines<br>minor or in case of incapacitated pe<br>at dealer is is permanent resident of<br>Any of the following)<br>te issued by Tchsildar                                                                                                    | the or depoted is the or depoted is the or depoted is the or depoted of the or depoted of the or depoted of the or depoted of the or water tax is the or water tax is the or other than the or other than the or other the or other than the or other than the or other than the or othere                                                                                                    | <ul> <li>e noise is //s is mer or momer, then amount of such is residing with him/her</li> <li>or workshop of the dealer(Any of the following)</li> <li>Deed or water tax, house tax or such document which certifies the opy of lease deed/rent deed</li> <li>ficate issued by U.P.S.I.D.C. or D.I.C. as the case may be</li> <li>receipt or such other document in name of family member who openty</li> <li>proprietor (Any of the following)</li> <li>Document by which HUF has been created, in case of HUF</li> <li>Bylaws of society, club or trust in case of society, club or trust.</li> <li>Certificate issued by Head of the Department or Office in case of Department of State or Central Government</li> <li>sil which is different from the city or tehsil in which he executing</li> </ul>                                                                                                    |
| <ul> <li>Ix father or 1</li> <li>Proof of the a</li> <li>In case of ownership</li> <li>Certificat</li> <li>Electricit</li> <li>In case of owns such</li> <li>Documents reconstruction</li> <li>Registeree</li> <li>Memorar</li> <li>Memorar</li> <li>in case of a</li> <li>General p</li> <li>name of a</li> <li>If the applicat</li> <li>If the applicat</li> <li>If the applicat</li> <li>If the applicat</li> </ul>                                                                                                    | ancant restang with his parents and<br>mother (who own the house) that the<br>ddress of business premises or bran<br>"own premises certified copy of reg<br>of the premises or in case of rente<br>te issued by Tchsildar<br>y Bill<br>"own ancestral property, house are of<br>a property, which certifies ownershi-<br>clated to the constitution of the deal<br>of partnership deed in clase of partner<br>adum of association & article of ass<br>f company or corporation<br>power of attorney in case of business<br>minor or in case of incapacitated per<br>at dealer is is permanent resident of<br>Any of the following)<br>te issued by Tchsildar<br>bicant dealer is the owner of such re-                                                                                                    | ach or depot of a sele of depotent of the selection of the selection of th                                                                                                    | <ul> <li>e noise is //s is mer or momer, then amdovit of such is residing with him/her</li> <li>or workshop of the dealer(Any of the following)</li> <li>Deed or water tax, house tax or such document which certifies the opy of lease deed/rent deed</li> <li>ficate issued by U.P.S.I.D.C. or D.I.C. as the case may be</li> <li>receipt or such other document in name of family member who openty</li> <li>proprietor (Any of the following)</li> <li>Document by which HUF has been created, in case of HUF</li> <li>Bylaws of society, club or trust in case of society, club or trust.</li> <li>Certificate issued by Head of the Department or Office in case of Department of State or Central Government</li> <li>sil which is different from the city or tehsil in which he executing</li> </ul>                                                                                                    |
| <ul> <li>⊨ Father or 1</li> <li>Proof of the a</li> <li>Proof of the a</li> <li>In case of ownership</li> <li>Certificat</li> <li>Electricit</li> <li>In case of owns such</li> <li>Documents rec</li> <li>Registere</li> <li>Memorar</li> <li>in case of r</li> <li>If the applicar</li> <li>his business(A</li> <li>Certificat</li> <li>If the applicar</li> <li>for the applicar</li> <li>in case to construct of the applicar</li> </ul>                                                                                                    | And the second residence when the second residence when the house) that the ddress of business premises or bran a construction of the premises or in case of renter the issued by Tchsildar and the property, house and a property, which certifies owners and a property, which certifies owners and the constitution of the dealed partnership deed in close of partner dum of association & article of association article of association article of a second property in case of business minor or in case of incapacitated per the following) the issued by Tchsildar and the following article of the following of the following or in the owner of such residuant dealer is the owner of such residuant dealer is the owner of such residuant dealer is the owner of such residuant dealer is the owner of such residuant dealer is the owner of such residuant dealer is the owner of such residuant dealer is the owner of such residuant dealer is the owner of such residuant dealer is the owner of such residuant dealer is the owner of such residuant dealer is the owner of such reserves a conduct the the owner of such reserves and the owner of the owner of such reserves a conduct the owner of such reserves a conduct the owner of the owner of such reserves a conduct the owner of the owner of such reserves a conduct the owner of the owner of such reserves a conduct the owner of the owner of such reserves a conduct the owner of the owner of such reserves a conduct the owner of the owner of such reserves a conduct the owner owner owner of the owner of the | the or depoted is the or depoted is the or depoted is the or depoted of the or depoted of the or depoted of the or depoted of the or depoted of the or water tax is the or of such pro-<br>er other than the or other than the or other than the or other than the or other the or depoted of the or other the or other the or other the or other the or other the or other the or other the or other the or other the or other the or other the or other the or other the or other the or other the or other the or other the or other the or other the or other the or other the other the or other the other the oth                                                                                                    | <ul> <li>e noise is //s is mer or momer, then amovit of such is residing with him/her</li> <li>or workshop of the dealer(Any of the following)</li> <li>beed or water tax, house tax or such document which certifies the opy of lease deed/rent deed</li> <li>ficate issued by U.P.S.I.D.C. or D.I.C. as the case may be</li> <li>receipt or such other document in name of family member who openty</li> <li>proprietor (Any of the following)</li> <li>Document by which HUF has been created, in case of HUF</li> <li>Bylaws of society, club or trust in case of society, club or trust.</li> <li>Certificate issued by Head of the Department or Office in case of Department of State or Central Government</li> <li>sil which is different from the city or tehsil in which he executing tricity bill issued by UPPCL if it is in the name of applicant dealer way some other premises then the copy of registered al property, then the certificate of Tehsildar, receipt of fies the ownership</li> </ul>                                                                                                    |
| <ul> <li>Image: A set of the set of the</li></ul>     | And the second residence when the second residence when the house) that the ddress of business premises or bran a construction of the premises or in case of renter the issued by Tehsildar and the property, house are an around the constitution of the dealer of partnership deed in clase of partnership deed in clase of partnership deed in clase of business minor or in case of incapacitated per the following) the issued by Tehsildar and the following the following the issued by Tehsildar and the following the issued by Tehsildar and the following the issued by Tehsildar and the following the issued by Tehsildar and the following the issued by Tehsildar and the tase of such restricts the owner of such restricts the owner of such restricts the owner of such restricts the owner of such restricts the owner of such restricts the owner of such restricts the owner of such restricts the owner of such restricts the owner of such restricts the owner of such restricts the owner of such restricts the owner of such restricts the owner of such restricts the owner of such restricts owner of such restricts owner owner  | e applicant is<br>ach or depot of<br>istered sale of<br>d premise, co<br>istered sale of<br>d premise, co<br>istered sale of<br>d premise, co<br>istered sale of<br>the contract of<br>the contract<br>or water tax is<br>p of such pro-<br>er other than<br>er other than<br>er other than<br>ership firm,<br>ociation<br>is in the<br>rson<br>'a city or teh<br>Elect<br>esidence or o<br>ome ancestra<br>d owner of th                                                                                                    | <ul> <li>e noise is //s is mer or momer, then amovit of such is residing with him/her</li> <li>or workshop of the dealer(Any of the following)</li> <li>Deed or water tax, house tax or such document which certifies the opy of lease deed/rent deed</li> <li>ficate issued by U.P.S.I.D.C. or D.I.C. as the case may be</li> <li>receipt or such other document in name of family member who openty</li> <li>proprietor (Any of the following)</li> <li>Document by which HUF has been created, in case of HUF</li> <li>Bylaws of society, club or trust in case of society, club or trust.</li> <li>Certificate issued by Head of the Department or Office in case of Department of State or Central Government</li> <li>sil which is different from the city or tehsil in which he executing tricity bill issued by UPPCL if it is in the name of applicant dealer was some other premises then the copy of registered al property, then the certificate or Tehsildar, receipt of fies the ownership</li> </ul>                                                                                                    |
| <ul> <li>In case of ownership</li> <li>Certificat</li> <li>Electricit</li> <li>In case of ownership</li> <li>Certificat</li> <li>Electricit</li> <li>In case of owns such</li> <li>Documents reconstruction</li> <li>Registered</li> <li>Memoran</li> <li>Registered</li> <li>General p</li> <li>name of 1</li> <li>If the applicant</li> <li>his business(A</li> <li>Certificant</li> <li>If the applicant</li> <li>Method to construct the applicant</li> <li>If the applicant</li> <li>If the applicant</li> </ul>                                                                                                    | ancent restong with his parents and<br>mother (who own the house) that the<br>ddress of business premises or bran<br>"own premises certified copy of reg<br>p of the premises or in case of renter<br>the issued by Tchsildar<br>y Bill<br>"own ancestral property, house case<br>in property, which certifies ownershill<br>clated to the constitution or the dealer<br>ad partnership deed in clase of partner<br>hdum of association & article of ass<br>f company or corporation<br>power of attorney in case of business<br>minor or in case of incapacitated per<br>ant dealer is is permanent resident of<br>Any of the following)<br>the issued by Tchsildar<br>oblicant dealer is the owner of such ra-<br>ertify the ownership or if he owness<br>is or water tax or any other documen<br>plicant residing with his parents and<br>mother (who own the house) that the                                                                                                    | istered sale of the applicant is inchoor depoted istered sale of d premise. Control of the applicant is in the reship firm. In the reship firm. In                                                                                                    | <ul> <li>e noise is //s is mer or momer, then amidavit of such is residing with him/her</li> <li>or workshop of the dealer(Any of the following)</li> <li>Deed or water tax, house tax or such document which certifies the opy of lease deed/rent deed</li> <li>ficate issued by U.P.S.I.D.C. or D.I.C. as the case may be</li> <li>receipt or such other document in name of family member who openty</li> <li>proprietor (Any of the following)</li> <li>Document by which HUF has been created, in case of HUF</li> <li>Bylaws of society, club or trust in case of society, club or trust.</li> <li>Certificate issued by Head of the Department or Office in case of Department of State or Central Government</li> <li>sil which is different from the city or tehsil in which he executing tricity bill issued by UPPCL if it is in the name of applicant dealer was some other premises then the copy of registered al property, then the certificate of Tehsildar, receipt of fies the ownership</li> <li>e house is his father or mother, then affidavit of such is residing with him/her</li> </ul>                                                                                                    |
| <ul> <li>In case of ownership</li> <li>Certificat</li> <li>Electricit</li> <li>In case of ownership</li> <li>Certificat</li> <li>Electricit</li> <li>In case of owns such</li> <li>Documents registered</li> <li>Memorar in case of</li> <li>General p name of r</li> <li>If the applicat his business(A</li> <li>Certificat</li> <li>If the applicat house tax</li> <li>if the Applicate for the product of the product of th</li></ul>                                                         | ancent restong with his parents and<br>mother (who own the house) that the<br>ddress of business premises or bran<br>"own premises certified copy of reg<br>o of the premises or in case of rente<br>the issued by Tchsildar<br>y Bill<br>"own ancestral property, house the<br>a property, which certifies ownershill<br>clated to the constitution of the dealer<br>of partnership deed in c se of partner<br>addum of association & article of ass<br>of company or corporation<br>bower of attorney in case of business<br>minor or in case of incapacitated per<br>the dealer is is permanent resident of<br>Any of the following)<br>te issued by Tchsildar<br>blicant dealer is the owner of such re<br>ertify the ownership or if he owns s<br>to or water tax or any other document<br>plicant residing with his parents and<br>mother (who own the house) that the<br>under other Acts, if applicable                                                                                                    | is in the<br>rson<br>a city or teh<br>is city or teh<br>is a city or teh<br>is a city or  | e noise is / is is mer or momer, then amovit of such<br>s residing with him/her<br>or workshop of the dealer(Any of the following)<br>Deed or water tax, house tax or such document which certifies the<br>opy of lease deed/rent deed<br>ficate issued by U.P.S.I.D.C. or D.I.C. as the case may be<br>receipt or such other document in name of family member who<br>operty<br>proprietor (Any of the following)<br>Document by which HUF has been created, in case of HUF<br>Bylaws of society, club or trust in case of society, club or<br>trust.<br>Certificate issued by Head of the Department or Office in<br>case of Department of State or Central Government<br>sil which is different from the city or tehsil in which he executing<br>ricity bill issued by UPPCL if it is in the name of applicant dealer<br>was some other premises then the copy of registered<br>al property, then the certificate of Tehsildar, receipt of<br>fies the ownership<br>e house is his father or mother, then affidavit of such<br>s residing with him/her                                                                                                    |
| Father or 1     Father or 1     Father or 1     Proof of the a     In case of     ownership     Certifical     Electricit     In case of     owns sucl     Documents re     Registerer     Memoran     in case of     General p     name of r     If the applicat     his business(//     Certifical     If the applicat     house tax     if the Appl     father or     Registration u     Shop or c                                                                                                    | ancant restong with his parents and<br>mother (who own the house) that the<br>ddress of business premises or bran<br>own premises certified copy of reg<br>o of the premises or in case of rente<br>te issued by Tchsildar<br>y Bill<br>own ancestral property, house case<br>a property, which certifies ownershill<br>elated to the constitution or the deal<br>ed partnership deed in case of partner<br>adum of association & article of ass<br>of company or corporation<br>bower of attorney in case of business<br>minor or in case of incapacitated pe<br>int dealer is is permanent resident of<br>Any of the following)<br>te issued by Tchsildar<br>blicant dealer is the owner of such re<br>ertify the ownership or if he owns s<br>or owater tax or any other documen<br>plicant residing with his parents and<br>mother (who own the house) that the<br>under other Acts, if applicable<br>commercial establishment Act                                                                                                    | is in the<br>rson<br>a city or teh<br>is a city or teh<br>is a city o | e noise is / is is mer or momer, then amovit of such<br>is residing with him/her<br>or workshop of the dealer(Any of the following)<br>Deed or water tax, house tax or such document which certifies the<br>opy of lease deed/rent deed<br>ficate issued by U.P.S.I.D.C. or D.I.C. as the case may be<br>receipt or such other document in name of family member who<br>openty<br>proprietor (Any of the following)<br>Document by which HUF has been created, in case of HUF<br>Bylaws of society, club or trust in case of society, club or<br>trust.<br>Certificate issued by Head of the Department or Office in<br>case of Department of State or Central Government<br>sil which is different from the city or tehsil in which he executing<br>ricity bill issued by UPPCL if it is in the name of applicant dealer<br>was some other premises then the copy of registered<br>al property, then the certificate of Tehsildar, receipt of<br>fies the ownership<br>e house is his father or mother, then affidavit of such<br>s residing with him/her                                                                                                    |
| I×       father or 1         Proof of the a         In case of ownership         Certificat         Electricit         In case of owns such         Documents re         Registerer         Memorant         in case of name of n         If the applican         his business(/         Certificat         If the applican         house tax         if ather or         Registration u         Shop or c         Registrar                                                                                                    | ancant restong with his parents and<br>mother (who own the house) that the<br>ddress of business premises or bran<br>own premises certified copy of reg<br>o of the premises or in case of rente<br>te issued by Tchsildar<br>y Bill<br>own ancestral property, house card<br>a property, which certifies owners<br>the constitution or the dealed<br>of partnership deed in case of partner<br>adum of association & article of ass<br>of company or corporation<br>power of attorney in case of busines<br>minor or in case of incapacitated pe<br>and dealer is is permanent resident of<br>Any of the following)<br>te issued by Tchsildar<br>blicant dealer is the owner of such re<br>ertify the ownership or if he owns si<br>or owater tax or any other documen<br>plicant residing with his parents and<br>mother (who own the house) that the<br>under other Acts, if applicable<br>commercial establishment Act<br>of firms and Society Act                                                                                                    | istered sale of different sale of depoted istered sale of depoted istered sale of depoted sale of depoted sale of depoted sale of depoted sale of the certification of the certification of the certif                                                                                                    | e noise is / is is mer or momer, then amovit of such<br>is residing with him/her<br>or workshop of the dealer(Any of the following)<br>Deed or water tax, house tax or such document which certifies the<br>opy of lease deed/rent deed<br>ficate issued by U.P.S.I.D.C. or D.I.C. as the case may be<br>receipt or such other document in name of family member who<br>opperty<br>proprietor (Any of the following)<br>Document by which HUF has been created, in case of HUF<br>Bylaws of society, club or trust in case of society, club or<br>trust.<br>Certificate issued by Head of the Department or Office in<br>case of Department of State or Central Government<br>sil which is different from the city or tehsil in which he executing<br>ricity bill issued by UPPCL if it is in the name of applicant dealer<br>was some other premises then the copy of registered<br>d property, then the certificate of Tehsildar, receipt of<br>fies the ownership<br>e house is his father or mother, then affidavit of such<br>s residing with him/her                                                                                                    |
| <ul> <li>Ix father or 1</li> <li>Proof of the a</li> <li>In case of ownership</li> <li>Certificat</li> <li>Electricit</li> <li>In case of owns such</li> <li>Documents ree</li> <li>Registeree</li> <li>Memorar</li> <li>Memorar</li> <li>in case of n</li> <li>General µ</li> <li>name of n</li> <li>If the applican</li> <li>house tax</li> <li>if the Applicate to the second or the second or the sec</li></ul> | ancant restong with his parents and<br>mother (who own the house) that the<br>ddress of business premises or bran<br>"own premises certified copy of reg<br>p of the premises or in case of rente<br>the issued by Tchsildar<br>y Bill<br>"own ancestral property, house are of<br>a property, which certifies ownershi-<br>clated to the constitution or the deal<br>ad partnership deed in clase of partner<br>adum of association & article of ass<br>f company or corporation<br>power of attorney in case of busines<br>minor or in case of incapacitated pe<br>at dealer is is permanent resident of<br>Any of the following)<br>te issued by Tchsildar<br>olicant dealer is the owner of such re-<br>ertify the ownership or if he owns s<br>a crowater tax or any other documen<br>plicant residing with his parents and<br>mother (who own the house) that the<br>under other Acts, if applicable<br>commercial establishment Act<br>of firms and Society Act<br>Department Act                                                                                                    | istered sale of different in the explicant is the or depoted of istered sale of different sale of different sale of different sale of the original of the original of the orig                                                                                                    | e noise is / is is mer or momer, then amovit of such<br>is residing with him/her<br>or workshop of the dealer(Any of the following)<br>Deed or water tax, house tax or such document which certifies the<br>opy of lease deed/rent deed<br>ficate issued by U.P.S.I.D.C. or D.I.C. as the case may be<br>receipt or such other document in name of family member who<br>openty<br>proprietor (Any of the following)<br>Document by which HUF has been created, in case of HUF<br>Bylaws of society, club or trust in case of society, club or<br>trust.<br>Certificate issued by Head of the Department or Office in<br>case of Department of State or Central Government<br>sil which is different from the city or tehsil in which he executing<br>ricity bill issued by UPPCL if it is in the name of applicant dealer<br>was some other premises then the copy of registered<br>al property, then the certificate of Tehsildar, receipt of<br>fies the ownership<br>e house is his father or mother, then affidavit of such<br>s residing with him/her                                                                                                    |
| <ul> <li>I× father or 1</li> <li>Proof of the a</li> <li>In case of ownership</li> <li>Certificat</li> <li>Electricit</li> <li>In case of owns such</li> <li>Documents rec</li> <li>Registeree</li> <li>Memorar</li> <li>in case of registeree</li> <li>Memorar</li> <li>General prane of registeree</li> <li>If the applicant his business(A</li> <li>Certificat</li> <li>If the applicant his business(A</li> <li>Certificat</li> <li>If the applicant his business(A</li> <li>Decode table his business(A</li> <li>Decode table his business(A</li> <li>Decode tab</li></ul> | ancant restong with his parents and<br>mother (who own the house) that the<br>ddress of business premises or bran<br>"own premises certified copy of reg<br>of the premises or in case of rente<br>te issued by Tchsildar<br>y Bill<br>"own ancestral property, house are de-<br>n property, which certifies ownershi-<br>clated to the constitution of the deal<br>of partnership deed in clase of partner<br>adum of association & article of ass<br>f company or corporation<br>power of attorney in case of business<br>minor or in case of incapacitated per<br>at dealer is is permanent resident of<br>Any of the following)<br>te issued by Tchsildar<br>blicant dealer is the owner of such re-<br>ertify the ownership or if he ownes<br>a or water tax or any other document<br>policant residing with his parents and<br>mother (who own the house) that the<br>under other Acts, if applicable<br>commercial establishment Act<br>of firms and Society Act<br>Department Act                                                                                                    | istered sale of the explicant is the or depoted of the explicant is the or depoted of the explicant is the or water tax is the or water tax is the or water tax is the or other than the ership firm. The occiation is in the rison of the explicant is the explicant is the explicant                                                                                                    | e notse is //s trener of momer, then amdavit of such<br>s residing with him/her<br>or wet/shoop of the dealer(Any of the following)<br>Deed or water tax, house tax or such document which certifies the<br>opy of lease deed/rent deed<br>ficate issued by U.P.S.I.D.C. or D.I.C. as the case may be<br>receipt or such other document in name of family member who<br>openty<br>proprietor (Any of the following)<br>Document by which HUF has been created, in case of HUF<br>Bylaws of society, club or trust in case of society, club or<br>trust.<br>Certificate issued by Head of the Department or Office in<br>case of Department of State or Central Government<br>sil which is different from the city or tehsil in which he executing<br>ricity bill issued by UPPCL if it is in the name of applicant dealer<br>wns some other premises then the copy of registered<br>al property, then the certificate of Tehsildar, receipt of<br>fies the ownership<br>to house is his father or mother, then affidavit of such<br>s residing with him/her                                                                                                    |
| I×       father or 1         Proof of the a         In case of ownership         Certificat         Electricit         In case of owns such         Documents registeree         Registeree         Memorar         in case of full         General p         name of full         If the applicar         If the applicar         If the applicar         Shop or c         Registration u         Shop or c         Drugs & C         Registration u                                                                                                    | An early restoring with his parents and<br>mother (who own the house) that the<br>ddress of business premises or bran<br>"own premises certified copy of reg<br>to of the premises or in case of rente<br>the issued by Tchsildar<br>y Bill<br>"own ancestral property, house early<br>a property, which certifies ownershill<br>clated to the constitution of the deal<br>of partnership deed in clase of partner<br>dum of association & article of ass<br>f company or corporation<br>power of attorney in case of business<br>minor or in case of incapacitated per<br>and the following)<br>the issued by Tchsildar<br>blicant dealer is the owner of such ra-<br>ertify the ownership or if he owns s<br>or water tax or any other document<br>plicant residing with his parents and<br>mother (who own the house) that the<br>under other Acts, if applicable<br>commercial establishment Act<br>of firms and Society Act<br>Department Act<br>Cosmetics Act<br>on with KVIC or KVIB                                                                                                    | istered sale of the explicant is in the room of the the explicant is in the room of the explicant is in the room of the explicant is in the room of the explicant is in the room of the explicant is the explicant is the room of the explicant is in the room of the explicant is the room of the room of the roo                                                                                                    | e notse is //s te mer or momer, then amdavit of such<br>s residing with him/her<br>or wet/shoop of the dealer(Any of the following)<br>Deed or water tax, house tax or such document which certifies the<br>opy of lease deed/rent deed<br>ficate issued by U.P.S.I.D.C. or D.I.C. as the case may be<br>receipt or such other document in name of family member who<br>openty<br>proprietor (Any of the following)<br>Document by which HUF has been created, in case of HUF<br>Bylaws of society, club or trust in case of society, club or<br>trust.<br>Certificate issued by Head of the Department or Office in<br>case of Department of State or Central Government<br>sil which is different from the city or tehsil in which he executing<br>ricity bill issued by UPPCL if it is in the name of applicant dealer<br>wns some other premises then the copy of registered<br>al property, then the certificate of Tehsildar, receipt of<br>fies the ownership<br>e house is his father or mother, then affidavit of such<br>s residing with him/her                                                                                                    |
| I×       father or 1         Proof of the a         In case of ownership         Certificat         Electricit         In case of owns such         Documents registered         Registered         Memoran         Keigistered         Certificat         In case of owns such         Documents registered         Registered         Memoran         If the applican         his business(A         Certificat         If the applicat         house tax         if the App         father or         Registration u         Shop or c         Registration u         Drugs & C                                                                                                    | An and restoring with his parents and<br>mother (who own the house) that the<br>ddress of business premises or bran<br>"own premises certified copy of reg<br>to of the premises or in case of rente<br>the issued by Tchsildar<br>y Bill<br>"own ancestral property, house are a<br>property, which certifies ownershill<br>clated to the constitution of the deal<br>of partnership deed in clase of partner<br>dum of association & article of ass<br>of company or corporation<br>power of attorney in case of business<br>minor or in case of incapacitated per<br>and any of the following)<br>the issued by Tchsildar<br>oblicant dealer is the owner of such re<br>ertify the ownership or if he owns s<br>or water tax or any other document<br>plicant residing with his parents and<br>mother (who own the house) that the<br>under other Acts, if applicable<br>commercial establishment Act<br>of firms and Society Act<br>Department Act<br>Cosmetics Act<br>on with KVIC or KVIB                                                                                                    | istered sale of a premise of the explicant is in the result of the explicant is in the reson. The explicant is in the reson of the explicant is a city or tehe existence or og the applicant is applicant is applied by the provide by the provide by the pr                                                                                                    | e notse is //s te mer or momer, then amdavit of such<br>s residing with him/her<br>or wet/shoop of the dealer(Any of the following)<br>Deed or water tax, house tax or such document which certifies the<br>opy of lease deed/rent deed<br>ficate issued by U.P.S.I.D.C. or D.I.C. as the case may be<br>receipt or such other document in name of family member who<br>openty<br>proprietor (Any of the following)<br>Document by which HUF has been created, in case of HUF<br>Bylaws of society, club or trust in case of society, club or<br>trust.<br>Certificate issued by Head of the Department or Office in<br>case of Department of State or Central Government<br>sil which is different from the city or tehsil in which he executing<br>ricity bill issued by UPPCL if it is in the name of applicant dealer<br>was some other premises then the copy of registered<br>d property, then the certificate of Tehsildar, receipt of<br>fies the ownership<br>e house is his father or mother, then affidavit of such<br>s residing with him/her<br>Mandi Act<br>Central Excise Act<br>Registrar of Companies Act<br>Any other Act                                                                                                    |

|          |                                          | Details of Particulars of Proprietors / Partners / Karta of the HUF / Director authorized by boar<br>of directors of the company / other authorized person |                               |                              |                                     |                                     |                                            |                         | ized by board                  | Particulars of immovable properties owned by or<br>in which the proprietor / partners of the firm /<br>karta of HUF has interest and those owned by<br>society, trust, club & company or corporation. |                                                                                                    |                                                               |                                                           | PAN No<br>Propriet<br>Partners<br>and Sec<br>Club an<br>Director<br>Corpora | PAN No. / Nationality o<br>Proprietor, All the<br>Partners, Karta, Presider<br>and Secretary of Society<br>Club and Association,<br>Directors of Company o<br>Corporation. |                |
|----------|------------------------------------------|----------------------------------------------------------------------------------------------------|-------------------------------|------------------------------|-------------------------------------|-------------------------------------|--------------------------------------------|-------------------------|--------------------------------|----------------------------------------------------------------------------------------------------|----------------------------------------------------------------------------------------------------|---------------------------------------------------------------|-----------------------------------------------------------|-----------------------------------------------------------------------------|----------------------------------------------------------------------------------------------------|----------------|
|          | Add Item                                 |                                                                                                    |                               | ų                            | <i></i>                             | AnnexureA                           |                                            | ř                       | ×,                             |                                                                                                    | (ltem 26)                                                                                                    | 1                                                             | 1                                                         |                                                                             | (item :                                                                                                    | 29)            |
| S.<br>No | Name Of<br>Persons<br>having<br>interest | Age                                                                                                    | F=Fat<br>her<br>H=Hus<br>band | Father's/<br>Husband<br>Name | Present<br>Address                  | Permanent<br>Address                | Nature<br>and extent<br>of interest<br>(%) | Photograph<br>of Dealer | Scanned<br>Thumb<br>Impression | Description of<br>properties<br>owned or in<br>which the<br>person named<br>in col.2<br>has any interest                                                                                              | Location of<br>property<br>house no.<br>khata no.<br>khasra<br>no. Mohalla<br>village Town,<br>P.O.Tehsil,<br>Dist.etc. | Nature<br>and<br>extent of<br>interest<br>held in<br>property | Estimate<br>d value<br>of<br>Property<br>(Rs. in<br>lakh) | Status                                                                      | Natio<br>nality                                                                                                    | PAN<br>Number  |
| 1        | RAMESH<br>JAIN                           | 25                                                                                                    | F •                           | MAHESH<br>JAIN               | 11/74<br>SANJAY<br>NAGAR<br>LUCKNOW | 11/74<br>SANJAY<br>NAGAR<br>LUCKNOW | 50.00                                      |                         | 0                              | SHOP                                                                                                    | P5 23 AB<br>TOWER<br>LUCKNOW                                                                                            | 100.00                                                        | 100.00                                                    | DIREC<br>TOR                                                                | Indi<br>an                                                                                                    | BCRPJ10<br>00L |

|   |           |                                                                              |                                                                                                    |                                                                                                    | (Annexure -to Annl                                                                                                    | ication for Registration)     |                                |                                                                               |                                                   |                                                       |
|---|-----------|------------------------------------------------------------------------------|----------------------------------------------------------------------------------------------------|----------------------------------------------------------------------------------------------------|----------------------------------------------------------------------------------------------------|-------------------------------|--------------------------------|-------------------------------------------------------------------------------|---------------------------------------------------|-------------------------------------------------------|
|   |           |                                                                              | Pa                                                                                                    | rticulars of Authori                                                                                                    | zed Signatory For Aut                                                                                                    | hentication of Tax Invoid     | e and other Docu               | nents.                                                                        |                                                   |                                                       |
|   | r - 1     | Add Item                                                                     |                                                                                                    |                                                                                                    |                                                                                                    |                               | 1.                             |                                                                               |                                                   | 1-                                                    |
|   | S.<br>No. | 2a- Name of the<br>Person                                                    | F=Fath<br>Name                                                                                                    | er, H=Husband                                                                                                    | 3- Present Address                                                                                                    | 4-Permanent Address           | 5- Relation With<br>The Dealer | 6- Status of the<br>person in Firm<br>or Company etc<br>as the case may<br>be | 7-<br>Photograph<br>of<br>Authorized<br>Signatory | 8- Scanned<br>Signature of<br>Authorized<br>Signatory |
| x | 1         | RAMESH JAIN                                                                  | F •                                                                                                    | MAHESH JAIN                                                                                                    | 11/74 SANJAY NAGAR<br>LUCKNOW                                                                                                    | 11/74 SANJAY NAGAR<br>LUCKLOW | SELF                           | DIRECTOR                                                                      |                                                   | att sel                                               |
|   |           | 1. D<br>X<br>2. N<br>use<br>X<br>X<br>X<br>3. N<br>4. C<br>X<br>5. P<br>6. F | escriptic<br>S. No.<br>1<br>ame of C<br>as raw n<br>S. No.<br>1<br>3<br>ame of E<br>S. No.<br>1<br>3<br>ame of E<br>S. No.<br>1<br>1<br>S. No.<br>1<br>1<br>S. No.<br>1<br>1<br>S. No.<br>1<br>3<br>S. No.<br>1<br>1<br>S. No.<br>1<br>1<br>S. No.<br>1<br>S. No.<br>1<br>S. S. S. S. S. S. S. S. S. S. S. S. S. S | In of Manufactured Go<br>Add Item<br>Code<br>Code | oods     0       c     0       c | nexure C                      |                                |                                                                               |                                                   |                                                       |

# Annexure-B

| 7. Consumables Stores                                                                                     |                                                                                                    |                   |                                                                         |
|----------------------------------------------------------------------------------------------------|----------------------------------------------------------------------------------------------------|-------------------|-------------------------------------------------------------------------|
| Add It                                                                                                    | em                                                                                                    |                   |                                                                         |
| S. No. Code                                                                                               |                                                                                                    |                   |                                                                         |
| X 1 2 A 0 8                                                                                               | 7 0 0 1                                                                                                    |                   |                                                                         |
| X 2 0 5 0 0                                                                                               | 0 0 6 1                                                                                                    |                   |                                                                         |
| B Source of Power                                                                                         |                                                                                                    |                   |                                                                         |
| Add Iten                                                                                                  | i l                                                                                                    |                   |                                                                         |
| S. No. Source                                                                                             | capacity ir                                                                                                    | n KVA             | Feedback Stock for Power Generation                                     |
| . Trade mark                                                                                              | Construction of the second second sec |                   |                                                                         |
| Add Item                                                                                                  | F.                                                                                                    |                   |                                                                         |
| S. No. Code                                                                                               | Trade Mark                                                                                                    | ISI Mark          | Registered under Trademark act 1999. If Yes then<br>attach certificate. |
| 1. Manager Name RAMESH JAI                                                                                | N<br>Wholly CMa                                                                                                    | inly              | N. M.                                                                   |
| Wholly TRADING                                                                                            |                                                                                                    | 10                |                                                                         |
| 3. Particulars relating to Registr<br>License, Permission, etc issued<br>aw for the time being in force o | ation,<br>under any TRAD<br>of Dealer(*)                                                                                                    | nig               |                                                                         |
| 9. We are member of Trade As                                                                              | sociation                                                                                                    |                   |                                                                         |
| 13. The first sale in course of int                                                                       | er state trade was effec                                                                                                    | cted on 01/10/201 | 3                                                                       |
| 5. We make up our account of                                                                              | sales to date at end of                                                                                                    | Year <u>·</u>     |                                                                         |
| 17. We manufacture/process/e<br>classes of goods or generate/d<br>power, namely (*)                       | xtracts in mining the stribute the form of                                                                                                    | PRINTED MATERIAL  |                                                                         |

#### (\*) marked fields are multiline. Values can be written Comma separated.

16. Select category under section 16

|   |        | Add Item |                 |                                   |
|---|--------|----------|-----------------|-----------------------------------|
|   | S. No. |          | Code            | Exact description Of Commodity(*) |
| х | 1      | resale 📩 | 2 A 0 8 7 0 0 1 | PRINTED MATERIAL                  |

Step 4: Click on **Send Application** Button to submit your Application. **Send Application** button is given on right corner of first page.

#### For continue press "Yes" button

| J | 🔁 🖉 🏟 💾 🖨 🖂 💿 💽 1 / 10 🗨 🛨 106% 🗸 🔚 🔛 😓 💬 🛛 🛃                                                                                                    | Tools          |
|---|----------------------------------------------------------------------------------------------------|----------------|
| 1 | Please fill out the following form. You can save data typed into this form.                                                                                                    | xisting Fields |
|   | Uttar Pradesh Commercial Tax Department<br>उ.प्र. वाणिज्य कर विभाग                                                                                                    | 3              |
|   | Application Form 7  Select Locations applied to Lucknow Send Application Send Application                                                                                                    | )              |
| ٢ | Select Office applied to Lucknow Sector-1, Adobe Reader                                                                                                    |                |
|   | PAN No. of Business entity*       B A L C S 9       This PDF file is attempting to launch:<br>file:///C:/Users/User/AppData/Local/Temp/acrord32_sbx/A9R8E66.htm         1. Name Of Applicant*       RAMESH JAIN       Are you sure you want to continue? |                |
|   | 2. Father's Name     MAHESH JAIN       3. Residential Address*     11/74 SANJAY N                                                                                                    |                |
|   | 4. Permanent Address 11/74 SANJAY NAGAR LUCKNOW                                                                                                    | - 1            |
|   | (E) Name Of Dealer JAIN OUTDOOR MEDIA PVT. LTD Business                                                                                                    |                |
|   | 5. Status Code Of<br>Applicant 04-The managing Director or Director or a person authorised by the Board Receiving data                                                                                                    |                |
|   | 6. Principal Place Of Business In Uttar Pradesh With Complete Address*                                                                                                    |                |

User has to wait till the processing of the submitted form is completed. Finally, an E- Registration Application Receipt is generated. User should note down the E-Registration Token Id no (14 Digit) and use this no. to take a print of the form and to upload scanned documents.

|                                        | Government                        | Of Uttar Pradesh                     |                          |  |  |  |  |  |  |
|----------------------------------------|-----------------------------------|--------------------------------------|--------------------------|--|--|--|--|--|--|
| Department Of Commercial Taxes         |                                   |                                      |                          |  |  |  |  |  |  |
| E-Registration Acknowledgement Receipt |                                   |                                      |                          |  |  |  |  |  |  |
| Receipt No.                            | 1301500E000094                    | Application Date of PDF upload :     | 06/11/2013               |  |  |  |  |  |  |
| Firm Name:                             | JAIN OUTDOOR MEDIA PVT. LTD       | PAN No.                              | BALCS9264B               |  |  |  |  |  |  |
| Mobile No.:                            | 9125873192                        | E-Mail:                              | test.123@gmail.com       |  |  |  |  |  |  |
| Location:                              | Lucknow                           | Application Type:                    | Form 7                   |  |  |  |  |  |  |
| Tentative Enquiry Dates:               | 09/11/2013,11/11/2013             |                                      |                          |  |  |  |  |  |  |
| Your Application Submit                | ted Successfully,Please upload yo | ur selected documents on site http:/ | /comtaxup.nic.in against |  |  |  |  |  |  |

#### Step5: Upload Scanned documents

To upload documents click on Upload Enclosure Link under Form VII section

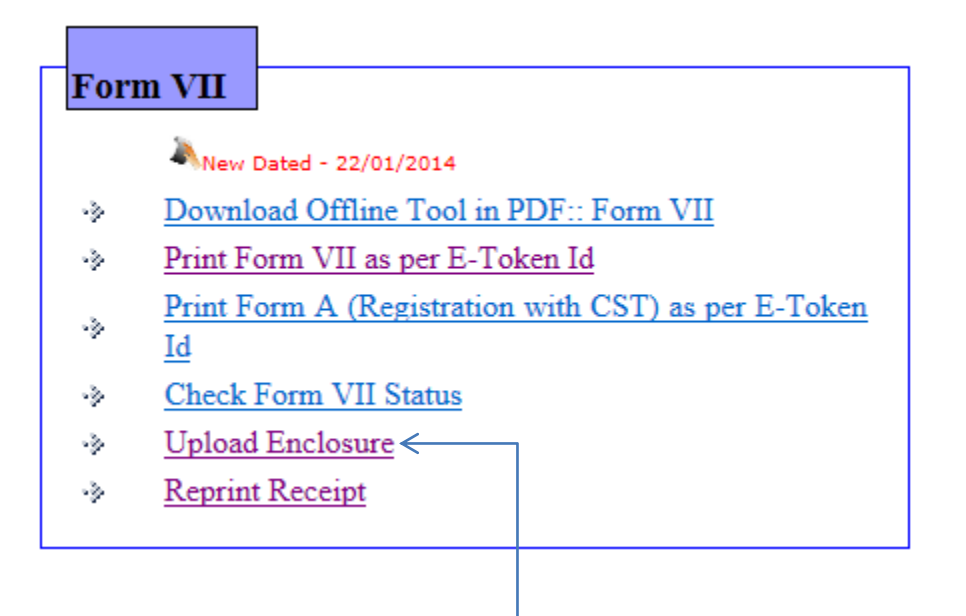

Click here to upload your Scanned and Attested documents.

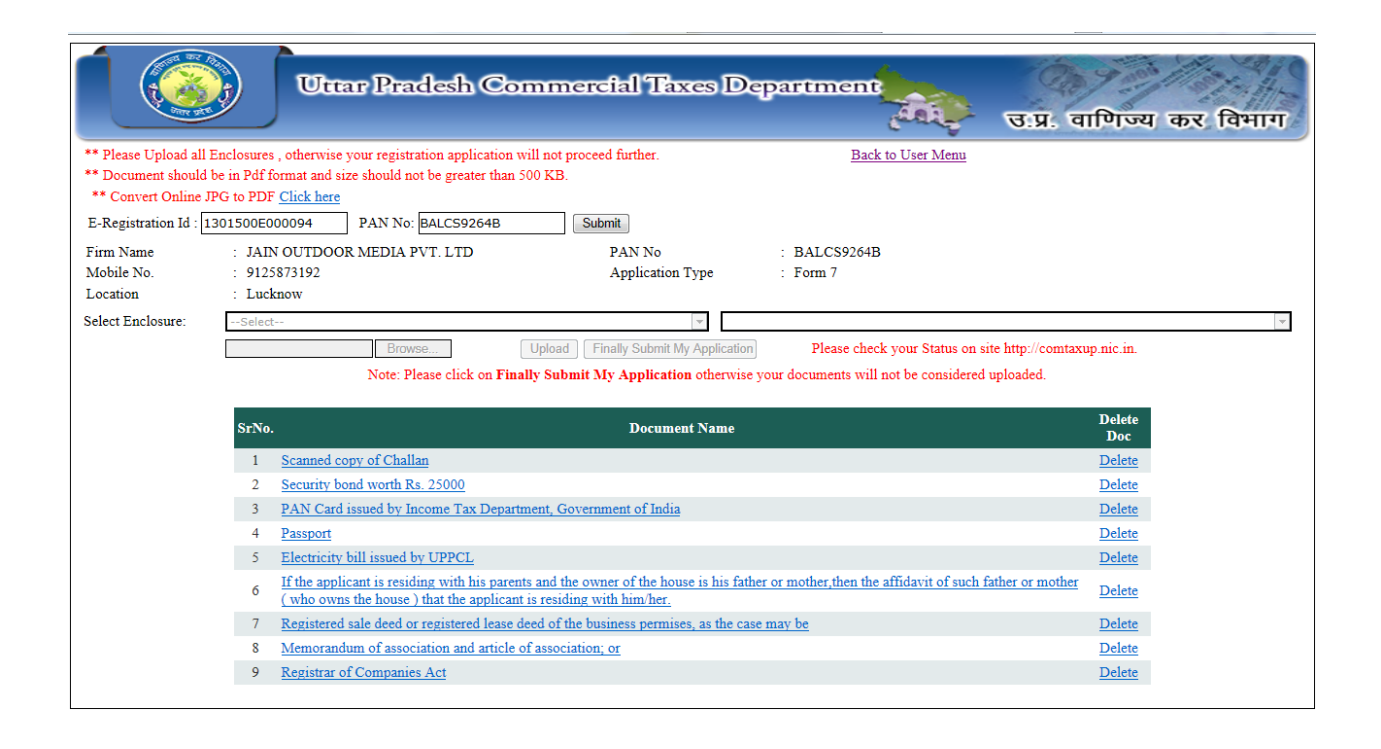

You can print complete application in the format of Form VII by clicking on the link given in menu.

| Uttar Pradesh Commercial Taxes Department<br>उ.प्र. वाणिज्य कर विभाग                                                                                                    |
|----------------------------------------------------------------------------------------------------|
| Apply Online for Trade Registration Under UP VATAct, 2008         Form VII         Image: Download Offline Tool in PDF:: Form VII         Print Form VII as per E-Token Id         Print Form A (Registration with CST) as per E-Token Id         Id         Check Form VII Status         Upload Enclosure         Reprint Receipt         Check Form VII Status         Upload Enclosure         Reprint Receipt         Check hore and print the complete form VII. |
| Uttar Pradesh Commercial Tax Department<br>Uttar Pradesh Commercial Tax Department<br>उप्र राष्ट्रिय कर विभाग                                                                                                    |
| Department Of Commercial Taxes,<br>Government Of Uttar Pradesh<br>Please Fill the E Registration Id to Print Your Application for Form 7                                                                                                    |
| Please Set the Page Setup left Margin: 0, Right Margin: 0, Top Margin: 0, Bottom Margin: 0         E Registration Id:       1301500E000094                                                                                                    |

Enter E-registration Id (Receipt No.) and Click on submit button to view and print the complete form VII.

#### UPVAT-VII Department of Commercial Taxes, Government of Uttar Pradesh [See rule-32 of the UPVAT Rules, 2008] Application for Registration

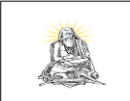

[Before filling the form read the instructions]

| To,<br>Regi                                                                                                    |                                                                                                    |                                                                                                    |                                                                                                    |                                                                                                    |                           |                                                                                                    |                                                                 | [Belore                                                                       | ming un                                                         | e torini read the histractions                                                                                                    | .1               |
|----------------------------------------------------------------------------------------------------|----------------------------------------------------------------------------------------------------|----------------------------------------------------------------------------------------------------|----------------------------------------------------------------------------------------------------|----------------------------------------------------------------------------------------------------|---------------------------|----------------------------------------------------------------------------------------------------|-----------------------------------------------------------------|-------------------------------------------------------------------------------|-----------------------------------------------------------------|----------------------------------------------------------------------------------------------------|------------------|
| 10021                                                                                                    | stering Authority,                                                                                                    |                                                                                                    |                                                                                                    |                                                                                                    |                           |                                                                                                    |                                                                 |                                                                               |                                                                 |                                                                                                    |                  |
| Luck                                                                                                    | now                                                                                                    | Receipt N                                                                                                    | lumber: 1301500E000094                                                                                      |                                                                                                    |                           |                                                                                                    | Date: 06/11/2013                                                |                                                                               |                                                                 |                                                                                                    |                  |
| Sir, I<br>M/S(<br>purpo                                                                                                    | RAMESH JAIN s/o, d/o, w/o: MAH<br>name of the firm): JAIN OUTDOOR<br>see of registration I furnish the particula                                                                                                    | HESH JAI<br>MEDIA I<br>ars of busin                                                                                                    | <u>N</u> status: <u>04-The managing Dir</u><br><u>PVT. LTD</u> , hereby apply for the s<br>ness as follows: | ector or Directo<br>registration unde                                                                                                    | er or a<br>er Sectio      | person authorized,<br>on-17 of UP Value A                                                                                                    | dded Tax Ordinance, 20                                          | 07 and allotment of                                                           | Taxpayers'                                                      | Identification Number. For the                                                                                                    | 5                |
| Ē                                                                                                    | AN No. of Business entity                                                                                                    |                                                                                                    |                                                                                                    | - BALCS9264                                                                                                    | 4B                        |                                                                                                    |                                                                 |                                                                               |                                                                 |                                                                                                    |                  |
| 1.                                                                                                    | Full Name of Applicant<br>Full name of Applicant's father / husband                                                                                                    |                                                                                                    |                                                                                                    | <ul> <li>RAMESH JA</li> <li>MAHESH JA</li> </ul>                                                                                                    | AIN<br>AIN                |                                                                                                    |                                                                 |                                                                               |                                                                 |                                                                                                    |                  |
| 3.                                                                                                    | Applicant's present address                                                                                                    |                                                                                                    |                                                                                                    | 11/74 SANJ.<br>PIN: 226001                                                                                                    | AY NA                     | GAR LUCKNOW                                                                                                    |                                                                 |                                                                               |                                                                 |                                                                                                    |                  |
| 4.                                                                                                    | Applicant's permanent address                                                                                                    |                                                                                                    |                                                                                                    | - 11/74 SANJ.<br>- PIN: 226001                                                                                                    | AY NA                     | GAR LUCKNOW                                                                                                    |                                                                 |                                                                               |                                                                 |                                                                                                    |                  |
| 5.                                                                                                    | Status code of applicant                                                                                                    |                                                                                                    |                                                                                                    | 04-The man<br>Director or<br>Director or a<br>person autho                                                                                                    | aging<br>I<br>brized      |                                                                                                    |                                                                 |                                                                               |                                                                 |                                                                                                    |                  |
| 6.                                                                                                    | Principal place of business in U.P. with co                                                                                                    | omplete add                                                                                                    | iress                                                                                                    | 11/74 SANJ.<br>- , , LUCKNO<br>PIN:226001                                                                                                    | AY NA<br>W, LU            | GAR LUCKNOW<br>CKNOW                                                                                                    |                                                                 |                                                                               |                                                                 |                                                                                                    |                  |
| 7.                                                                                                    | Phone No. with STD Code (if any)                                                                                                    |                                                                                                    |                                                                                                    | -                                                                                                    |                           |                                                                                                    |                                                                 |                                                                               |                                                                 |                                                                                                    |                  |
| 8.<br>0                                                                                                    | Mobile No. (if any)<br>E-Mail ID (if any)                                                                                                    |                                                                                                    |                                                                                                    | - 9125873192                                                                                                    | nail.com                  | 2                                                                                                    |                                                                 |                                                                               |                                                                 |                                                                                                    |                  |
| 10.                                                                                                    | Fax No. (if any)                                                                                                    |                                                                                                    |                                                                                                    |                                                                                                    | num.com                   | •                                                                                                    |                                                                 |                                                                               |                                                                 |                                                                                                    |                  |
|                                                                                                    |                                                                                                    |                                                                                                    |                                                                                                    |                                                                                                    |                           |                                                                                                    |                                                                 |                                                                               |                                                                 |                                                                                                    |                  |
| 11. A                                                                                                    | Address of the Regd. office / Head Office, :                                                                                                    | if any, situa                                                                                                    | ated in or outside U.P.                                                                                     | - "PINI-                                                                                                    |                           |                                                                                                    |                                                                 |                                                                               |                                                                 |                                                                                                    |                  |
| 12. 1                                                                                                    | Principal Place of Business, Depot / Branci                                                                                                    | hes / Godou                                                                                                    | wns / Warehouses or Manufacturing                                                                           | places in or outsid                                                                                                    | ie U.P.                   |                                                                                                    |                                                                 |                                                                               |                                                                 |                                                                                                    |                  |
| S1.No                                                                                                    | Full address of Principal Place of Bu                                                                                                    | siness/Depo                                                                                                    | ot / Branch / Warehouse/ Godown /                                                                           | Name and                                                                                                    | address                   | of the owner of the                                                                                                    | If on Rent t                                                    | hen Rent per Month                                                            |                                                                 | Date from which on Rent                                                                                                    | ٦                |
| 1                                                                                                    | iviano                                                                                                    | 2<br>2                                                                                                    | lace                                                                                                    |                                                                                                    | prei                      | 3                                                                                                    |                                                                 | 4                                                                             |                                                                 | 5                                                                                                    |                  |
| 1                                                                                                    | 11/74 SANJAY NAGAR LUCKNOW                                                                                                    |                                                                                                    |                                                                                                    | RAM JI JAIN1<br>LUCKNOW, P                                                                                                    | 1/74 SA<br>'hone: -       | ANJAY NAGAR                                                                                                    |                                                                 |                                                                               | 1000.00                                                         | 01/04/2013                                                                                                    |                  |
| 2                                                                                                    | NIL                                                                                                    |                                                                                                    |                                                                                                    | NIL, Phone: -                                                                                                    |                           |                                                                                                    |                                                                 |                                                                               | 0.00                                                            |                                                                                                    |                  |
| 3                                                                                                    | NIL                                                                                                    |                                                                                                    |                                                                                                    | NIL, Phone: -                                                                                                    |                           |                                                                                                    |                                                                 |                                                                               | 0.00                                                            |                                                                                                    | +                |
| 13. (                                                                                                    | Constitution of Business (Please Tick the a                                                                                                    | appropriate                                                                                                    | box and cross the others)                                                                                   |                                                                                                    |                           |                                                                                                    | 1                                                               |                                                                               |                                                                 |                                                                                                    | _                |
|                                                                                                    | Proprietorship                                                                                                    |                                                                                                    | Partnership                                                                                                 |                                                                                                    | HU                        | JF                                                                                                    | Company                                                         | · (X)                                                                         |                                                                 | Society                                                                                                    | _                |
|                                                                                                    | State or Central Gost Corporation                                                                                                    |                                                                                                    | Club                                                                                                    |                                                                                                    | Associ                    | iation                                                                                                    | Anv of                                                          | her                                                                           |                                                                 |                                                                                                    | _                |
|                                                                                                    | otate of octatal dotte oorporation                                                                                                    |                                                                                                    | 0.00                                                                                                    |                                                                                                    |                           |                                                                                                    | . iii y oo                                                      |                                                                               |                                                                 |                                                                                                    |                  |
|                                                                                                    | 14.                                                                                                    |                                                                                                    | Type of Registration                                                                                        | Pen                                                                                                    | manent                    | (X)                                                                                                    | Voluntary                                                       |                                                                               |                                                                 | A<br>Casual ot<br>K                                                                                                    | ny<br>hei<br>ind |
| 15. E<br>16. 1                                                                                                    | Date of Commencement of Business                                                                                                    |                                                                                                    | L. L. L. L. L. L. L. L. L. L. L. L. L. L                                                                    | 25/10/20                                                                                                    | 013                       |                                                                                                    |                                                                 | •                                                                             |                                                                 |                                                                                                    |                  |
| _                                                                                                    | value of Dusiness (Tick the appropriate L                                                                                                    | Box/Boxes)                                                                                                    |                                                                                                    |                                                                                                    |                           |                                                                                                    |                                                                 |                                                                               |                                                                 |                                                                                                    | -                |
|                                                                                                    | Whole sale (X)                                                                                                    | Box/Boxes)                                                                                                    | Retail                                                                                                    |                                                                                                    |                           | Manufac                                                                                                    | turer / Processor (X)                                           |                                                                               |                                                                 | Importer                                                                                                    |                  |
|                                                                                                    | Whole sale (X)<br>Commission agent                                                                                                    | 30x/Boxes)                                                                                                    | Retail<br>Works contra                                                                                      | act                                                                                                    |                           | Manufac<br>Transferor                                                                                                    | turer / Processor (X)<br>of right to use of goods               |                                                                               | 1                                                               | Importer<br>Hire purchase                                                                                                    |                  |
|                                                                                                    | Whole sale (X)<br>Commission agent<br>Any other                                                                                                    | 30x/Boxes)                                                                                                    | Retail<br>Works contra                                                                                      | act                                                                                                    |                           | Manufac<br>Transferor                                                                                                    | turer / Processor (X)<br>of right to use of goods               |                                                                               | I                                                               | Importer<br>Hire purchase                                                                                                    |                  |
| 17. (                                                                                                    | Whole sale (X)<br>Commission agent<br>Any other<br>Commodity Code of class of goods                                                                                                    | 30x/Boxes)                                                                                                    | Retail<br>Works contra                                                                                      | act                                                                                                    |                           | Manufac<br>Transferor                                                                                                    | turer / Processor (X)<br>of right to use of goods               |                                                                               | ]                                                               | Importer<br>Hire purchase                                                                                                    |                  |
| 17. (                                                                                                    | Whole sale (X)<br>Whole sale (X)<br>Commission agent<br>Any other<br>Commodity Code of class of goods                                                                                                    | 30x/Boxes)                                                                                                    | Retail<br>Works contra                                                                                      | act                                                                                                    |                           | Manufac<br>Transferor                                                                                                    | turer / Processor (X)<br>of right to use of goods               | SIGNAGE                                                                       | 1                                                               | Importer<br>Hire purchase                                                                                                    |                  |
| 17. 0                                                                                                    | Whole sale (X)<br>Whole sale (X)<br>Commission agent<br>Any other<br>Commodity Code of class of goods                                                                                                    | 30x/Boxes)<br>0:<br>2/                                                                                                    | Retail<br>Works contra<br>5000099<br>A100001                                                                | act                                                                                                    |                           | Manufac<br>Transferor                                                                                                    | turer / Processor (X)<br>of right to use of goods               | SIGNAGE<br>PRINTED MATERI                                                     | I                                                               | Importer<br>Hire purchase                                                                                                    |                  |
| 17. 0                                                                                                    | Whole sale (X)<br>Whole sale (X)<br>Commission agent<br>Any other<br>Commodity Code of class of goods                                                                                                    | 30x/Boxes)<br>01<br>2/                                                                                                    | Retail<br>Works contra<br>5000099<br>A100001                                                                | set                                                                                                    |                           | Manufac<br>Transferor                                                                                                    | turer / Processor (X)<br>of right to use of goods               | SIGNAGE<br>PRINTED MATER                                                      | I                                                               | Importer<br>Hire purchase                                                                                                    |                  |
| 17. (                                                                                                    | Whole sale (X)<br>Whole sale (X)<br>Commission agent<br>Any other<br>Commodity Code of class of goods                                                                                                    | 0:<br>2/                                                                                                    | Retail<br>Works contra<br>5000099<br>A100001                                                                | act                                                                                                    |                           | Manufac<br>Transferor                                                                                                    | turer / Processor (X)<br>of right to use of goods               | SIGNAGE<br>PRINTED MATERI                                                     | I<br>AL                                                         | Importer<br>Hire purchase                                                                                                    |                  |
| 17. 0<br>1<br>2<br>18.                                                                                                    | Whole sale (X)<br>Whole sale (X)<br>Commission agent<br>Any other<br>Commodity Code of class of goods<br>Whether Accounts are maintained<br>Description of accounts to be maintained                                                                                                    | 30x/Boxes)                                                                                                    | Retail<br>Works contra<br>5000099<br>A100001                                                                | or<br>Or                                                                                                    | n compu                   | Manufac<br>Transferor                                                                                                    | turer / Processor (X)<br>of right to use of goods               | SIGNAGE<br>PRINTED MATERI                                                     | AL<br>Manuall                                                   | Importer<br>Hire purchase                                                                                                    |                  |
| 17. (<br>1<br>2<br>18.<br>19. I                                                                                                    | Whole sale (X)<br>Whole sale (X)<br>Commission agent<br>Any other<br>Commodity Code of class of goods<br>Whether Accounts are maintained<br>Description of accounts to be maintained                                                                                                    | 0:<br>2/                                                                                                    | Retail<br>Works contra<br>5000099<br>A100001                                                                | act<br>Or<br>BILL BOOK, PUR                                                                                                    | n compu                   | Manufac<br>Transferor                                                                                                    | turer / Processor (X)<br>of right to use of goods               | SIGNAGE<br>PRINTED MATERI                                                     | i<br>AL<br>Manuali                                              | Importer<br>Hire purchase                                                                                                    |                  |
| 17. 0<br>1<br>2<br>18.<br>19. 1<br>20. 1                                                                                                    | Whole sale (X)<br>Whole sale (X)<br>Commission agent<br>Any other<br>Commodity Code of class of goods<br>Whether Accounts are maintained<br>Description of accounts to be maintained<br>Details of Bank Accounts: Details of Bank                                                                                                    | 0:<br>2/                                                                                                    | Retail<br>Works contra<br>5000099<br>A100001                                                                | or<br>Or<br>BILL BOOK,PUR                                                                                                    | n compu                   | Manufac<br>Transferor                                                                                                    | turer / Processor (X)<br>of right to use of goods               | SIGNAGE<br>PRINTED MATERI                                                     | I<br>AL<br>Manuall                                              | Importer<br>Hire purchase                                                                                                    |                  |
| 17. (<br>1<br>2<br>18.<br>19. I<br>20. I<br>S1.No                                                                                                    | Whole sale (X)<br>Commission agent<br>Any other<br>Commodity Code of class of goods<br>Whether Accounts are maintained<br>Description of accounts to be maintained<br>Details of Bank Accounts; Details of Bank<br>Nan                                                                                                    | 0:<br>2/<br>c Accounts<br>ne and addr                                                                                                    | Retail<br>Works contra<br>5000099<br>A100001<br>I<br>ress of the branch                                     | or<br>Or<br>BILL BOOK,PUR                                                                                                    | n compu                   | Manufac<br>Transferor                                                                                                    | turer / Processor (X)<br>of right to use of goods<br>R<br>f A/c | SIGNAGE                                                                       | Accourt                                                         | Importer<br>Hire purchase                                                                                                    |                  |
| 17. 0<br>1<br>2<br>18.<br>19. I<br>20. I<br><u>S1.No</u><br>1<br>1                                                                                                    | Whole sale (X)<br>Commission agent<br>Any other<br>Commodity Code of class of goods<br>Whether Accounts are maintained<br>Description of accounts to be maintained<br>Details of Bank Accounts; Details of Bank<br>STATE BANK OF INDIALUCKNOW                                                                                                    | Ox/Boxes)                                                                                                    | Retail<br>Works contra<br>5000099<br>A100001<br>I<br>ress of the branch<br>2                                | or<br>BILL BOOK,PUR                                                                                                    | n compt                   | Manufac<br>Transferor                                                                                                    | turer / Processor (X)<br>of right to use of goods<br>R<br>f A/c | SIGNAGE<br>PRINTED MATERI<br>Holder Name: JAIN                                | AL<br>Manuall<br>Accour<br>OUTDOOR<br>No:12340                  | Importer<br>Hire purchase<br>y<br>y<br>ut Number<br>4<br>MEDIA PRIVATE LIMITED, A<br>2000001234                                                                                                    |                  |
| 17. 0<br>1<br>2<br>18.<br>19. 1<br>20. 1<br>SINo<br>1<br>1<br>2                                                                                                    | Whole sale (X)<br>Commission agent<br>Any other<br>Commodity Code of class of goods<br>Whether Accounts are maintained<br>Description of accounts to be maintained<br>Details of Bank Accounts; Details of Bank<br>Nam<br>STATE BANK OF INDIALUCKNOW                                                                                                    | 0:<br>2/<br>c Accounts<br>ne and addr                                                                                                    | Retail<br>Works contra<br>5000099<br>A100001<br>I<br>ress of the branch<br>2                                | or<br>BILL BOOK,PUR                                                                                                    | a compu                   | Manufac<br>Transferor                                                                                                    | turer / Processor (X)<br>of right to use of goods<br>R<br>f A/c | SIGNAGE<br>PRINTED MATERI<br>Holder Name: JAIN                                | Accour<br>OUTDOOR<br>No:12340;                                  | Importer<br>Hire purchase<br>y<br>y<br>at Number<br>4<br>MEDIA PRIVATE LIMITED, A<br>2000001234                                                                                                    |                  |
| 17. (<br>1<br>2<br>18.<br>19. I<br>18.<br>19. I<br>11.<br>20. I<br>11.<br>21.<br>22.                                                                                                    | Whole sale (X)<br>Commission agent<br>Any other<br>Commodity Code of class of goods<br>Whether Accounts are maintained<br>Description of accounts to be maintained<br>Details of Bank Accounts; Details of Bank<br>STATE BANK OF INDIALUCKNOW<br>Estimated annual turn over - (Rs. In lakh)<br>Date of first purchase                                                                                                    | Contraction of the second second seco | Retail<br>Works contra<br>5000099<br>A100001<br>I<br>ress of the branch<br>2                                | or<br>BILL BOOK,PUR                                                                                                    | n compu                   | Manufac<br>Transferor                                                                                                    | turer / Processor (X)<br>of right to use of goods<br>R<br>f A/c | SIGNAGE<br>PRINTED MATERI<br>Holder Name: JAIN                                | AL<br>Manuall<br>Accour<br>OUTDOR<br>No:12340:                  | Importer<br>Hire purchase<br>y<br>y<br>ht Number<br>4<br>MEDIA PRIVATE LIMITED, A<br>2000001234<br>50.00000                                                                                            |                  |
| 17. (<br>1<br>2<br>18.<br>19. I<br>SI.No<br>1<br>21.<br>22.<br>23.                                                                                                    | Whole sale (X)<br>Commission agent<br>Any other<br>Commodity Code of class of goods<br>Whether Accounts are maintained<br>Description of accounts to be maintained<br>Details of Bank Accounts; Details of Bank<br>Details of Bank Accounts; Details of Bank<br>STATE BANK OF INDIALUCKNOW<br>Estimated annual turn over - (Rs. In lakh)<br>Date of first purchase<br>Date of first pachase                                          | Contraction of the second second seco | Retail<br>Works contra<br>5000099<br>A100001<br>I<br>ress of the branch<br>2                                | or<br>SILL BOOK,PUR                                                                                                    | n compu                   | Manufac<br>Transferor                                                                                                    | turer / Processor (X)<br>of right to use of goods<br>R<br>R     | SIGNAGE<br>PRINTED MATERI<br>Holder Name: JAIN                                | AL<br>Manuall<br>Accour<br>OUTDOOR<br>No:12340/                 | Importer<br>Hire purchase<br>y<br>y<br>ut Number<br>4<br>MEDIA PRIVATE LIMITED, A<br>2000001234<br>50.00000                                                                                            |                  |
| 17. (<br>1<br>1. (<br>1. ()))))))))))))))))))))))))))) | Whole sale (X)<br>Commission agent<br>Any other<br>Commodity Code of class of goods<br>Whether Accounts are maintained<br>Description of accounts to be maintained<br>Details of Bank Accounts; Details of Bank<br>Details of Bank Accounts; Details of Bank<br>STATE BANK OF INDIALUCKNOW<br>Estimated annual turn over - (Rs. In lakh)<br>Date of first purchase<br>Date of first sale<br>Details of Registration Fee and late fee | O:<br>C Accounts<br>ne and addr                                                                                                    | Retail<br>Works contra<br>5000099<br>A100001<br>I<br>ress of the branch<br>2<br>Amount                      | or<br>SILL BOOK,PUR                                                                                                    | a compt                   | Manufac<br>Transferor                                                                                                    | turer / Processor (X)<br>of right to use of goods<br>R<br>f A/c | SIGNAGE<br>PRINTED MATERI<br>Holder Name: JAIN                                | AL<br>Manuall<br>Accour<br>OUTDOOR<br>No:12340                  | Importer<br>Hire purchase<br>y<br>y<br>ut Number<br>4<br>MEDIA PRIVATE LIMITED, A<br>2000001234<br>50.00000                                                                                            |                  |
| 17. (<br>1<br>1. (<br>1. ())))))))))))))))))))))))))))))))))))         | Whole sale (X) Commission agent Any other Commodity Code of class of goods Whether Accounts are maintained Description of accounts to be maintained Details of Bank Accounts; Details of Bank Commodity Details of Bank Accounts; Details of Bank Accounts; Details of Bank Accounts; Details of Bank Accounts; Details of Bank Accounts; Details of Registration Fee and late fee Details of Registration Fee and late fee Late Fee | C Accounts ne and addr                                                                                                    | Retail Works contra S000099 A100001  Fress of the branch 2 Amount 0                                         | act<br>Or<br>BILL BOOK,PUR                                                                                                    | a compt<br>CCHASE<br>CURR | Manufac<br>Transferor<br>1<br>2<br>uter (X)<br>E VOUCHER,LEDGEI<br>Nature c<br>3<br>LENT<br>nury Challan No.<br>A010112                                                                                                    | turer / Processor (X) of right to use of goods                  | SIGNAGE<br>SIGNAGE<br>PRINTED MATERI<br>Holder Name: JAIN<br>Date<br>10/0/013 | AL<br>Accour<br>OUTDOOR<br>No:12340/                            | Importer<br>Hire purchase<br>y<br>y<br>at Number<br>4<br>MEDIA PRIVATE LIMITED, A<br>2000001234<br>50.00000<br>Name of branch of bank<br>ATE BANK OF INDIA, Branch:                                    |                  |
| 17. (1<br>1<br>2<br>18.<br>19. I<br>SI.No<br>1<br>20. I<br>SI.No<br>21.<br>22.<br>23.<br>24. I<br>SI.No<br>1<br>1<br>1<br>21.<br>22.<br>23.<br>24. I<br>21.<br>21.<br>21.<br>21.<br>21.<br>21.<br>21.<br>21.                                                                                                    | Whole sale (X) Commission agent Any other Commodity Code of class of goods Whether Accounts are maintained Description of accounts to be maintained Details of Bank Accounts; Details of Bank STATE BANK OF INDIALUCKNOW Estimated annual turn over - (Rs. In lakh) Date of first purchase Details of Registration Fee and late fee Description Late Fee                                                                             | C Accounts ne and addr                                                                                                    | Retail Works contra S000099 A100001  Fress of the branch 2 Amount 0                                         | or or or other states and the states of the states of the | a compu<br>CCHASE<br>CURR | Manufac<br>Transferor<br>1<br>2<br>1<br>2<br>2<br>2<br>2<br>2<br>2<br>2<br>2<br>2<br>2<br>2<br>2<br>2                                                                                                    | turer / Processor (X) of right to use of goods                  | SIGNAGE PRINTED MATERI Holder Name: JAIN Date //0/2013                        | Accour<br>Accour<br>OUTDOOR<br>No:12340;<br>ST                  | Importer<br>Hire purchase<br>Hire purchase<br>y<br>t Number<br>4<br>MEDIA PRIVATE LIMITED, A<br>2000001234<br>50.00000<br>Name of branch of bank<br>ATE BANK OF INDIA, Branch:<br>MAIN BRANCH LUCKNOW  |                  |
| 17. (1<br>1<br>2<br>18.<br>19. I<br>51.No<br>20. I<br>51.No<br>1<br>21.<br>22.<br>23.<br>24. I<br>51.No<br>1<br>21.<br>22.<br>23.<br>24. I<br>51.No                                                                                                    | Whole sale (X) Commission agent Any other Commodity Code of class of goods Whether Accounts are maintained Description of accounts to be maintained Details of Bank Accounts; Details of Bank Details of Bank Accounts; Details of Bank STATE BANK OF INDIALUCKNOW Estimated annual turn over - (Rs. In lakh) Date of first sale Details of Registration Fee and late fee Late Fee Registration Fee                                  | C Accounts C Accounts  | Retail Works contra S000099 A100001 I ress of the branch 2 Amount 0 100                                     | Direct                                                                                                    | a compu<br>CCHASE<br>CURR | Manufac           Transferor           1           2                                                                                                    | turer / Processor (X) of right to use of goods                  | SIGNAGE PRINTED MATER Holder Name: JAIN Date //0/2013 //0/2013                | Accour<br>Accour<br>OUTDOOR<br>No:123407<br>ST<br>ST<br>ST      | Importer<br>Hire purchase<br>Hire purchase<br>y<br>tt Number<br>4<br>MEDIA PRIVATE LIMITED, A<br>2000001234<br>50.00000<br>Name of branch of bank<br>ATE BANK OF INDIA, Branch:<br>MAIN BRANCH LUCKNOW |                  |
| 17. (<br>1<br>2<br>18.<br>19. 1<br>SINo<br>1<br>21.<br>22.<br>23.<br>24. 1<br>SINo<br>1<br>2<br>2<br>2<br>2<br>2<br>2<br>2<br>2<br>2<br>2<br>2<br>2<br>2                                                                                                    | Whole sale (X) Commission agent Any other Commodity Code of class of goods Whether Accounts are maintained Description of accounts to be maintained Details of Bank Accounts; Details of Bank Details of Bank Accounts; Details of Bank STATE BANK OF INDIALUCKNOW Estimated annual turn over - (Rs. In lakh) Date of first sale Details of Registration Fee and late fee Late Fee Registration Fee                                  | C Accounts ne and addr                                                                                                    | Retail Works contra S000099 A100001 I ress of the branch 2 Amount 0 100                                     | BILL BOOK,PUR                                                                                                    | n compt                   | Manufac<br>Transferor<br>1<br>2<br>1<br>2<br>Uter (X)<br>E VOUCHER,LEDGEI<br>Nature of<br>Nature of<br>3<br>EUNT<br>Uter VOUCHER,LEDGEI<br>Autor (X)<br>Nature of Autor (X)<br>Nature of Autor (X)<br>Nature of Autor (X)<br>Autor (X)<br>Autor (X) | turer / Processor (X) of right to use of goods                  | SIGNAGE PRINTED MATER Holder Name: JAIN Date //0/2013 //0/2013                | Accour<br>Accour<br>OUTDOOR<br>No:12340:<br>ST<br>ST<br>ST<br>J | Importer<br>Hire purchase<br>Hire purchase<br>y<br>tt Number<br>4<br>MEDIA PRIVATE LIMITED, A<br>2000001234<br>50.00000<br>Name of branch of bank<br>ATE BANK OF INDIA, Branch:<br>MAIN BRANCH LUCKNOW |                  |

#### ation obtained under other Act

|       | regionation columes shoel cale rices    |                      |                                                 |                               |                                              |                                                            |                                                              |                    |                 |                                           |  |
|-------|-----------------------------------------|----------------------|-------------------------------------------------|-------------------------------|----------------------------------------------|------------------------------------------------------------|--------------------------------------------------------------|--------------------|-----------------|-------------------------------------------|--|
| s     | hop or commercial establishment Act     |                      | Mandi Act                                       |                               | Registrar of Firms a                         | nd Society Act                                             | Se                                                           | rvice Tax Act      |                 | Industry Department                       |  |
|       | Central Excise Act                      | Drug                 | s and Cosmetic Act                              |                               | Registrar of compa                           | nies Act (X)                                               | Registratio                                                  | n with KVIC or KV  | /IB             |                                           |  |
| Unde  | sder any other Act [mention]            |                      |                                                 |                               |                                              |                                                            |                                                              |                    |                 |                                           |  |
| 26.   | Particulars of immovable properties own | ned by or in which   | the proprietor / partn                          | ers of the firm               | / karta of HUF has in                        | terest and those own                                       | ed by society, trust                                         | , club & company o | or corporation. |                                           |  |
| S1.No | . Name of persons having interest in bu | siness Descript      | ion of properties owne<br>on named in col.2 has | d or in which<br>any interest | Location of prope<br>khasra no. Mohalla<br>L | erty house no. khata i<br>village Town, P.O.T<br>Dist.etc. | 10.<br>ehsil, Nature and extent of interest held in property |                    | eld in property | Estimated value of Property (Rs. in lakh) |  |
| 1     | 2                                       |                      | 3                                               |                               | 4                                            |                                                            | 4                                                            |                    |                 | 6                                         |  |
| 1     | RAMESH JAIN                             | SHOP                 |                                                 |                               | P5 23 AB TO                                  | WER LUCKNOW                                                |                                                              | 100.00             |                 | 100.00                                    |  |
|       |                                         |                      |                                                 |                               |                                              |                                                            |                                                              |                    |                 |                                           |  |
| 27.   | Job work to be done, if any             | ·                    |                                                 | Yes (X)                       |                                              |                                                            |                                                              |                    | No              |                                           |  |
| 28.   | Job work to be outsourced, if any       |                      |                                                 |                               | Yes                                          |                                                            |                                                              | No (X)             |                 |                                           |  |
| 29.   | PAN No. / Nationality of                | f Proprietor, All th | ie Partners, Karta, Pres                        | sident and Sec                | retary of Society, Clu                       | b and Association, D                                       | irectors of Compar                                           | ny or Corporation. |                 |                                           |  |
| S1.No | . Name and Address                      |                      |                                                 | Status                        |                                              |                                                            | Nationality                                                  |                    |                 | PAN Number                                |  |
| 1     | 2                                       |                      |                                                 | 3                             |                                              |                                                            | 4                                                            |                    |                 | 5                                         |  |
| 1     | RAMESH JAIN, 11/74 SANJAY NAG           | AR LUCKNOW           | DIRECTOR                                        |                               |                                              |                                                            | Indian                                                       |                    |                 | BCRPJ1000L                                |  |
|       |                                         |                      |                                                 |                               |                                              |                                                            |                                                              |                    |                 |                                           |  |
| 30.   | D                                       | Details of outstandi | ng dues on the person                           | /s having inter               | est in the business un                       | der the following Act                                      | ts / Ordinance                                               |                    |                 |                                           |  |
| S1.No | Name of person/s having interest        | Under U              | PTT Act                                         | Unde                          | er CST Act                                   | Under UP Tax on E                                          | ntry of Goods Act                                            | UPVAT              | Ordinance       | Total                                     |  |
| 1     | RAMESH JAIN                             | 0.                   | 00                                              | 0.00 0.00                     |                                              |                                                            | 0                                                            | 0.00               |                 | 0.00                                      |  |

|             | -  |      |      |     |      |  |  |
|-------------|----|------|------|-----|------|--|--|
| RAMESH JAIN |    | 0.00 | 0.00 |     | 0.00 |  |  |
|             |    |      |      |     |      |  |  |
| s attached  | A- | Yes  |      | 1 [ | No   |  |  |
|             | B- | Yes  |      | 1 E | No   |  |  |
|             | C- | Yes  |      | 1 [ | No   |  |  |
|             | D- | Yes  |      | ] [ | No   |  |  |
|             | E- | Yes  |      | 1 [ | No   |  |  |

#### DECLARATION

I RAMESH JAIN S/o, D/o, w/o: MAHESH JAIN Status: 04, do hereby declare that the particulars given above are correct and true to the best of my knowledge and belief. I undertake to inform immediately to the registering authority / assessing authority in the Commercial Taxes Department of any change in the above particulars.

Date Signature-

| Place- | Status-    |
|--------|------------|
| Date-  | Signature- |

Place-

Name & Status- AMIT Advocate Firm's Name & Registration No. -, 1234

### Instructions regarding filling of the registration application form-VII

#### Any other A

Introducer (a registered dealer)

Form-VII is to be filled in Capital Letters only. Read the provisions of section-17 & 18 of the Uttar Pradesh Value Added Tax Ordinance, 2007 and Rule 32, 33, 34, 35,36 & 37 of Uttar Pradesh Value Added Tax Rules, 2008.

3

- For the proof of identity verification certified copies of any two of the following shall be annexed with the application a. Electoral Identity Card issued by Election Commission of India
- Permanent Account Number [PAN] issued by Income Tax Department, Government of India Passnort
- Bank Passbook which embodies the photograph of the account holder certified by the branch manager of the Bank 4. For the proof of verification of the residential address certified copies of any two of the following shall be annexed with the application
- a. In case of own premises certified copy of registered sale deed or water tax, house tax or such document which certifies the ownership of the premises or in case of rented premises copy of lease deed.
- b. Copy of electricity bill issued by UPPCL of the premises
- Certificate issued by Tehsildar.
- Certificate of Gram Pradhan / Conv of Kisan Bahi /Other revenue document
- e. If the applicant is resident (op) is then some or the owner of the house is his father or mother, then the affidavit of such father or mother (who owns the house ) that the applicant is residing with him her
   For the proof of verification of the business place or branch or depot or workshop, certified copies of any two of the following shall be annexed with the application
- a. In case of own premises certified copy of registered sale deed, or water tax, house tax or such document which certifies the ownership of the premises or in case of rented premises copy of lease deed/rent deed.
- Certificate issued by Tehsildar
- Certificate issued by UPSIDC or DIC as the case may be
- d. Electricity Bills.
- e. In case of ancestral property, house tax receipt or water tax receipt or such other document in the name of any family member who owns such property, which certifies the ownership of such property

(It is clarified that where any premises or business place has been taken on rent then it is not necessary to get the rent deed registered where such premises has been taken on rent for a period less than one year. Government Order No.-U.O.-12/XL-2.007 Dated 31-1.2007 was issued in this respect which was circulated by the Headquarter by Circular No.-Vidbi-d(2)-Samary General 32-005-06 to 2006-07/1711 / Vyapar Kar Dated 2-2.2007. The clear instructions were issued by this circular that only rent deed spanning for period more than any ever will be required to be registered. As per the provisions embodied in The Registration Act, 1908 if the rent deed has been exceuted for a period less than any aret then it is not necessary to get it registered. However such rent deed is to be signed by two witnesses and once the period of such rent deed expires it will be necessary to file a fresh rent deed on the due stamp paper failing which the registration may be suspended .

6. Documents related to the constitution of the dealer other than the proprietor

- Registered partnership deed in case of Partnership firm.
   Document by which HUF has been created, in case of HUF.
   Memorandum of association & article of association in case of company or corporati
- d. Bylaws of society, club or trust in case of society, club or trust.
- General power of attorney in case of business in the name of minor or in case of incapacitated person
- f. Certificate issued by Head of the Department or Office in case of Department of State or Central Government
- 7. It is hereby clarified that if the applicant dealer is the permanent resident of a city or tehsil which is different from the city or tehsil in which he is executing his business, then he will have to furnish the following documents in respect of such permanent residence a. Certificate issued by Tehsildar: or
  - Copy of electricity bill issued by UPPCL, if it is in the name of the applicant dealer ; or
- If the applicant dealer is the owner of such residence or owns some other premises then the copy of registered deed to certify the ownership or if he owns some ancestral property , then the certificate of Tehsildar , receipt of house tax or water tax or any other document which certifies the ownership ; or c.
- d. If the applicant is residing with his parents and the owner of the house is his father or mother, then the affidavit of such father or mother ( who owns the house ) that the applicant is residing with him/her
- Certified copy of registration certificate issued under other Act if applicable.
   a. Shop or commercial establishment Act
  - b. Mandi Act

  - Registrar of firms and Society Act
  - Service Tax Act

  - e. Industry Department Act f. Central Excise Act g. Drugs & Cosmetics Act

  - h. Registrar of Companies Act Registration with KVIC or KVIB

  - Any other Act
- 3. Any other Act
  1. Any other Act
  1. Any other Act
  1. Any other Act
  1. Here applicat is a company incorporated under the Company Act then the Director signing the resolution of the Board of Directors nominating any representative to file an application shall affix this self attested photograph on such resolution.
  In respect of the particular of Form. VII beside declaring the requisite PAX at serial no. 29, it will be obligatory on the particular of the applicant of a file applicant is a film then the PAN of the Film, if the applicant is a Company then the PAN of the PAN of the PAN of the Film. If the applicant is a film then the PAN of the Film with the PAN of the Film. If the applicant is a film then the PAN of the Film. If the applicant is a film then the PAN of the PAN of the Film. If the applicant is a film then the PAN of the Film. If the applicant is a film then the PAN of the Film. If the applicant is a film then the PAN of the Film. If the applicant is a film then the PAN of the Film. If the applicant is a film then the PAN of the Film. If the applicant is a film then the required to file the evidence of applic for PAN and shall be required to Film the subscience of applying for PAN and shall be required to Film Such application.
  Organize the the the obligatory of the particular of the PAN of the Film. The the PAN of the Film application.
  Organize the the bit introduced by a registered dealer who is registered for not less than three years with the Commercial Tax. Trade Tax Department. To yan advocate.
  The particular of the particular of application of the PAN of the particular of the particular of the particu 11
- 12.
- 13. There are serveral penalties for making false declaration and giving wrong information. Therefore the applicants are advised to give correct information only. Dealers are advised to go through the penal provisions provided under section-54 of The Uttar Pradesh Value Added Tax Ordinance, 2007.
- 14 Refund of excess input tax credit or any other kind of refund shall be made through account payee cheque issued by the Treasury Officer of the District; therefore the applicants are advised to give the correct account number and address of the bank / branch in which refund is to be credited. The applicant shall also be required to intimate the IFSC Code and MICR Code of the Bank in which he is account holder.

15. Application should be signed by the authorized person as provided under rule-32(6) which are described in column-2 and their status code in column-3. Please write the status code in serial no.5 of the application.

| S1.No | Particular                                                                                                    | Status | Status Code |  |
|-------|----------------------------------------------------------------------------------------------------|--------|-------------|--|
| 1     | 2                                                                                                    | 3      |             |  |
| (i)   | The prop rietor in case of proprietorship business; or                                                                                   | 0      | 1           |  |
| (ii)  | A partner duly authorized by all other partners; or                                                                                      | 0      | 2           |  |
| (111) | The Karta in case of Hindu Undivided Family; or                                                                                          | 0      | 3           |  |
| (iv)  | The Managing Director or Director or a person authorized by the Board of Directors, in the case of limited companies; or                 | 0      | 4           |  |
| (v)   | The President or Secretary in the case of Society or a Club; or                                                                          | 0      | 5           |  |
| (vi)  | The Head of the office or any other person authorized by him in case of a department of a State Government or the Central Government; or | 0      | 6           |  |
| (vii) | The guardian of minor where business is in the name of the minor; or                                                                     | 0      | 7           |  |
| (viii | Duly authorized person having a general power of attorney where business is in the name of an incapacitated person, or                   | 0      | 8           |  |
| (ix)  | Trustee in case of a trust; or                                                                                                    | 0      | 9           |  |
| (x)   | Any other                                                                                                    | 1      | 0           |  |

16. Registration application should be submitted before the registering authority within 30 days from the date the dealer becomes liable to tax

17. Late fee is Rs. 100/- per month or part thereof.

18. Tax invoice is the primary proof for claiming the Input Tax Credit and this tax invoice is to be authenticated by the person mention in the annexure-B. Since it involves tax impact on the dealers, therefore the dealers are advised to authorize genuine persons related to business.

19. If annexure-B is not submitted as provided in the columns, the applicant is the only person who can authenticate the tax invoice and other document.

20. Registration certificate issued under U.P. Value Added Tax Ordinance, 2007 and rules made thereunder will be effective from the date of application. Therefore, the dealers are advised to submit the application complete in all respect along with the annexures provided

21. Photograph and signature of the partner, proprietor, Karta of HUF, director authorized by board of directors in case of company, trustee in case of trust mentioned in annexure-A must be attached.

22. Attested signature of signatory authorized by the dealer to authenticate the tax invoice and other documents must be marked in annexure-B.

23. List of the documents must be attached alongwith the registration application as mentioned in annexure-E.

24. Registration application shall not be accepted by Registering Authority if all information except at serial no. 7, 8, 9, 10, 11 and 25 are not completely filled.

25. Application may be rejected on furnishing wrong information. Therefore dealers are advised to give the correct and complete information.

26. The application may be rejected if the dealer found to be defaulter under UPTT Act, CST Act, UPVAT Ordinance and UP Entry of Goods Act.

27. Only those Codes for Commodities are to be filled in column-17 which is prescribed by the Commissioner

28. Annexure-D is to be filled in case of partnership concerns only.

29. Attestations of signature in this form will mutatis mutandis carry the same meaning as in Section-3 of the Transfer of Property Act.

30. Other instructions have been mentioned in Circular No. Vidhi-4(1)-Panjiyan Nirdesh-pripatra-2012-13/1039/ 1213055 / Vanjiya Kar Dated 04 October ,2012 as amended by Circular No. Vidhi-4(1)-Panjiyan Nirdesh-pripatra-2012-13/1039/ 1213055 / Vanjiya Kar Dated 09 November ,2012 so the applicants are advised to read these circulars before filing the application. These circulars are available on the Website of the Department i.e. http://comtax.up.nic.in.

31. Please contact concerned selected office within 30 days of acceptance of application and later on please contact Joint Commissioner of that range.

32. Biometric is mandatory within 30 days from the date of approval of application.

|           | <u>Annexure-A</u>                                     |             |                            |                                 |                                |                                  |                                                   |                                                         |                             |  |  |  |
|-----------|-------------------------------------------------------|-------------|----------------------------|---------------------------------|--------------------------------|----------------------------------|---------------------------------------------------|---------------------------------------------------------|-----------------------------|--|--|--|
|           |                                                       |             |                            |                                 |                                |                                  |                                                   |                                                         |                             |  |  |  |
|           | Detail                                                | s of Pattic | ulars of Proprietors /     | Partners / Karta of the HUF / D | irector authorized by board of | directors of the comp            | any / other authorize                             | d person                                                |                             |  |  |  |
| Sl.<br>No | Name of the person having<br>interest in the business | Age         | Father's / Husband<br>Name | Present Address                 | Permanent address              | Nature and extent of<br>interest | Photograph of the<br>person mentioned in<br>col.2 | Thumb Impression<br>of the person<br>mentioned in col.2 | Attestation by<br>Applicant |  |  |  |
| 1         | 2                                                     | 3           | 4                          | 5                               | 6                              | 7                                | 8                                                 | 9                                                       | 10                          |  |  |  |
| 1         | RAMESH JAIN                                           | 25          | MAHESH JAIN                | 11/74 SANJAY NAGAR<br>LUCKNOW   | 11/74 SANJAY NAGAR<br>LUCKNOW  | 50.00                            |                                                   | 0                                                       |                             |  |  |  |
|           |                                                       |             |                            |                                 |                                |                                  |                                                   |                                                         |                             |  |  |  |

Signature of the applicant Status & Date

Annexure-B

| _        |                    | Particula                     | rs of authorized signatory for au | thentication of tax inv  | voice and other docun                                                        | ients                                                 |                         |                              |
|----------|--------------------|-------------------------------|-----------------------------------|--------------------------|------------------------------------------------------------------------------|-------------------------------------------------------|-------------------------|------------------------------|
| Sl<br>No | Name of the person | Present Address               | Permanent address                 | Relation with the dealer | Status of the person<br>in the firm or<br>company etc. as the<br>case may be | Photograph of the<br>person mentioned in<br>column -2 | Signature of the person | Attestation by the applicant |
| 1        | 2                  | 3                             | 4                                 | 5                        | 6                                                                            | 7                                                     | 8                       | 9                            |
| 1        | RAMESH JAIN        | 11/74 SANJAY NAGAR<br>LUCKNOW | 11/74 SANJAY NAGAR<br>LUCKNOW     | SELF                     | DIRECTOR                                                                     | (A)                                                   | NALSOF                  |                              |

#### Annexure-C

| 1.         | Description of manufactured goods                                                |                                                         |                                               |                                                                                             |  |  |  |  |  |  |
|------------|----------------------------------------------------------------------------------|---------------------------------------------------------|-----------------------------------------------|---------------------------------------------------------------------------------------------|--|--|--|--|--|--|
| SL<br>No.  |                                                                                  | Name of manufactured goods                              |                                               | Commodity Code                                                                              |  |  |  |  |  |  |
| 1          | All other goods not mentioned in schedule 1, 2, 3 or 4                           | (Goods to be specified)                                 |                                               | 05000099                                                                                    |  |  |  |  |  |  |
|            | <b>x</b> · · ·                                                                   | <b></b> <i>i</i>                                        |                                               |                                                                                             |  |  |  |  |  |  |
| 2.         | Name (s) of goods or class of goods required for use a                           | s raw materials for manufactured goods                  |                                               | T                                                                                           |  |  |  |  |  |  |
| S1.<br>No. |                                                                                  | Name of raw material                                    |                                               | Commodity Code                                                                              |  |  |  |  |  |  |
| 1          | Printed materials including diary and calendar                                   |                                                         |                                               | 2A100001                                                                                    |  |  |  |  |  |  |
| 2          | Iron and steel as defined under section 14 of the Centr                          | al Sales Tax Act, 1956                                  |                                               | 2A040001                                                                                    |  |  |  |  |  |  |
| 3          | Other plates, sheets, film, foil and strip of plastics, nor<br>materials or not; | n-cellular, whether lacquered or metallised or laminate | d, supported or similarly combined with other | 2C172001                                                                                    |  |  |  |  |  |  |
|            |                                                                                  |                                                         |                                               |                                                                                             |  |  |  |  |  |  |
| 3.         | Name (s) of by-product or waste product                                          |                                                         |                                               |                                                                                             |  |  |  |  |  |  |
| SI.<br>No. |                                                                                  | Name of by-products/waste products                      |                                               | Commodity Code                                                                              |  |  |  |  |  |  |
|            |                                                                                  |                                                         |                                               |                                                                                             |  |  |  |  |  |  |
| 4.         | A Capital goods                                                                  |                                                         |                                               |                                                                                             |  |  |  |  |  |  |
| Sl.<br>No. |                                                                                  | Commodity Code                                          |                                               |                                                                                             |  |  |  |  |  |  |
| 1          | Machinery and spare parts of machinery other than the                            | 05000027                                                |                                               |                                                                                             |  |  |  |  |  |  |
|            |                                                                                  |                                                         |                                               |                                                                                             |  |  |  |  |  |  |
| 5.         | Packing material                                                                 |                                                         |                                               |                                                                                             |  |  |  |  |  |  |
| SI.<br>No. |                                                                                  | Commodity Code                                          |                                               |                                                                                             |  |  |  |  |  |  |
|            |                                                                                  |                                                         |                                               |                                                                                             |  |  |  |  |  |  |
| 6.         | Fuel & Lubricants                                                                |                                                         |                                               |                                                                                             |  |  |  |  |  |  |
| S1.        |                                                                                  | Commodity Code                                          |                                               |                                                                                             |  |  |  |  |  |  |
| INO.       |                                                                                  | -                                                       |                                               |                                                                                             |  |  |  |  |  |  |
| 7          | Consumable stores                                                                |                                                         |                                               | 1                                                                                           |  |  |  |  |  |  |
| SL         | Constantion stores                                                               |                                                         |                                               |                                                                                             |  |  |  |  |  |  |
| No.        |                                                                                  | Commodity Code                                          |                                               |                                                                                             |  |  |  |  |  |  |
| 1          | Nuts, bolts, screws and fasteners that is to say - hinger                        |                                                         | 2A087001                                      |                                                                                             |  |  |  |  |  |  |
| 2          | Hardware and Millstores                                                          |                                                         |                                               | 05000061                                                                                    |  |  |  |  |  |  |
|            |                                                                                  |                                                         |                                               |                                                                                             |  |  |  |  |  |  |
| 8.         | Sources of power                                                                 |                                                         |                                               | 1                                                                                           |  |  |  |  |  |  |
| S1.<br>No. | Source                                                                           | Capacity                                                | r in KVA                                      | Feed stock for power generation                                                             |  |  |  |  |  |  |
|            | Self Generation                                                                  |                                                         |                                               |                                                                                             |  |  |  |  |  |  |
| 9.         | Trade mark                                                                       |                                                         |                                               |                                                                                             |  |  |  |  |  |  |
| Sl.<br>No. | Name of manufactured goods                                                       | Trade mark                                              | I.S.I.Mark.                                   | Registered under The Trade Marks Act, 1999. If yes,<br>then attach registration certificate |  |  |  |  |  |  |
|            |                                                                                  |                                                         |                                               | -                                                                                           |  |  |  |  |  |  |

\* If space in above tables are not sufficient, then attach separate sheets in above given formats of tables.

# Signature of the applicant Status & Date

[Only for partnership firm]

#### Declaration of Partners

Annexure-D

I / We, partners of the firm M/s-do hereby declare that I/We have read the particulars as described or mentioned in the registration application and do hereby certify that they are correct and complete to the best of my / our knowledge and belief and that no particulars have been suppressed. SI. No. Name of the partners Father's / Husband Name Signature Date

|   | i dance or dre predictero |             | - Britter - | 2.410 |
|---|---------------------------|-------------|-------------|-------|
| 1 | 2                         | 3           | 4           | 5     |
| 1 | RAMESH JAIN               | MAHESH JAIN |             |       |
|   |                           |             |             |       |

#### Annexure-E

| Sl.<br>No. | Na  | me of Document- certified copy to be submitted; [Tick {X} as applicable]                                                                                            |              |
|------------|-----|----------------------------------------------------------------------------------------------------|--------------|
| 1.         | Pro | oof of identity, any two of the followings;                                                                                                    |              |
|            | а.  | Electoral Identity Card issued by Election Commission of India.                                                                                                    |              |
|            | b.  | PAN Card issued by Income Tax Department, Government of India.                                                                                                    | (X)          |
|            | с.  | Passport                                                                                                    | (X)          |
|            | d.  | Bank Passbook which embodies the photograph of the A/c Holder certified by the branch manager of the Bank.                                                          |              |
| 2.         | Pre | oof of residential address of the dealer, any two of the following                                                                                                  |              |
|            | 2   | In case of own premises certified copy of registered sale deed or water tax, house tax or such document which certifies the ownership of the premises or in case of |              |
|            | а.  | rented premises copy of lease deed                                                                                                    |              |
|            | b.  | Electricity bill issued by UPPCL .                                                                                                    | (X)          |
|            | с.  | Certificate issued by Tehsildar.                                                                                                    |              |
|            | d.  | Property tax receipt or telephone bill.                                                                                                    |              |
|            | e.  | Certificate of Gram pradhan/Copy of Kisan Bahi/Other revenue document.                                                                                              |              |
|            | f   | If the Applicant residing with his parents and owner of the house is his father or mother, then affidavit of such father or mother (who own the house) that the     | ( <b>X</b> ) |
|            | 1.  | applicant is residing with him/her.                                                                                                    | (A)          |
| 3.         | Pro | oof of the address of business premises or branch or depot or workshop of the dealer- any two of the following :                                                    |              |
|            | а   | In case of own premises certified copy of registered sale deed or water tax, house tax or such document which certifies the ownership of the premises or in case of | (X)          |
|            | ч.  | rented premises copy of lease deed/rent deed.                                                                                                    | (A)          |
|            | b.  | Certificate issued Tehsildar.                                                                                                    |              |
|            | с.  | Certificate issued by U.P.S.I.D.C. or D.I.C. as the case may be .                                                                                                   |              |
|            | d.  | Meter sealing certificate issued by UPPCL.                                                                                                    |              |
|            | _   | In case of own ancestral property, house tax or water tax receipt or such other document in name of family member who owns such property, which certifies           |              |
|            | 0.  | ownership of such property.                                                                                                    |              |

| 4  | . Do   | ocuments related to the constitution of the dealer other than proprietor -                                                                                            |     |
|----|--------|----------------------------------------------------------------------------------------------------|-----|
|    | а.     | Registered partnership deed in case of firm.                                                                                                    |     |
|    | b.     | Document by which HUF has been created, in case of HUF.                                                                                                    |     |
|    | с.     | Memorandum of association & article of association in case of company or corporation.                                                                                 | (X) |
|    | d.     | Bylaws of society, club or trust in case of society, club or trust.                                                                                                   |     |
|    | e.     | General power of attorney in case of business in the name of minor or in case of incapacitated person.                                                                |     |
|    | f.     | Certificate issued by Head of the Department or Office in case of Department of State or Central Government.                                                          |     |
| 5  | . If t | the applicant dealer is is permanent resident of a city or tehsil which is different from the city or tehsil in which he executing his business(Any of the following) |     |
|    | а.     | Certificate issued by Tehsildar.                                                                                                    |     |
|    | b.     | Electricity bill issued by UPPCL.                                                                                                    |     |
|    |        | If the applicant dealer is the owner of such residence or owns some other premises then the copy of registered deed to certify the ownership or if he owns some       |     |
|    | U.     | ancestral property, then the certificate of Tehsildar, receipt of house tax or water tax or any other document which certifies the ownership.                         |     |
|    | đ      | if the Applicant residing with his parents and owner of the house is his father or mother, then affidavit of such father or mother (who own the house) that the       |     |
|    | ч.     | applicant is residing with him/her.                                                                                                    |     |
| 6  | . Re   | egistration under other Acts, if applicable                                                                                                    |     |
|    | а.     | Shop or commercial establishment Act                                                                                                    |     |
|    | b.     | Mandi Act                                                                                                    |     |
|    | с.     | Registrar of firms and Society Act                                                                                                    |     |
|    | d.     | Service Tax Act                                                                                                    |     |
|    | е.     | Industry Department Act                                                                                                    |     |
|    | f.     | Central Excise Act                                                                                                    |     |
| L  | g.     | Drugs & Cosmetics Act                                                                                                    |     |
|    | h.     | Registrar of Companies Act                                                                                                    | (X) |
|    | i.     | Registration with KVIC or KVIB                                                                                                    |     |
|    | j.     | Registration certificate under The Trade Marks Act, 1999.                                                                                                    |     |
|    | k.     | Any other Act                                                                                                    |     |
| 7  | . At   | nnexure-A                                                                                                    | (X) |
| 8  | . At   | nnexure-B                                                                                                    | (X) |
| 9  | . Ar   | nnexure-C                                                                                                    | (X) |
| 10 | ). A1  | nnexure-D                                                                                                    |     |
| 1  | 1. 01  | riginal copy of challan of registration / late fee Signature                                                                                                    |     |
|    | _      |                                                                                                    | 1   |

Checked by Signature of registering officer Name of registering officer / Seal

Signature of the applicant Status & Date

## Certificate of particulars of partners / proprietors etc. and authorized signatory Attestation by registering authority **S**1 Left hand's thumb impression Name Father's Name Photo Signature No. 1 4 6 This is certified that above mentioned persons have signed and impressed left hand thumb before me. Prima-facie there is no discrepancy between the photograph and signature given in registration application and Annexure-B.

For official use only

Signature & name of Registering Authority with seal Circle .....

If you are applying with CST you can view and print Form A (only CST) report from the link **Print Form A(registration with CST) as per E-Token Id**, as given in screen shot below:

| Uttar Pradesh Commercial Ta                                                                                                    | xes Department<br>उ.प्र. वाणिज्य कर                                                                                                    |
|----------------------------------------------------------------------------------------------------|----------------------------------------------------------------------------------------------------|
| Apply Online for Trade Regist<br>Form VII<br>New Dated - 22/01/2014<br>Download Offline Tool in PDF:: Form VII<br>Print Form VII as per E-Token Id<br>Print Form A (Registration with CST) as per E-Token<br>Id<br>Check Form VII Status<br>Upload Enclosure | tration Under UP VAT Act, 2008 Form A (Only CST) New Dated - 11/11/2013 Download Offline Tool in PDF:: Form A(Only CST) Download Offline Tool in PDF:: Form A(Only CST) for Govt.Organizations) Print Form A as per E-Token Id Print Form A (Only CST) Status Re-print receipt Form A (Only CST) |

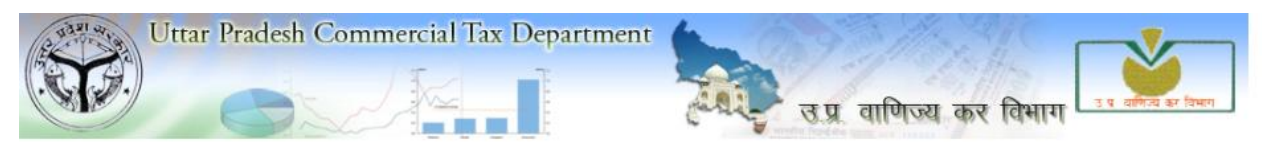

Back to User Menu

#### Department Of Commercial Taxes, Government Of Uttar Pradesh

Please Fill the E Registration Id to Print Your Application for Form A (Registration With CST)

 Please Set the Page Setup left Margin: 0, Right Margin: 0, Top Margin: 0, Bottom Margin: 0

 E Registration Id:
 1301500E000094
 Submit

# FORM A (See rule 3) Application for registration under section 7(1)(2) of the Central Sales Tax Act, 1956

| To,<br>L RA                                                                                                    | MESH J                                                                                                    | AIN son of                                                                                                    | f MAHESH JAIN on                                                                                                    | hehalf                                                                                                    | of the dealer, carrying the husine                                                                                                    | ss known as JAIN OUTDOO                                                                                                    | R MEDIA PVT L                                                                       | TD wi                                            | thin the State o       | f <b>U P</b> hereby apply for a certificate of registration under section                                                         |
|----------------------------------------------------------------------------------------------------|----------------------------------------------------------------------------------------------------|----------------------------------------------------------------------------------------------------|----------------------------------------------------------------------------------------------------|----------------------------------------------------------------------------------------------------|----------------------------------------------------------------------------------------------------|----------------------------------------------------------------------------------------------------|-------------------------------------------------------------------------------------|--------------------------------------------------|------------------------|----------------------------------------------------------------------------------------------------|
| 7(l) o                                                                                                    | f the Cen                                                                                                    | tral Sales Tax                                                                                                    | Act. 1956, and give the                                                                                                    | follow                                                                                                    | ing particulars for this purpose:                                                                                                    | S KIOWI AS SAIN OUTDOO                                                                                                    | K MEDIAT VI. E                                                                      | 10                                               | unit die State o       | e e e e e e e e e e e e e e e e e e e                                                                                             |
|                                                                                                    | PAN No                                                                                                    | o. of Business                                                                                                    | entity                                                                                                    |                                                                                                    |                                                                                                    |                                                                                                    |                                                                                     | BALC                                             | S9264B                 |                                                                                                    |
| 1.                                                                                                    | Name of                                                                                                    | f the person de                                                                                                    | eemed to be the manager                                                                                                    | in rela                                                                                                    | tion to business of the dealer in t                                                                                                    | he said State.                                                                                                    |                                                                                     | RAM                                              | ESH JAIN               |                                                                                                    |
| 2.                                                                                                    | Status or<br>Governn                                                                                                    | r relationship<br>nent business                                                                                                    | of the person who makes<br>).                                                                                                    | s this a                                                                                                    | pplication (e.g., manager, partner                                                                                                    | , proprietor, director, officer-ir                                                                                                    | 1-charge of the                                                                     | The <b>r</b>                                     | nanaging Dire          | ctor or Director or a person authorised                                                                                           |
| 3.                                                                                                    | Name of                                                                                                    | f the principal                                                                                                    | place of business in the                                                                                                    | said St                                                                                                    | ate and address thereof.                                                                                                    |                                                                                                    |                                                                                     | 11/74<br>Pin:2                                   | SANJAY NA<br>26001     | GAR LUCKNOW,LUCKNOW                                                                                                    |
|                                                                                                    |                                                                                                    |                                                                                                    |                                                                                                    |                                                                                                    |                                                                                                    |                                                                                                    |                                                                                     |                                                  |                        |                                                                                                    |
| 4.                                                                                                    | Name(s)                                                                                                    | of the other p                                                                                                    | place(s) in the said State                                                                                                    | in whi                                                                                                    | ch business is carried on and add                                                                                                    | ress of every such place.                                                                                                    |                                                                                     | S.NO.                                            |                        | Place and Address                                                                                                    |
|                                                                                                    |                                                                                                    |                                                                                                    |                                                                                                    |                                                                                                    |                                                                                                    |                                                                                                    |                                                                                     | 1                                                | 11/74 SANJAY           | NAGAR LUCKNOW                                                                                                    |
|                                                                                                    | Complet                                                                                                    | a list of the m                                                                                                    | arahousas in the said Str                                                                                                    |                                                                                                    | which the goods coloting to the hu                                                                                                    | sinces are warehoused and add                                                                                                    | ross of groups much                                                                 | S.NO.                                            |                        | Warehouse and Address                                                                                                    |
| 5.                                                                                                    | warehou                                                                                                    | ise.                                                                                                    | arenouses in the salu Sta                                                                                                    | ae m w                                                                                                    | men me goods relating to me ou                                                                                                    | silless are watehoused and add                                                                                                    | ress of every such                                                                  | 1                                                | NIL                    |                                                                                                    |
|                                                                                                    | List of th                                                                                                    | he place of bu                                                                                                    | siness in each of the oth                                                                                                    | er State                                                                                                    | together with the address of eve                                                                                                    | ry such place (if separate appli                                                                                                    | ication for                                                                         | E NO                                             |                        | Place and Address                                                                                                    |
| 6.                                                                                                    | registrati                                                                                                    | ion has been r                                                                                                    | made, or separate registra                                                                                                    | ation o                                                                                                    | otained under the Central Sales T                                                                                                    | ax Act, 1956, in respect of any                                                                                                    | such place of                                                                       | 3.10.                                            |                        |                                                                                                    |
| 7                                                                                                    | business                                                                                                    | particulars th                                                                                                    | iereof should be given in                                                                                                    | detail                                                                                                    |                                                                                                    |                                                                                                    |                                                                                     | 1                                                | NIL                    |                                                                                                    |
| 1.                                                                                                    | s The o                                                                                                    | Jusiness is-                                                                                                    |                                                                                                    |                                                                                                    |                                                                                                    |                                                                                                    |                                                                                     | TPA                                              | DINC                   |                                                                                                    |
|                                                                                                    | mainly                                                                                                    |                                                                                                    |                                                                                                    |                                                                                                    |                                                                                                    |                                                                                                    |                                                                                     | INA                                              | DING                   |                                                                                                    |
| *                                                                                                    | Here en                                                                                                    | ter the author                                                                                                    | ity specified in the gener                                                                                                    | al or s                                                                                                    | pecial order issued by the Central                                                                                                    | Government under Section 7(                                                                                                    | 1) of the Act.                                                                      |                                                  |                        |                                                                                                    |
| %                                                                                                    | Here en                                                                                                    | ter the name a                                                                                                    | and style under which th                                                                                                    | e busin                                                                                                    | ess is carried on.                                                                                                    |                                                                                                    |                                                                                     |                                                  |                        |                                                                                                    |
| #                                                                                                    | Here enter the name of the State in which the application for registration is made.                                                                                                    |                                                                                                    |                                                                                                    |                                                                                                    |                                                                                                    |                                                                                                    |                                                                                     |                                                  |                        |                                                                                                    |
| \$                                                                                                    | Enter here whether business is wholly agriculture, horticulture, mining, manufacturing, wholesale distribution, retail distribution,                                                                                                    |                                                                                                    |                                                                                                    |                                                                                                    |                                                                                                    |                                                                                                    |                                                                                     |                                                  |                        |                                                                                                    |
|                                                                                                    | contracting or catering, etc. or any combination of two or more of them.                                                                                                    |                                                                                                    |                                                                                                    |                                                                                                    |                                                                                                    |                                                                                                    |                                                                                     |                                                  |                        |                                                                                                    |
|                                                                                                    | party party                                                                                                    |                                                                                                    |                                                                                                    |                                                                                                    |                                                                                                    |                                                                                                    |                                                                                     |                                                  |                        |                                                                                                    |
|                                                                                                    | pauy pauy naty naty naty naty naty naty naty nat                                                                                                    |                                                                                                    |                                                                                                    |                                                                                                    |                                                                                                    |                                                                                                    |                                                                                     |                                                  |                        |                                                                                                    |
| 8.                                                                                                    | Particulars relating to registration, licence, permission, etc. issued under any law for the time being in force, of the dealer.           TRADING                                                                                                    |                                                                                                    |                                                                                                    |                                                                                                    |                                                                                                    |                                                                                                    |                                                                                     |                                                  |                        |                                                                                                    |
| 9.                                                                                                    | We are n                                                                                                    | nembers of @                                                                                                    |                                                                                                    |                                                                                                    |                                                                                                    |                                                                                                    |                                                                                     | Trad                                             | e Association          |                                                                                                    |
| 10.                                                                                                    | We keep                                                                                                    | our accounts                                                                                                    | s in language and script.                                                                                                    |                                                                                                    |                                                                                                    |                                                                                                    |                                                                                     |                                                  |                        |                                                                                                    |
| !!11.                                                                                                    | Name(s                                                                                                    | ) and address                                                                                                    | (es) of the proprietor of t                                                                                                    | he bus                                                                                                    | iness/partners of the business/all                                                                                                    | persons having any interest in t                                                                                                    | the business togethe                                                                | r with t                                         | heir age, father       | 's name, etc.                                                                                                    |
|                                                                                                    | SI.NO. Name in Father's Husband's Age Extent of interest in the business Permanent address Signature Signature and address of witness attesting signature in Column 8                                                                                                    |                                                                                                    |                                                                                                    |                                                                                                    |                                                                                                    |                                                                                                    |                                                                                     |                                                  |                        |                                                                                                    |
|                                                                                                    | 51.NO.                                                                                                    | Full                                                                                                    | Name                                                                                                    | Age                                                                                                    | business                                                                                                    | Present address                                                                                                    | Permanent ad                                                                        | Idress                                           | Signature              | Signature! and address of witness attesting signature in<br>column 8                                                              |
|                                                                                                    | 1                                                                                                    | Full<br>RAMESH<br>JAIN                                                                                                    | Name<br>MAHESH JAIN                                                                                                    | Age<br>25                                                                                                    | business<br>50.00                                                                                                    | Present address<br>11/74 SANJAY NAGAR<br>LUCKNOW                                                                                                    | Permanent ad<br>11/74 SANJAY I<br>LUCKNOW                                           | <b>ldress</b><br>NAGAR<br>V                      | Signature              | Signature! and address of witness attesting signature in<br>column 8                                                              |
| 12.                                                                                                    | 1<br>Business                                                                                                    | Full<br>RAMESH<br>JAIN<br>s in respect of                                                                                                    | Name<br>MAHESH JAIN<br>f which this application is                                                                                                    | Age<br>25<br>s made                                                                                                    | business           50.00           , was first stated on                                                                                                    | Present address<br>11/74 SANJAY NAGAR<br>LUCKNOW                                                                                                    | Permanent ad<br>11/74 SANJAY I<br>LUCKNOW                                           | <b>Idress</b><br>NAGAR<br>V                      | Signature              | Signature! and address of witness attesting signature in<br>column 8                                                              |
| 12.<br>13.                                                                                                    | 1 Business                                                                                                    | Full<br>RAMESH<br>JAIN<br>s in respect of<br>t sale in the co                                                                                                    | Name<br>MAHESH JAIN<br>f which this application is<br>purse of inter-State trade                                                                                                    | 25<br>s made<br>was ef                                                                                                    | business           50.00           was first stated on           fected on                                                                                                    | Present address                                                                                                    | Permanent ad                                                                        | <b>Idress</b><br>NAGAR<br>V                      | Signature              | Signature! and address of witness attesting signature in<br>column 8                                                              |
| 12.<br>13.<br>14.                                                                                                    | 1<br>Business<br>The first<br>We obse                                                                                                    | Full<br>RAMESH<br>JAIN<br>s in respect of<br>t sale in the co<br>erve the ## En                                                                                                    | Name<br>MAHESH JAIN<br>f which this application is<br>fourse of inter-State trade<br>aglish calendar and for p                                                                                                    | 25<br>s made<br>was ef<br>urpose                                                                                                    | business<br>50.00<br>was first stated on-<br>fected on- 01/10/2013<br>s of accounts our year runs from 1                                                                                                    | Present address                                                                                                    | Permanent ad<br>11/74 SANJAY I<br>LUCKNOW                                           | Idress<br>NAGAR<br>V                             | Signature              | Signature! and address of witness attesting signature in<br>column 8                                                              |
| 12.<br>13.<br>14.                                                                                                    | 1<br>Business<br>The first<br>We obse<br>Here ent                                                                                                    | Full<br>RAMESH<br>JAIN<br>s in respect of<br>t sale in the co<br>erve the ## En<br>ter the name o<br>lied in if the a                                                                                                    | Name<br>MAHESH JAIN<br>f which this application is<br>purse of inter-State trade<br><b>nglish</b> calendar and for p<br>of the Chamber of Comm<br>pulicant is not a compan                                                                                                    | Age<br>25<br>s made<br>was ef<br>urpose<br>erce, T                                                                                                    | business<br>50.00<br>was first stated on-<br>fected on- 01/10/2013<br>s of accounts our year runs from t<br>rade Association or commercial<br>bunder are other law                                                                                                    | Present address<br>11/74 SANJAY NAGAR<br>LUCKNOW<br>the (English date \$\$                                                                                                    | Permanent ad<br>11/74 SANJAY I<br>LUCKNOW<br>                                       | Idress<br>NAGAR<br>V                             | Signature              | Signature! and address of witness attesting signature in column 8                                                                 |
| 12.<br>13.<br>14.<br>@                                                                                                    | 1<br>Business<br>The first<br>We obse<br>Here ent<br>To be fil<br>Enter he                                                                                                    | Full<br>RAMESH<br>JAIN<br>s in respect of<br>t sale in the co<br>erve the ## En<br>ter the name o<br>lled in if the a<br>re English. Bu                                                                                                    | Name<br>MAHESH JAIN<br>f which this application is<br>ourse of inter-State trade<br>aglish calendar and for p<br>of the Chamber of Comm<br>pplicant is not a compan<br>engali. Fali. Hira. Mar                                                                                                    | Age<br>25<br>s made<br>was ef<br>urpose<br>erce, T<br>y (* *                                                                                                    | business<br>50.00<br>was first stated on-<br>fected on- 01/10/2013<br>of accounts our year runs from 1<br>rade Association or commercial<br>) under any other law.<br>other calendar followed.                                                                                                    | Present address<br>11/74 SANJAY NAGAR<br>LUCKNOW<br>the (English date \$\$<br>body, of which the dealer is a r                                                                                                    | Permanent ad<br>11/74 SANJAY I<br>LUCKNOW<br>                                       | Idress<br>NAGAR<br>V                             | Signature              | Signature! and address of witness attesting signature in column 8                                                                 |
| 12.<br>13.<br>14.<br>@                                                                                                    | Business<br>The first<br>We obse<br>Here ent<br>To be fil<br>Enter he<br>In filing                                                                                                    | Full<br>RAMESH<br>JAIN<br>s in respect of<br>t sale in the co<br>erve the ## En<br>ter the name o<br>lled in if the a<br>re English, Be<br>up these entri                                                                                                    | Name<br>MAHESH JAIN<br>Twhich this application is<br>pourse of inter-State trade<br><b>aglish</b> calendar and for p<br>of the Chamber of Comm<br>pplicant is not a compan<br>engali, Fasli, Hijra, Marvi<br>ise dealers who do not of                                                                                                    | Age<br>25<br>s made<br>was ef<br>urpose<br>verce, T<br>y (* *<br>vari or<br>oserve                                                                                                    | business<br>50.00<br>was first stated on-<br>fected on- 01/10/2013<br>so faccounts our year runs from 1<br>rade Association or commercial<br>) under any other law.<br>other calendar followed.<br>the English calendar should give                                                                                                    | Present address<br>11/74 SANJAY NAGAR<br>LUCKNOW<br>he (English date \$\$                                                                                                    | Permanent ad<br>11/74 SANJAY<br>LUCKNOW<br>                                         | Idress<br>NAGAR<br>V                             | Signature              | Signature! and address of witness attesting signature in<br>column 8                                                              |
| 12.<br>13.<br>14.<br>@<br>!!!<br>##                                                                                                    | Business<br>The first<br>We obse<br>Here ent<br>To be fil<br>Enter he<br>In filing<br>Signatur                                                                                                    | Full<br>RAMESH<br>JAIN<br>s in respect of<br>t sale in the co<br>rrve the ## En<br>ter the name o<br>lled in if the a<br>re English, B-<br>up these entri<br>re of each of th                                                                                                    | Name<br>MAHESH JAIN<br>rwhich this application in<br>ruruse of inter-State trade<br>aglish calendar and for p<br>of the Chamber of Comm<br>pplicant is not a compan<br>engali, Fasli, Hijra, Mar<br>ise dealers who do not of<br>he persons concerned sh                                                                                                    | Age<br>25<br>s made<br>was ef<br>urpose<br>terce, T<br>y (* *<br>vari or<br>oserve<br>ould be                                                                                                    | business<br>50.00<br>was first stated on-<br>fected on-0/10/2013<br>of accounts our year runs from<br>rade Association or commercial<br>) under any other law.<br>other calendar followed.<br>the English calendar should give<br>obtained and attached.                                                                                                    | Present address<br>11/74 SANJAY NAGAR<br>LUCKNOW<br>he (English date \$\$<br>body, of which the dealer is a r<br>the dates according to their ow                                                                                                    | Permanent ad 11/74 SANJAY LUCKNOW                                                   | Idress<br>NAGAR<br>V                             | Signature<br>Signature | Signature! and address of witness attesting signature in<br>column 8                                                              |
| 12.<br>13.<br>14.<br>@<br>!!<br>##<br>\$\$                                                                                                | Business<br>The first<br>We obse<br>Here ent<br>To be fil<br>Enter he<br>In filing<br>Signatur                                                                                                    | Full<br>RAMESH<br>JAIN<br>s in respect of<br>t sale in the co<br>erve the ## En<br>erve the ## En<br>ter the name o<br>lled in if the a<br>re English, B<br>up these entri<br>e of each of the<br>content of the second second second<br>the second second second second<br>the second second second second<br>the second second second second<br>the second second second second<br>the second second second second<br>the second second second second second<br>the second second second second second<br>the second second second second second<br>the second second second second second<br>the second second second second second<br>the second second second second second second second<br>the second second second second second second second second<br>the second second second second second second second second second second<br>the second second seco                                                                                                    | Name<br>MAHESH JAIN<br>if which this application ii<br>ourse of inter-State trade<br>aglish calendar and for p<br>of the Chamber of Comm<br>pplicant is not a compan<br>engali, Fasli, Hijra, Marrise dealers who do not of<br>he persons concerned sh<br>ndian date)@@                                                                                                    | Age<br>25<br>s made<br>was ef<br>urpose<br>erce, T<br>y (* *<br>vari or<br>oserve<br>ould be                                                                                                    | business 50.00 was first stated on- cected on- 01/10/2013 of accounts our year runs from t rade Association or commercial ) under any other law. other calendar followed. the English calendar should give obtained and attached. day of other                                                                                                    | Present address<br>11/74 SANJAY NAGAR<br>LUCKNOW<br>he (English date \$\$<br>body, of which the dealer is a r<br>the dates according to their ow<br>f the (English date Indian date)                                                                                                    | Permanent ad 11/74 SANJAY LUCKNOW                                                   | Idress<br>NAGAR<br>V<br>correspo                 | Signature              | Signature! and address of witness attesting signature in<br>column 8                                                              |
| 12.<br>13.<br>14.<br>(@)<br>19.<br>(************************************                                                                  | Business<br>The first<br>We obse<br>Here ent<br>To be fil<br>Enter he<br>In filing<br>Signatur<br>We mak                                                                                                    | Full RAMESH JAIN is in respect of t sale in the co erve the ## En erve the ## En erve the if the a re English, B up these entri e of each of t                                                                                                    | Name<br>MAHESH JAIN<br>if which this application i<br>urus of inter-State trade<br>aglish calendar and for p<br>of the Chamber of Comm<br>pplicant is not a compan<br>engali, Fail, Hiyra, Marv<br>ies dealers who do not of<br>he persons concerned sh<br>haian dato)@@<br>unts of sales to date at th                                                                                                    | Age<br>25<br>s made<br>was ef<br>urpose<br>erce, T<br>y (* *<br>vari or<br>oserve<br>ould be                                                                                                    | business 50.00 was first stated on- fected on- 01/10/2013 of accounts our year runs from trade Association or commercial ') under any other law. other calendar followed. the English calendar should give obtained and attached. day ofof of every month/quarter half-year/                                                                                                    | Present address<br>11/74 SANJAY NAGAR<br>LUCKNOW<br>the (English date \$\$.<br>body, of which the dealer is a r<br>the dates according to their ow<br>the dates according to their ow<br>the (English date Indian date)<br>year. Year                                                                        | Permanent ad 11/74 SANJAY 1 LUCKNOW                                                 | Idress<br>NAGAR<br>V<br>correspo                 | Signature              | Signature! and address of witness attesting signature in<br>column 8                                                              |
| 12.<br>13.<br>14.<br>@<br>!!!<br>##<br>\$\$<br>\$<br>\$<br>\$<br>\$<br>\$<br>\$<br>\$<br>\$<br>\$<br>\$<br>\$<br>\$                       | 1<br>Business<br>The first<br>We obse<br>Here ent<br>To be fil<br>Enter he<br>In filing<br>Signatur<br>We mak<br>The follo                                                                                                    | Full RAMESH JAIN is in respect of t sale in the cc rrve the ## En ter the name co led in if the a rre English, Be up these entri te of each of ti                                                                                                    | Name<br>MAHESH JAIN<br>if which this application in<br>jours of inter-State trade<br>aglish calendar and for p<br>of the Chamber of Comm<br>pplicant is not a compan<br>engali, Fasli, Hijra, Marrise dealers who do not of<br>he persons concerned sh<br>ndian date)@@<br>unts of sales to date at th<br>or classes of goods are p                                                                                                    | Age<br>25<br>s made<br>was ef<br>urpose<br>erce, T<br>y (* *<br>vari or<br>oserve<br>ould be<br>urchase                                                                                                    | business<br>50.00<br>was first stated on-<br>fected on - 01/10/2013<br>so faccounts our year runs from trade Association or commercial<br>) under any other law.<br>other calendar followed.<br>the English calendar should give<br>obtained and attached.<br>day of of<br>fevery month/quarter/half-year/<br>ed by the dealer in the course of in                                                                                                    | Present address<br>11/74 SANJAY NAGAR<br>LUCKNOW<br>he (English date \$\$.<br>body, of which the dealer is a r<br>the dates according to their ow<br>the (English date Indian date)<br>year. Year<br>teter-State trade or commerce for                                                                       | Permanent ad 11/74 SANJAY 1                                                         | Idress<br>NAGAR<br>V                             | Signature              | Signature! and address of witness attesting signature in<br>column 8                                                              |
| 12.<br>13.<br>14.<br>(@)<br>##<br>\$\$<br>15.<br>**2<br>[16.                                                                              | Business<br>The first<br>We obse<br>Here ent<br>To be fil<br>Enter he<br>In filing<br>Signatur<br>We mak<br>The follo                                                                                                    | Full RAMESH RAMESH AIN s in respect of sale in the cc rvre the ## Er ter the name co led in if the a re English, Bi up these entri up these entri (I e up our acco owing goods o resale - PRI                                                                                                    | Name<br>MAHESH JAIN<br>iwhich this application i i<br>uruse of inter-State trade<br>aglish calendar and for p<br>of the Chamber of Comm<br>pplicant is not a compan<br>engali, Fasli, Hijra, Marri<br>ies dealers who do not of<br>he persons concerned ah<br>ndian date)@@<br>unts of sales to date at th<br>or classes of goods are p<br>INTED MATERIAL                                                                                                    | Age<br>25<br>s made<br>was ef<br>urpose-<br>verce, T<br>y (* *<br>vari or<br>oserve<br>ould be<br>urchase                                                                                                    | business 50.00 50.00 was first stated on- fected on- ficet on- ficet on- fic | Present address<br>11/74 SANJAY NAGAR<br>LUCKNOW<br>he (English date \$\$                                                                                                    | Permanent ad 11/74 SANJAY 1 174 SANJAY 1 LUCKNOW day of nember n calendar and the o | Idress<br>NAGAR<br>V                             | Signature              | Signature! and address of witness attesting signature in<br>column 8                                                              |
| 12.<br>13.<br>14.<br>(@)<br>!!!<br>##<br>\$\$<br>!!<br>!!<br>!!<br>!!<br>!!<br>!!<br>!!<br>!!<br>!!<br>!!<br>!!<br>!!                     | Business<br>The first<br>We obse<br>Here ent<br>To be fil<br>Enter he<br>In filing<br>Signatur<br>We mak<br>The follo<br>(a)<br>(b)                                                                                                    | Full<br>RRAMESH<br>JAIN<br>S in respect of sale in the cc<br>range of the cc<br>ret the name cc<br>led in if the a<br>re English, Bi<br>up these entr-<br>te of each of th<br>(L<br>resale - PRI<br>use in the m                                                                                                    | Name<br>MAHESH JAIN<br>if which this application in i<br>uruse of inter-State trade<br>aglish calendar and for p<br>of the Chamber of Comm<br>pplicant is not a compan<br>engali, Fasli, Hijra, Marri<br>ies dealers who do not of<br>he persons concerned sh<br>ndian date)@@<br>unts of sales to date at th<br>or classes of goods are p<br>INTED MATERIAL<br>nanufacture or processin                                                                                                    | Age<br>25<br>25<br>25<br>25<br>25<br>25<br>25<br>25<br>25<br>25<br>25<br>25<br>25                                                                                                    | business<br>50.00<br>was first stated on-<br>fected on - 01/10/2013<br>so faccounts our year runs from t<br>rade Association or commercial :<br>) under any other law.<br>other calendar followed.<br>the English calendar should give<br>obtained and attached.<br>day of of<br>very month/quarter/half-year/<br>od by the dealer in the course of in<br>poods for sale -                                                                                                    | Present address<br>11/74 SANJAY NAGAR<br>LUCKNOW<br>the (English date \$\$.<br>body, of which the dealer is a r<br>the dates according to their ow<br>?the (English date Indian date)<br>year. Year<br>the Trade or commerce for                                                                             | Permanent ad 11/74 SANJAY 1 LUCKNOW                                                 | Idress<br>NAGAR<br>V<br>correspo                 | signature              | Signature! and address of witness attesting signature in<br>column 8                                                              |
| 12.<br>13.<br>14.<br>(@)<br>!!!<br>##<br>\$\$<br>!!<br>15.<br>**2<br>[16.                                                                 | Business<br>The first<br>We obse<br>Here ent<br>To be fil<br>Enter he<br>In filing<br>Signatur<br>We mak<br>The follo<br>(a)<br>(b)<br>(c)                                                                                                    | Full RAMESH<br>RAMESH<br>JAIN<br>S in respect of of<br>sale in the cc<br>rise of the cc<br>respect of the cc<br>respect of the cc<br>respect of the cc<br>respective the first first<br>respective the first<br>of the cc<br>respective the co<br>respective the cc<br>respective the cc<br>respect                                                                            | Name<br>MAHESH JAIN<br>if which this application in it<br>uruse of inter-State trade<br>aglish calendar and for p<br>of the Chamber of Comm<br>pplicant is not a compan<br>engali, Fasli, Hijra, Marri<br>ies dealers who do not of<br>he persons concerned sh<br>ndian date)@@<br>unts of sales to date at th<br>or classes of goods are p<br>INTED MATERIAL<br>nanufacture or processin<br>g -                                                                                                    | Age<br>25<br>s made<br>was ef<br>urpose<br>erece, T<br>y (* *<br>vari or<br>observe<br>e end d<br>urchase                                                                                                    | business 50.00 was first stated on- fected on - 01/10/2013 of accounts our year runs from t rade Association or commercial : ) under any other law. other calendar followed. the English calendar should give obtained and attached. day of of very month/quarter/half-year/ od by the dealer in the course of i  cods for sale -                                                                                                    | Present address<br>11/74 SANJAY NAGAR<br>LUCKNOW<br>the (English date \$\$.<br>body, of which the dealer is a r<br>the dates according to their ow<br>?the (English date Indian date)<br>year. Year<br>tater-State trade or commerce for                                                                     | Permanent ad 11/74 SANJAY 1 LUCKNOW                                                 | Idress<br>NAGAR<br>V                             | signature              | Signature! and address of witness attesting signature in<br>column 8                                                              |
| 12.<br>13.<br>14.<br>(@)<br>15.<br>**2<br>[16.                                                                                            | Business<br>The first<br>We obse<br>Here ent<br>To be fil<br>Enter he<br>In filing<br>Signatur<br>We mak<br>The follo<br>(a)<br>(b)<br>(c)<br>(d)                                                                                                    | Full           ARMESH           DAIN           Sin respect of sin respect of sin respect of sin respect of sin respect of the sin respect of the sin of the sin of                                                                                                    | Name<br>MAHESH JAIN<br>if which this application in i<br>uruse of inter-State trade<br>aglish calendar and for p<br>of the Chamber of Comm<br>pplicant is not a compan<br>engali, Fasli, Hijra, Marri<br>ies dealers who do not of<br>he persons concerned ah<br>ndian date)@@<br>unts of sales to date at th<br>or classes of goods are p<br>INTED MATERIAL<br>nanufacture or processin<br>ig -<br>eneration or distribution                                                                                                    | Age<br>25<br>5 made<br>was off<br>was off<br>was off<br>was off<br>was off<br>e end of<br>a of ele                                                                                                    | business 50.00 was first stated on- fected on - 01/10/2013 of accounts our year runs from t rade Association or commercial i ) under any other law. other calendar followed. the English calendar should give obtained and attached. day of of every month/quarter/half-year/ of of every month/quarter/half-year/ od by the dealer in the course of i  cods for sale - ctricity or any other form of poor                                                                                                    | Present address<br>11/74 SANJAY NAGAR<br>LUCKNOW<br>the (English date \$\$                                                                                                    | Permanent ad 11/74 SANJAY 1 LUCKNOW                                                 | NAGAR<br>V<br>correspondence                     | signature              | Signature! and address of witness attesting signature in<br>column 8                                                              |
| 12.<br>13.<br>14.<br>(@)<br>15.<br>**2<br>[16.                                                                                            | Business<br>The first<br>We obse<br>Here ent<br>To be fil<br>Enter he<br>In filing<br>Signatur<br>We mak<br>The follo<br>(a)<br>(b)<br>(c)<br>(d)<br>(e)                                                                                                    | Full           ARMESH           DAIN           Sin respect of size           sin respect of size           errore the ## En           errore the ## En           re reglish, Br           up these entries           (re up our accoording goods)           resale - PRI           use in the mining           use in mining           use in the gr           use in the prime                                                                                                    | Name<br>MAHESH JAIN<br>Gwhich this application i<br>urus of inter-State trade<br>aglish calendar and for p<br>of the Chamber of Comm<br>pplicant is not a compan<br>engali, Fasli, Hijra, Marri<br>ies dealers who do not of<br>holian date)@@<br>unts of sales to date at th<br>or classes of goods are p<br>INTED MATERIAL<br>nanufacture or processin<br>ig -<br>eneration or distribution<br>acking of goods for sale                                                                                                    | Age<br>25<br>3 s made<br>was ef<br>rurpose<br>vari or<br>oserve<br>wari or<br>oserve<br>e end d<br>urchase<br>ag of g<br>a of ele                                                                                                    | business           50.00           so first stated on-<br>fected on - 01/02/013           so faccounts our year runs from trade Association or commercial 10<br>) under any other law.           ubt and the sociation of the sociation of the social of the sociation of the sociation of the sociation of the sociation of the social of the sociation of the sociation                                                                                                    | Present address<br>11/74 SANJAY NAGAR<br>LUCKNOW<br>the (English date \$\$.<br>body, of which the dealer is a r<br>the dates according to their ow<br>i the (English date Indian date)<br>year. Year<br>the -State trade or commerce for<br>wer -                                                            | Permanent ad 11/74 SANJAY 1                                                         | Idress<br>NAGAR<br>V<br>correspondence           | Signature              | Signature! and address of witness attesting signature in<br>column 8                                                              |
| 12.<br>13.<br>14.<br>@<br>15.<br>**2<br>[16.<br>17.                                                                                       | Business<br>The first<br>We obse<br>Here ent<br>To be fil<br>Enter he<br>In filing<br>Signatur<br>We mak<br>The follo<br>(a)<br>(b)<br>(c)<br>(d)<br>(e)<br>We man                                                                                                    | Full<br>ARMESH<br>JAIN<br>SAIN<br>SI IN respect of<br>sin respect of<br>erve the ## En<br>erve the ## En<br>er English, Bu<br>up these entri-<br>ce of each of th<br>(I e up our acco<br>owing goods of<br>resale - PRI<br>use in the mu<br>use in the mu<br>use in the gu<br>use in the pu<br>ufacture proor                                                                                                    | Name<br>MAHESH JAIN<br>Evhich this application i<br>uruse of inter-State trade<br>glish calendar and for p<br>the Chamber of Comm<br>pplicant is not a compan<br>engali, Fasli, Hiyra, Mar-<br>ise dealers who do not ol<br>he persons concerned sh<br>ndian date)@@<br>unts of sales to date at th<br>or classes of goods are pi<br>INTED MATERIAL<br>nanufacture or processir<br>g -<br>eneration or distribution<br>acking of goods for sale<br>ess, or extract in mining                                                                                                    | Age<br>25<br>5 made<br>was ef<br>urpose<br>erece, I 25<br>y (* *<br>vari or<br>osserve<br>te end o<br>urchase<br>og of g<br>o f ele<br>/resale<br>te fol                                                                                                    | business 50.00 was first stated on- facted on - 1/10/2013 of accounts our year runs from f rade Association or commercial ') under any other law. other calendar followed. the English calendar should give obtained and attached. day of of of every month/quarter/half-year/ d by the dealer in the course of i boods for sale - ctricity or any other form of por c- lowing classes of goods or generative                                                                                                    | Present address<br>11/74 SANJAY NAGAR<br>LUCKNOW<br>the (English date \$\$                                                                                                    | Permanent ad 11/74 SANJAY 1 1/74 SANJAY 1 UCKNOW                                    | Idress<br>VAGAR<br>V<br>correspondence<br>day of | PRINTED M.             | Signature! and address of witness attesting signature in<br>column 8<br>he English calendar.                                      |
| 12.<br>13.<br>14.<br>()<br>15.<br>**2<br>[16.<br>17.<br>18.                                                                               | Sint         Sint           1         Business           Business         The first           Signatur         Signatur           We mak         The follo           (a)         (b)           (c)         (d)           (b)         (c)           (d)         (e)           We mak         The follo                                                                                                    | Full           RAMESH           DAIN           Sa in respect of           s in respect of           sale in the cost           ter the name of           led in if the air           ter the name of           led in if the air           re English, B           up these entrie           e of each oft           use in the m           use in the m           use in the inp           use in the inp           use in the inp           use in the p           use in the p           use in the p           use in the p           use in the p           use in the p           use in the p                                                                                                    | Name<br>MAHESH JAIN<br><sup>®</sup> which this application i<br>uruse of inter-State trade<br><b>gglish</b> calendar and for p<br>of the Chamber of Comm<br>pplicart is not a compan<br>engali, Fasli, Hiyra, Mar-<br>ies dealers who do not ol<br>he persons concerned sh<br>ndian date)@@<br>INTED MATERIAL<br>nanufacture or processir<br>Ig -<br>eneration or distribution<br>acking of goods for sale<br>ess, or extract in mining<br>are true to the best of m                                                                                                    | Age<br>25<br>s made<br>s made<br>s m<br>s m<br>s m<br>s m<br>s m<br>s m                                                                                                    | business<br>50.00<br>was first stated on-<br>fected on 01/10/2013<br>s of accounts our year runs from 1<br>rade Association or commercial<br>) under any other law.<br>other calendar followed.<br>the English calendar should give<br>obtained and attached.<br>day of                                                                                                    | Present address<br>11/74 SANJAY NAGAR<br>LUCKNOW<br>the (English date \$\$                                                                                                    | Permanent ad 11/74 SANJAY 1 1/74 SANJAY 1 LUCKNOW                                   | Idress<br>NAGAR<br>V<br>correspo<br>day of       | PRINTED M.             | Signature! and address of witness attesting signature in<br>column 8<br>he English calendar.                                      |
| 12.<br>13.<br>14.<br>@<br>19.<br>15.<br>**2<br>[16.<br>17.<br>18.                                                                         | 1<br>Business<br>The first<br>Business<br>Here ent<br>To be fil<br>Signatur<br>We mak<br>The foll<br>(b)<br>(c)<br>(d)<br>(e)<br>We man<br>The above                                                                                                    | Full           RAMESH<br>JAIN           is in respect of<br>is in respect of<br>sin respect of<br>respective the mame of<br>led in if the as<br>re English, B-<br>up these entry<br>up these entry<br>(It<br>e of each of the<br>use in the muse<br>use in the muse<br>use in the muse<br>use in the put<br>use in the put<br>use in the put<br>use in the put<br>ufacture proc<br>ve statements<br>Name of the as                                                                                                    | Name<br>MAHESH JAIN<br><sup>®</sup> which this application i<br>uruse of inter-State trade<br><b>gglish</b> calendar and for p<br>of the Chamber of Comm<br>poplicant is not a compan<br>engali, Fasli, Hiyra, Mar-<br>sie daelars who do not ol<br>he persons concerned sh<br>ndian date)@@<br>INTED MATERIAL<br>nanufacture or processir<br>g -<br>eneration or distribution<br>acking of goods for sale<br>ess, or extract in mining<br>are true to the best of m<br>applicant in full<br>Interpendent                                                                                                    | Age<br>25<br>5 made<br>was eff<br>was eff<br>was eff<br>was eff<br>was eff<br>was eff<br>was eff<br>was eff<br>was eff<br>was eff<br>was eff<br>was eff<br>was eff<br>was eff<br>was eff<br>of ele<br>the following<br>was eff<br>was eff<br>was eff<br>of ele<br>was eff<br>was eff<br>was eff<br>of ele<br>was eff<br>was eff<br>was eff<br>of ele<br>was eff<br>was eff<br>was eff<br>of ele<br>was eff<br>was eff<br>of ele<br>was eff<br>was eff<br>of ele<br>was eff<br>was eff<br>of ele<br>was eff<br>was eff<br>of ele<br>was eff<br>was eff<br>was eff<br>of ele<br>was eff<br>was eff<br>of ele<br>was eff<br>was eff<br>of ele<br>was eff<br>was eff<br>of ele<br>was eff<br>was eff<br>of ele<br>was eff<br>of ele<br>was eff<br>of ele<br>was eff<br>of ele<br>was eff<br>of ele<br>was eff<br>of ele<br>was eff<br>of ele<br>was eff<br>of ele<br>was eff<br>of ele<br>was eff<br>of ele<br>was eff<br>of ele<br>of ele<br>of<br>of ele<br>of                                                                                                    | business 50.00 50.00 was first stated on- fected on Ol/10/2013 s of accounts our year runs from i rade Association or commercial ) under any other law. other calendar followed. the English calendar should give obtained and attached. day of of every month/quarter/half-year/ d by the dealer in the course of i boods for sale - ctricity or any other form of por - lowing classes of goods or genera ledge and belief. SH JAIN                                                                                                    | Present address<br>11/74 SANJAY NAGAR<br>LUCKNOW<br>the (English date \$\$                                                                                                    | Permanent ad 11/74 SANJAY 1 1/74 SANJAY 1 LUCKNOW                                   | Idress<br>NAGAR<br>V<br>correspondence<br>day of | PRINTED M.             | Signature! and address of witness attesting signature in column 8 he English calendar.                                            |
| 12.<br>13.<br>14.<br>14.<br>15.<br>15.<br>15.<br>15.<br>17.<br>18.                                                                        | 1 Business The first Business The first Business The first Business Externation In filing Signatur We mak The foll (c) (d) (e) We man The about                                                                                                    | Full           RAMESH<br>JAIN           sin respect of<br>sin respect of<br>sin respect of<br>research and search and search<br>the search and search and search<br>the search and search<br>and search and search<br>(Icle and the search<br>and search and search<br>and search and search<br>and search and search<br>(Icle and search<br>and search<br>and s | Name MAHESH JAIN  Ewhich this application i wurse of inter-State trade aglish calendar and for p of the Chamber of Comm of the Chamber of Comm anegali, Fasli, Hijra, Mar- ies dealers who do not ol he persons concerned sh ndian date)@@  INTED MATERIAL nanufacture or processir g - eneration or distributior acking of goods for sale ess, or extract in mining are true to the best of m applicant in full                                                                                                    | Age<br>25<br>5 made<br>was eff<br>urpose-<br>was eff<br>was eff<br>varior<br>y (**<br>varior<br>serve<br>buld be<br>buld be<br>buld be<br>constructed<br>and bull<br>bull bull<br>and bull<br>bull bull<br>bull bull bull<br>bull bull<br>bull bull<br>bull bull<br>bull bull<br>bull bull<br>bull bull<br>bull bull<br>bull bull<br>bull b                                                                                                    | business 50.00 50.00 was first stated on- fected on- fected on- fected on- fected on- fected on- for one of the one of the one of th | Present address 11/74 SANJAY NAGAR LUCKNOW he (English date \$\$body, of which the dealer is a r the dates according to their ow the dates according to their ow the (English date/Indian date) year. Year ater-State trade or commerce fr wer - te or distribute the following f                            | Permanent ad 11/74 SANJAY 1                                                         | Idress<br>NAGAR<br>V<br>correspo<br>day of       | PRINTED M.             | Signature! and address of witness attesting signature in column 8 he English calendar.                                            |
| 12.<br>13.<br>14.<br>                                                                                                    | In first<br>Business<br>We obse<br>Here ent<br>In films<br>Signatur<br>We mak<br>The foll<br>(b)<br>(c)<br>(d)<br>(e)<br>We man<br>The abo                                                                                                    | Full<br>ARMESH<br>JAIN<br>is in respect of<br>is in respect of<br>is in respect of<br>the respect of<br>the respective of the respective<br>ter the name of<br>the of each of the<br>respective of each of the<br>up these entries<br>(IL<br>e of each of the<br>respective of the<br>respective of                                                                            | Name MAHESH JAIN  Ewhich this application i wurse of inter-State trade aglish calendar and for p of the Chamber of Comm of the Chamber of Comm again, fash, Hijra, Mar- ies dealers who do not ol he persons concerned sh ndian date)@@ units of sales to date at th or classes of goods are p rINTED MATERIAL annufacture or processir g o eneration or distribution acking of goods for sale ess, or extract in mining are true to the best of m applicant in full th ature th ature  | Age<br>a made<br>a made<br>a                                                                                                    | business           50.00           svas first stated on-<br>fected on-01/10/2013           sof accounts our year runs from 1<br>rade Association or commercial '<br>) under any other law.           other calendar followed.           the English calendar should give<br>obtained and attached.           day of         of<br>every month/quarter/half-year/y<br>dby the dealer in the course of in<br>poods for sale -           ctricity or any other form of pool<br>-           lowing classes of goods or general<br>ledge and belief.           SH JAIN                                                                                                    | Present address 11/74 SANJAY NAGAR LUCKNOW he (English date \$\$                                                                                                    | Permanent ad 11/74 SANJAY 1 1/74 SANJAY 1 UCKNOW                                    | Idress<br>NAGAR<br>V<br>Correspondence<br>day of | PRINTED M.             | Signature! and address of witness attesting signature in column 8                                                                 |
| 12.<br>13.<br>14.<br>                                                                                                    | 1<br>Business<br>We obse<br>Here ent<br>In films<br>Signatur<br>We mak<br>The follo<br>(a)<br>(b)<br>(c)<br>(d)<br>(e)<br>We man<br>The abov                                                                                                    | Full ARMESH JAIN in respect of sin respect of sin respect of sin respect of sin respect of sin respect of sin respect of reve the ## Er er English, B up these entr e e up our acco owing goods ( resale - PRI use in the m use in minin use in the m use in the m use in                                                                                                    | Name MAHESH JAIN Kahesh JAIN Kahesh JAIN K | Age<br>a generation of the following of generation of the following of generation of the following of the following of the foll                                                                                                    | business 50.00 50.00 was first stated on- fected on - Oll/10/2013 sof accounts our year runs from trade Association or commercial ) under any other law. other calendar followed. the English calendar should give obtained and attached. day ofon of every month/quarter half-year/ wid by the dealer in the course of is boods for sale - ctricity or any other form of por o- lowing classes of goods or general ledge and belief. SH JAIN                                                                                                    | Present address 11/74 SANJAY NAGAR LUCKNOW he (English date \$\$ body, of which the dealer is a r the dates according to their ow the (English date Indian date) year. Year ater-State trade or commerce f wer - tee or distribute the following f or a person authorised                                    | Permanent ad 11/74 SANJAY 1                                                         | Idress<br>NAGAR<br>V<br>correspondence<br>day of | PRINTED M.             | Signature! and address of witness attesting signature in column 8  he English calendar.  ATERIAL ]                                |
| 12.<br>13.<br>14.<br>(@)<br>14.<br>14.<br>(@)<br>15.<br>**2<br>[16.<br>17.<br>18.<br>(@)<br>(@)<br>(@)<br>(@)<br>(@)<br>(@)<br>(@)<br>(@) | In filing<br>Substrict States<br>States<br>Sta | Full           RAMESH<br>DAIN           SAMESH<br>DAIN           Sin respect of<br>sin respect of<br>sin respect of<br>reverthe ## En-<br>ere English, Bi-<br>ree English, Bi-<br>up these entries<br>on a state of the constraint<br>(If the up our acco-<br>owing goods or<br>resale - PRI<br>use in the pri-<br>use in the pri-<br>use in the pri-<br>use in the pri-<br>use statements-<br>Name of the a<br>Sign<br>tatus in relation<br>Daines entries<br>to be constraint on the constraint<br>Daines entries<br>to be constraint on the pri-<br>section of the ac-<br>sign<br>tatus in relation<br>Daines entries<br>to be constraint on the pri-<br>section of the ac-<br>prise of the pri-<br>ter of the pri-<br>ter of the pri-<br>te                                                                                                    | Name NAHESH JAIN KAHESH JAIN KahESH JAIN KahESH JAIN KAHESH JAIN KAHESH JAIN K | Age<br>Age<br>25<br>3 made<br>25<br>3 made<br>25<br>3 ma | business           50.00           sof accounts our year runs from 1           a of accounts our year runs from 1           a of accounts our year runs from 1           b) under any other law.           other calendar followed.           the English calendar should give           obtained and attached.                                                                                                    | Present address 11/74 SANJAY NAGAR LUCKNOW he (English date \$\$ body, of which the dealer is a r the dates according to their ow 'the (English date Indian date) year. Year ter-State trade or commerce fr wer - te or distribute the following f '' or a person authorised the dates according to their ow | Permanent ad 11/74 SANJAY 1                                                         | Idress NAGAR V                                   | PRINTED M.             | Signature! and address of witness attesting signature in column 8 Column 8  he English calendar.  ATERIAL ]  he English calendar. |

You can check your registration application status by visiting the **Check Form VII status** link given under Form VII

| Uttar Pradesh Commercial Tax                                                                                                    | ces Department<br>उ.प्र. वाणिज्य कर विभाग                                                                                                    |
|----------------------------------------------------------------------------------------------------|----------------------------------------------------------------------------------------------------|
| Apply Online for Trade Regist.<br>Form VII<br>New Dated - 22/01/2014<br>Download Offline Tool in PDF:: Form VII<br>Print Form VII as per E-Token Id<br>Print Form A (Registration with CST) as per E-Token<br>Id<br>Check Form VII Status<br>Upload Enclosure | ration Under UP VAT Act, 2008<br>Form A (Only CST)<br>New Dated - 11/11/2013<br>Download Offline Tool in PDF:: Form A(Only CST)<br>Download Offline Tool in PDF:: Form A(Only CST)<br>Pownload Offline Tool in PDF:: Form A(Only CST)<br>Ownload Offline Tool in PDF:: Form A(Only CST)<br>Check Form A as per E-Token Id<br>Check Form A(Only CST) Status<br>Re-print receipt Form A (only CST) |
| Upload Enclosure     Reprint Receipt     Click he                                                                                                    | ere to check application status                                                                                                    |

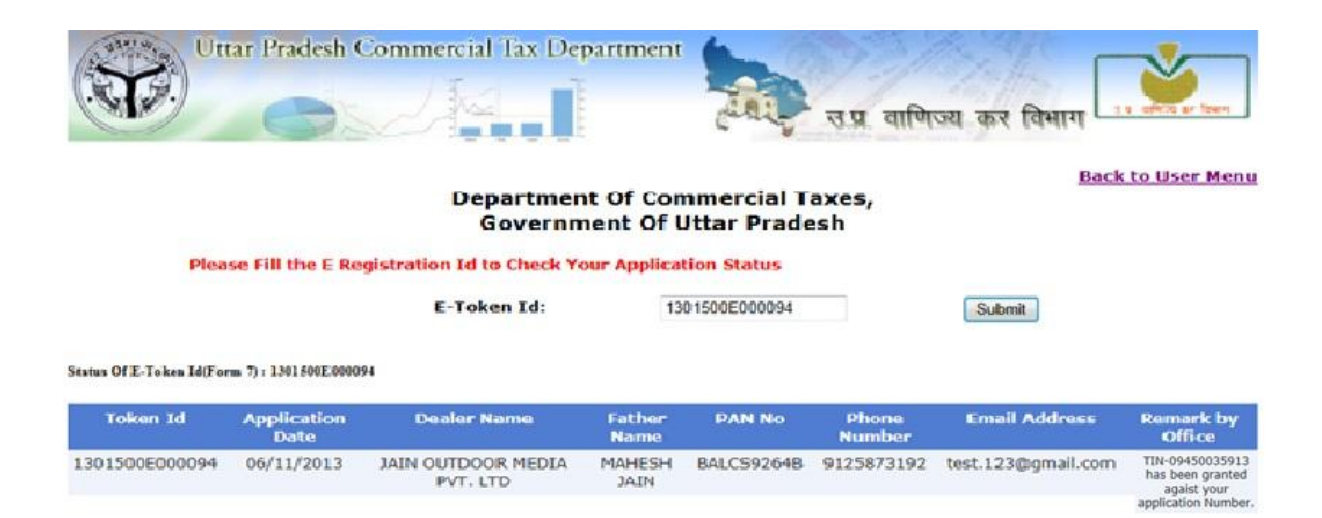

Application Status is sent to your mobile Number and Email given in your application as and when some action is taken upon your application.

### **Guidelines for Only CST Registration :**

For CST Registration only for already existing dealers having TIN number

## 1) Download Offline tool For Only CST

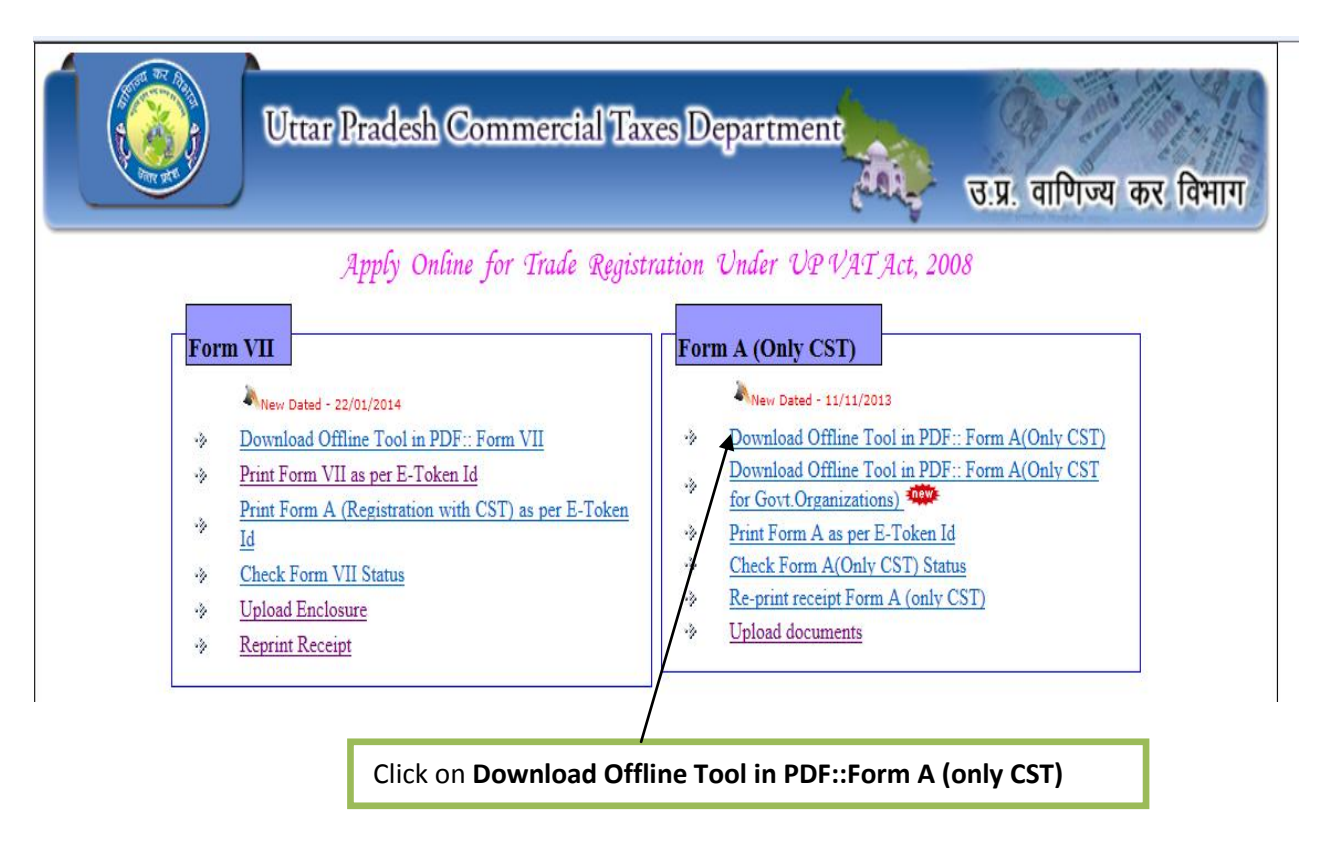

## 2) Fill all mandatory fields and send application.

Fill all mandatory fields and Click on **Send Application** button on pdf form to Submit Application. On successful Submission of Application A receipt will be generated. User should note down the E-Registration receipt no (14 Digit) and use this no. to take a print of the form and to upload scanned documents.

Sample filled pdf form for Only CST Registration is given below

|                                                         | Uttar Pradesh                                    | Commercia                           | Tax Department                   | -                         | D                                                                             | ated:11/11/2013                                            |
|---------------------------------------------------------|--------------------------------------------------|-------------------------------------|----------------------------------|---------------------------|-------------------------------------------------------------------------------|------------------------------------------------------------|
|                                                         |                                                  |                                     |                                  |                           | ज प्रवाणिज्य व                                                                | कर विभाग                                                   |
| Differ size                                             | 4                                                |                                     | l ill bil                        | 0                         | ent in the                                                                    | an and a second                                            |
| Note: Ple                                               | <u>ase Keep on savir</u>                         | ng this form eit                    | <u>her from file-&gt;Save or</u> | click on save             | icon of tool bar befo                                                         | <u>re sending.</u>                                         |
| Application Form                                        | A <u>·</u>                                       | PA                                  | N No. A D R C S 3                | 3 5 6 M                   |                                                                               |                                                            |
| Select Locations a                                      | applied to Lucknow                               |                                     | v                                | I do hereb<br>true to the | y declare that the partie<br>best of my knowledge<br>mediately to the registe | culars given are correct and<br>and belief. I undertake to |
| Select Office app                                       | lied to Lucknow                                  | Sector-1, AC                        |                                  | authority i               | in the Commercial Tax                                                         | es Department of any chang                                 |
| TIN 09550024947                                         | 2                                                | CST Type 7(2)                       | Section -                        | in the give               | en particulars.                                                               | Send Application                                           |
| 1 Applicant Nam                                         | Pamoch jain                                      |                                     |                                  |                           | TAccept                                                                       |                                                            |
| г. дррпсант ман                                         | Rameshjam                                        |                                     | 2. Father's Name                 | • Mahesh Ja               | ain                                                                           |                                                            |
| Mobile No.*                                             | 9125873192                                       | Email *                             | test.93@gmail.com                |                           |                                                                               |                                                            |
| 7. The Business is                                      | ( Who                                            | ly CM                               | ainly                            |                           |                                                                               |                                                            |
| Wholly                                                  | PRINTED MATERIA                                  | L                                   |                                  |                           |                                                                               |                                                            |
| law for the time b<br>9. We are memb                    | eing in force of Dea<br>er of Trade Associa      | aler(*)                             |                                  | Alonh                     | 3                                                                             |                                                            |
| 13. The first sale i                                    | in course of inter st                            | ate trade was eff                   | ected on 11/11/2015              |                           |                                                                               |                                                            |
| 15. We make up                                          | our account of sale                              | s to date at end o                  | of Year                          |                           |                                                                               |                                                            |
| 17. We manufact<br>classes of goods<br>power, namely (* | ture/process/extrac<br>or generate/distrib<br>ՙ) | ts in mining the<br>ute the form of | PRIVIED MATERIAL                 |                           |                                                                               |                                                            |
| -                                                       | Challan De                                       | tail                                |                                  |                           |                                                                               |                                                            |
| Challan No.                                             | 12455                                            | Challa                              | n Amount 1022                    |                           |                                                                               |                                                            |
| Challan Date(DD                                         | /MM/YYYY) 11/11/                                 | 2013                                |                                  |                           |                                                                               |                                                            |
| X Challan *                                             | *You must Uplo                                   | ad the scanne                       | d copy of challan.               |                           |                                                                               |                                                            |
| ▼ Security *                                            | *You must Uplo                                   | ad the scanne                       | d copy of security.              |                           |                                                                               |                                                            |
| (*) marked field                                        | ls are multiline. Va                             | lues can be writ                    | tten Comma separated.            |                           |                                                                               |                                                            |
| 16. Select catego                                       | ory under section 16                             | 5                                   |                                  |                           |                                                                               |                                                            |
|                                                         | Add Itom                                         |                                     |                                  |                           |                                                                               |                                                            |

|   |        | Add Item        |                 |                                   |
|---|--------|-----------------|-----------------|-----------------------------------|
|   | S. No. |                 |                 | Exact description Of Commodity(*) |
| x | 1      | resale <u>·</u> | 2 A 0 8 7 0 0 1 | PRINTED MATERIAL                  |

| Department Of Commercial Taxes         E-Registration Acknowledgement Receipt         E Registration Id:       1305500E000011       Application Date:       01/10/2013         TIN:       09752100005       PAN No.       ALBPD1111P         Dealer Name:       ABCD       Father Name:       TEST         CST Type:       7(1) Section       Location:       Lucknow         Application Type:       Form A       Form A |   |                                        | Governmen                        | t Of Uttar Pradesh                            |                          |  |
|----------------------------------------------------------------------------------------------------|---|----------------------------------------|----------------------------------|-----------------------------------------------|--------------------------|--|
| E Registration Id:         1305500E000011         Application Date:         01/10/2013           TIN:         09752100005         PAN No.         ALBPD1111P           Dealer Name:         ABCD         Father Name:         TEST           CST Type:         7(1) Section         Location:         Lucknow           Application Type:         Form A         Form A                                                   | - |                                        | Department C<br>E-Registration A | Of Commercial Taxes<br>cknowledgement Receipt |                          |  |
| Dealer Name:     ABCD     Father Name:     TEST       CST Type:     7(1) Section     Location:     Lucknow       Application Type:     Form A     Form A                                                                                                    | - | E Registration Id:<br>TIN:             | 1305500E000011<br>09752100005    | Application Date:<br>PAN No.                  | 01/10/2013<br>ALBPD1111P |  |
| Application Type: Form A                                                                                                    |   | Dealer Name:<br>CST Type:<br>Location: | ABCD<br>7(1) Section<br>Lucknow  | Father Name:                                  | IESI                     |  |
|                                                                                                    | 4 | Application Type:                      | Form A                           |                                               |                          |  |
|                                                                                                    | L |                                        |                                  |                                               |                          |  |

3) Upload scanned copy of Challan and Security Documents:

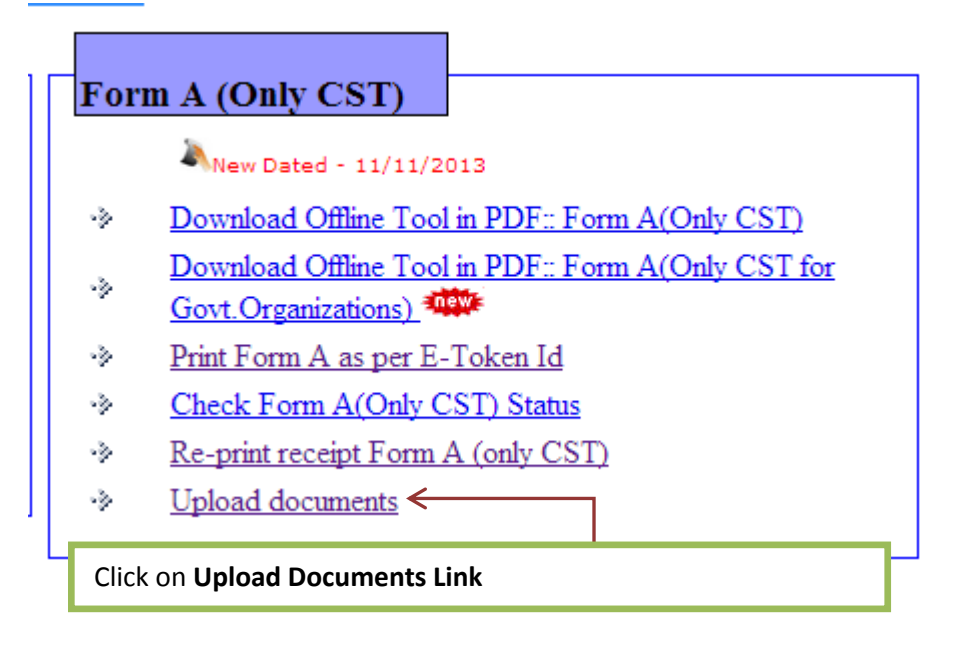

| -                     |                              |                                 |                                   |                                 |                | 1 No 98 8 8 |
|-----------------------|------------------------------|---------------------------------|-----------------------------------|---------------------------------|----------------|-------------|
|                       | Ultr                         | ar Pradesh Co                   | mmercial Taxes D                  | epartment                       | Con 9 05       | All Stand   |
|                       |                              | al fractesh ee                  | minicicial raxes D                | epartment                       |                | 200 HI13    |
|                       |                              |                                 |                                   | Card San                        | उ.प्र. वाणिज्य | य कर विभाग  |
| ** Please Upload all  | Enclosures, otherwise        | your registration application v | will not proceed further.         | Back to User Menu               |                |             |
| ** Document should    | be in Pdf format and si      | ze should not be greater than   | 500 KB.                           |                                 |                |             |
| ** Convert Oni        | line JPG to PDF <u>Click</u> | here                            |                                   |                                 |                |             |
| E-Registration Id : 1 | 1305500e000028               | PAN No: AAEPO7837N              | Submit                            |                                 |                |             |
| TIN                   | : 09550035988                |                                 | PAN No                            | : AAEPO7837M                    |                |             |
| Mobile No.            | : 9889918000                 |                                 | Application Type                  | : Only CST                      |                |             |
| Location              | : Lucknow                    |                                 |                                   |                                 |                |             |
| Select Enclosure:     | Select                       |                                 | •                                 |                                 |                | •           |
|                       | Observe File Mar 6           | 1                               | Upload Finally Submit My Applicat | ion All Deserves to see and a d |                |             |
|                       | Choose File No fi            | lie chosen                      | Print Final Receipt               | All Documents are uploaded.     |                |             |
|                       |                              |                                 |                                   |                                 |                |             |
|                       | SrNo.                        |                                 | Document Name                     |                                 | Delete Doc     |             |
|                       | 1                            | Scanned copy of Challan         |                                   |                                 | Delete         |             |
|                       | 2                            | Scanned copy of security s      | submitted                         |                                 | Delete         |             |
|                       |                              |                                 |                                   |                                 |                |             |
|                       |                              |                                 |                                   |                                 |                |             |
|                       |                              |                                 |                                   |                                 |                |             |
|                       |                              |                                 |                                   |                                 |                |             |

4) Check Application Status:

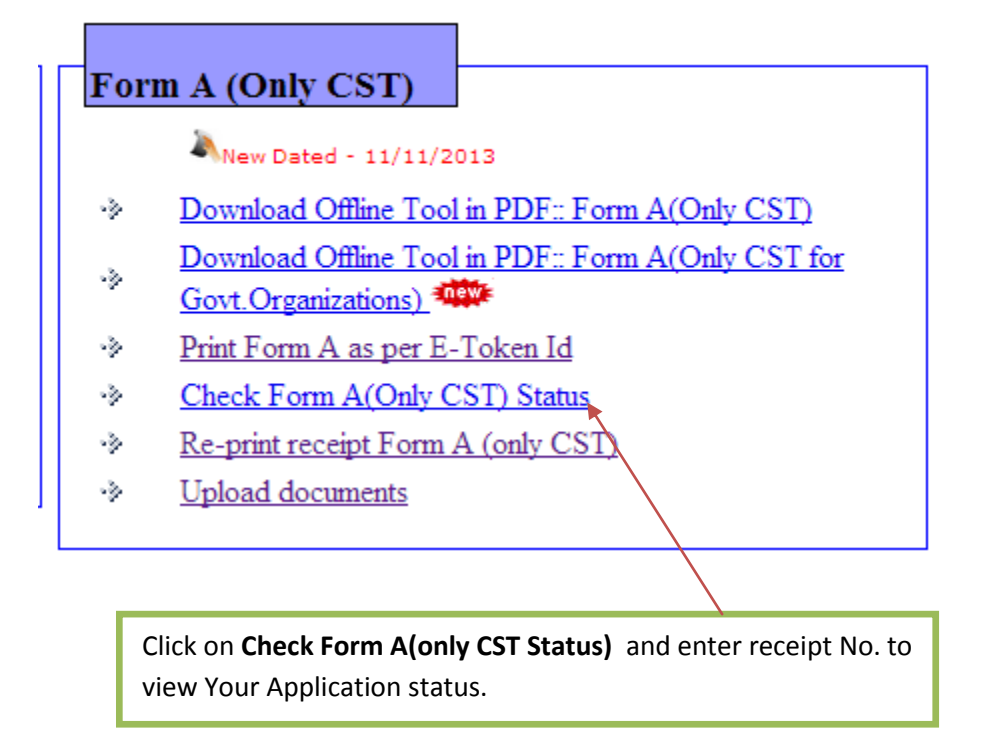

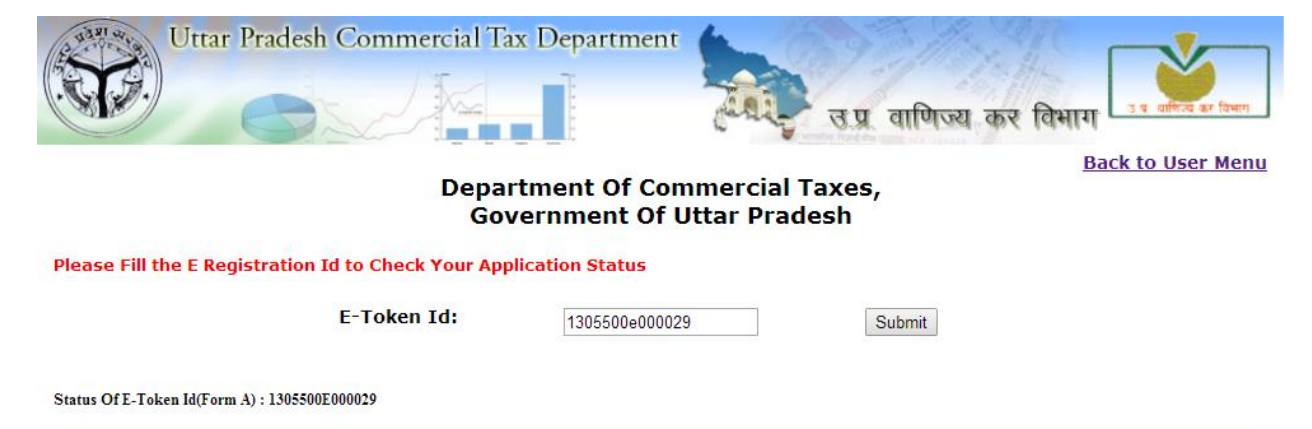

| Token Id       | Application<br>Date | Dealer<br>Name           | Father Name                 | PAN No     | Phone<br>Number | Email Address          | Remark by Office                                                          |
|----------------|---------------------|--------------------------|-----------------------------|------------|-----------------|------------------------|---------------------------------------------------------------------------|
| 1305500E000029 | 04/12/2013          | ARUSH<br>SAMRAT<br>MISRA | BHUWAN<br>CHANDRA<br>MISHRA | BZSPM0555Q | 9452223179      | arueh.samrat@gmail.com | CST has been granted<br>soon against Application<br>Number-1305500E000029 |

5) Print Form A (only CST) Report:

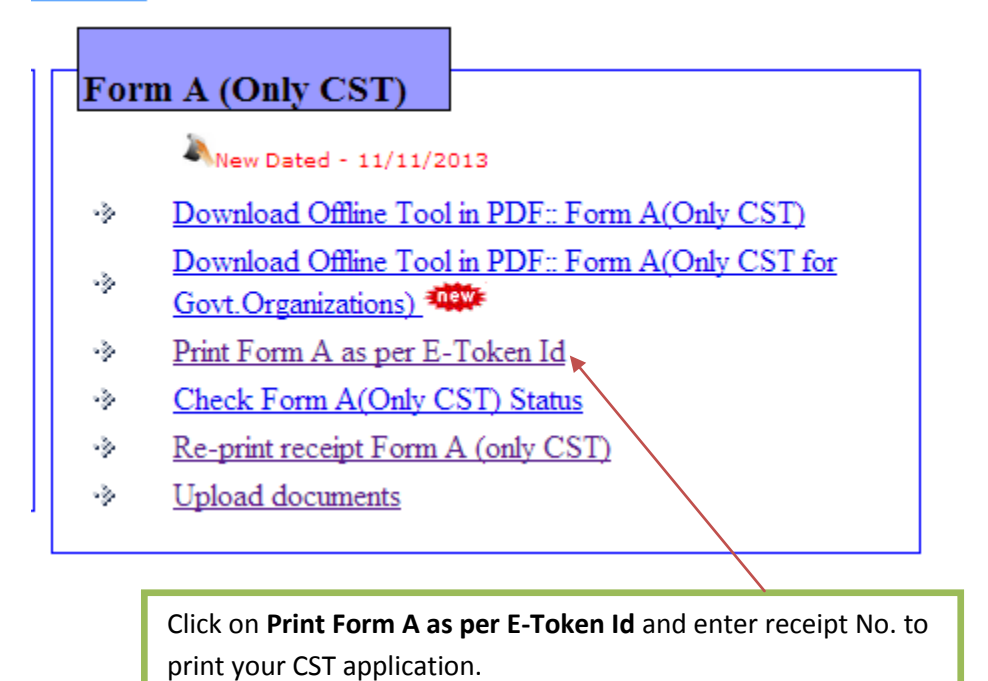

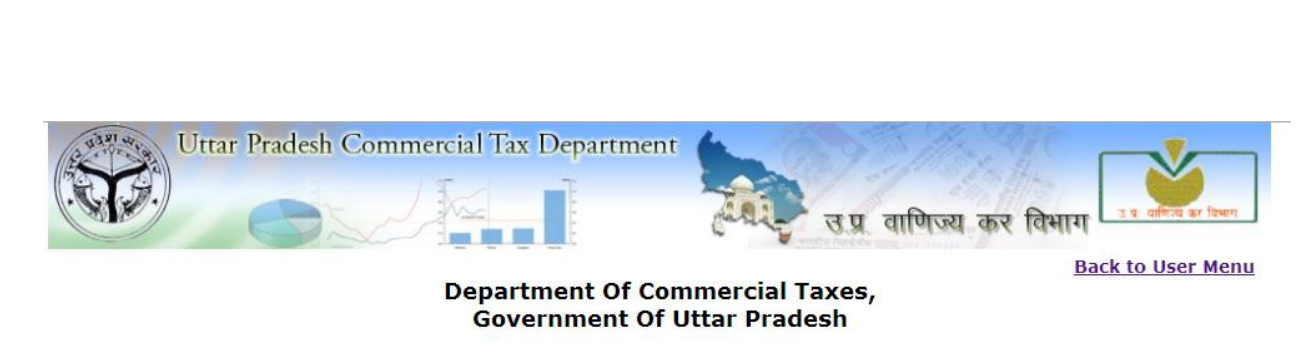

Please Fill the E Registration Id to Print Your Application for Form A (Only CST)

 Please Set the Page Setup left Margin: 0, Right Margin: 0, Top Margin: 0, Bottom Margin: 0

 E Registration Id:
 1305500e000029
 Submit

#### FORM A (See rule 3) Application for registration under section 7(1)(2) of the Central Sales Tax Act, 1956

To, I, ARUSH SAMRAT MISRA son of BHUWAN CHANDRA MISHRA on behalf of the dealer, carrying the business known as M/S GLACIER CORE within the State of U.P. hereby apply for a certificate of registration under section 7(1),7(2) of the Central Sales Tax Act. 1956, and give the following particulars for this purpose:

| 1.                                                                                                    | Nam            | e of the person deemed             | to be the manager in rel    | ation  | to business of the dealer in the :    | said State.                                  |                     | ARUSH SAMRAT MISRA                                      |           |                                                                      |  |
|----------------------------------------------------------------------------------------------------|----------------|------------------------------------|-----------------------------|--------|---------------------------------------|----------------------------------------------|---------------------|---------------------------------------------------------|-----------|----------------------------------------------------------------------|--|
| 2.                                                                                                    | Statu<br>busir | s or relationship of the<br>ess).  | person who makes this       | applic | ation (e.g., manager, partner, p      | roprietor, director, officer-in-charge of    | the Government      |                                                         |           |                                                                      |  |
| 3.                                                                                                    | Nam            | e of the principal place           | of business in the said S   | tate a | nd address thereof.                   |                                              |                     | 1/8 GROUND FLOOR N K ROAD LUCKNOW,LUCKNOW<br>Pin:226005 |           |                                                                      |  |
| 4.                                                                                                    | Nam            | e(s) of the other place(           | s) in the said State in wh  | ich b  | usiness is carried on and addres      | s of every such place.                       |                     |                                                         |           |                                                                      |  |
| 5.                                                                                                    | Com<br>ware    | plete list of the wareho<br>house. | uses in the said State in v | which  | the goods relating to the busine      | ess are warehoused and address of ever       | y such              |                                                         |           |                                                                      |  |
|                                                                                                    | List           | of the place of business           | in each of the other Sta    | te tog | ether with the address of every       | such place (if separate application for r    | egistration has     |                                                         |           |                                                                      |  |
| 6.                                                                                                    | been           | made, or separate regi             | stration obtained under th  | ne Cer | ntral Sales Tax Act, 1956, in res     | pect of any such place of business part      | iculars thereof     |                                                         |           |                                                                      |  |
|                                                                                                    | shou           | ld be given in detail].            |                             |        |                                       |                                              |                     |                                                         |           |                                                                      |  |
| 7.                                                                                                    | \$ T           | he business is-                    |                             |        |                                       |                                              |                     |                                                         |           |                                                                      |  |
|                                                                                                    | whol           | ly                                 |                             |        |                                       |                                              |                     | retail                                                  |           |                                                                      |  |
|                                                                                                    | main           | ly                                 |                             |        |                                       |                                              |                     |                                                         |           |                                                                      |  |
| *                                                                                                    | Here           | enter the authority spe            | ecified in the general or s | pecial | order issued by the Central Go        | vernment under Section 7(1) of the Act       |                     |                                                         |           |                                                                      |  |
| %                                                                                                    | Here           | enter the name and st              | yle under which the busi    | ness i | s carried on.                         |                                              |                     |                                                         |           |                                                                      |  |
| #                                                                                                    | Here           | enter the name of the              | State in which the applic   | ation  | for registration is made.             |                                              |                     |                                                         |           |                                                                      |  |
| \$                                                                                                    | Ente           | r here whether busines             | s is wholly agriculture, h  | ortici | ulture, mining, manufacturing, v      | vholesale distribution, retail distribution, | contracting or      |                                                         |           |                                                                      |  |
|                                                                                                    | cater          | ing, etc. or any combin            | nation of two or more of    | them   |                                       |                                              |                     |                                                         |           |                                                                      |  |
|                                                                                                    | parti          | /                                  |                             |        |                                       |                                              |                     |                                                         |           |                                                                      |  |
|                                                                                                    | parti          | 1                                  |                             |        |                                       |                                              |                     |                                                         |           |                                                                      |  |
|                                                                                                    | parth          | 7                                  |                             |        |                                       |                                              |                     |                                                         |           |                                                                      |  |
| 8.                                                                                                    | Parti          | culars relating to regist          | ration, licence, permissio  | n, etc | issued under any law for the t        | ime being in force, of the dealer.           |                     | registered                                              |           |                                                                      |  |
| 9.                                                                                                    | We a           | re members of @                    |                             |        |                                       |                                              |                     | Trade Association                                       |           |                                                                      |  |
| 10.                                                                                                    | We 1           | eep our accounts in                | language and so             | cript. |                                       |                                              |                     |                                                         |           |                                                                      |  |
| [!!11. Name(s) and address(es) of the proprietor of the business/partners of the business/all persons having any interest in the business together with their age, father's name, etc. |                |                                    |                             |        |                                       |                                              |                     | , etc.                                                  |           |                                                                      |  |
|                                                                                                    | SI.M           | IO. Name in Full                   | Father's Husband's<br>Name  | Age    | Extent of interest in the<br>business | Present address                              | Perman              | ent address                                             | Signature | Signature! and address of witness attesting<br>signature in column 8 |  |
|                                                                                                    | 1              | ARUSH SAMRAT<br>MISRA              | SHRI B C MISRA              | 0      |                                       | 553/A/80 PATEL NAGAR ALAMBAGH<br>LUCKNOW     | 553/A/80 PATE<br>LU | L NAGAR ALAMBAGH<br>CKNOW                               |           |                                                                      |  |

| 12. Bu    | usiness in respect of which this application is                                                                                                    | made, was first stated on- 01/01/1900                                                                                                    |  |  |  |  |  |  |  |  |
|-----------|----------------------------------------------------------------------------------------------------|----------------------------------------------------------------------------------------------------|--|--|--|--|--|--|--|--|
| 13. Th    | he first sale in the course of inter-State trade v                                                                                                    | vas effected on- 04/12/2013                                                                                                    |  |  |  |  |  |  |  |  |
| 14. W     | /e observe the ## English calendar and for pu                                                                                                    | rposes of accounts our year runs from the (English date \$\$ day of                                                                                                    |  |  |  |  |  |  |  |  |
| @He       | ere enter the name of the Chamber of Comme                                                                                                    | rce, Trade Association or commercial body, of which the dealer is a member                                                                                             |  |  |  |  |  |  |  |  |
| !!To      | o be filled in if the applicant is not a company                                                                                                    | (* * *) under any other law.                                                                                                    |  |  |  |  |  |  |  |  |
| ##En      | ##]Enter here English, Bengai, Fasii, Hijra, Marwari or other calendar followed.                                                                                                    |                                                                                                    |  |  |  |  |  |  |  |  |
| \$\$In    | \$3]In filing up these entries dealers who do not observe the English calendar should give the dates according to their own calendar and the corresponding date of the English calendar. |                                                                                                    |  |  |  |  |  |  |  |  |
| !Się      | ignature of each of the persons concerned sho                                                                                                    | uld be obtained and attached.                                                                                                    |  |  |  |  |  |  |  |  |
|           | (Indian date)@@                                                                                                    | day of of the (English date/Indian date) day of                                                                                                    |  |  |  |  |  |  |  |  |
| 15. W     | le make up our accounts of sales to date at the                                                                                                    | e end of every month/quarter/half-year/year. Year                                                                                                    |  |  |  |  |  |  |  |  |
| **2[16.Th | he following goods or classes of goods are pu                                                                                                    | rchased by the dealer in the course of inter-State trade or commerce for-                                                                                              |  |  |  |  |  |  |  |  |
|           | (a) resale - Refrigeration and Air-con<br>coolers,                                                                                                    | ditioning Plants, and all kinds of Refrigerating Appliances and equipments, including refrigerators, deep freezers, mechanical water coolers, air conditioners, bottle |  |  |  |  |  |  |  |  |
|           | (b) use in the manufacture or process                                                                                                    | ing of goods for sale -                                                                                                    |  |  |  |  |  |  |  |  |
|           | (c) use in mining -                                                                                                    |                                                                                                    |  |  |  |  |  |  |  |  |
|           | (d) use in the generation or distribution                                                                                                    | on of electricity or any other form of power -                                                                                                    |  |  |  |  |  |  |  |  |
|           | (e) use in the packing of goods for sa                                                                                                    | le/resale -                                                                                                    |  |  |  |  |  |  |  |  |
| 17. W     | le manufacture process, or extract in mining t                                                                                                    | he following classes of goods or generate or distribute the following form of power, namely %% ]                                                                       |  |  |  |  |  |  |  |  |
| 18. Th    | he above statements are true to the best of my                                                                                                    | r knowledge and belief.                                                                                                    |  |  |  |  |  |  |  |  |
|           | Name of the applicant in full                                                                                                    | ARUSH SAMRAT MISRA                                                                                                    |  |  |  |  |  |  |  |  |
|           | Signature                                                                                                    |                                                                                                    |  |  |  |  |  |  |  |  |
|           | Status in relation of the dealer                                                                                                    |                                                                                                    |  |  |  |  |  |  |  |  |
|           | Date:                                                                                                    |                                                                                                    |  |  |  |  |  |  |  |  |
| @@In      | n filing up these entries dealers who do not ob-                                                                                                    | serve the English calendar should give the dates according to their own calendar and the corresponding date of the English calendar.                                   |  |  |  |  |  |  |  |  |
| 2Su       | ubstituted by G. S. R. 896, dated 23-9-1958.                                                                                                    |                                                                                                    |  |  |  |  |  |  |  |  |
| **He      | ere enter the name of the goods or classes of                                                                                                    | goods against each category.                                                                                                    |  |  |  |  |  |  |  |  |
|           |                                                                                                    |                                                                                                    |  |  |  |  |  |  |  |  |

#### **Guidelines for TDN Registration :**

#### 1) Download Offline Pdf tool for TDN Registration:

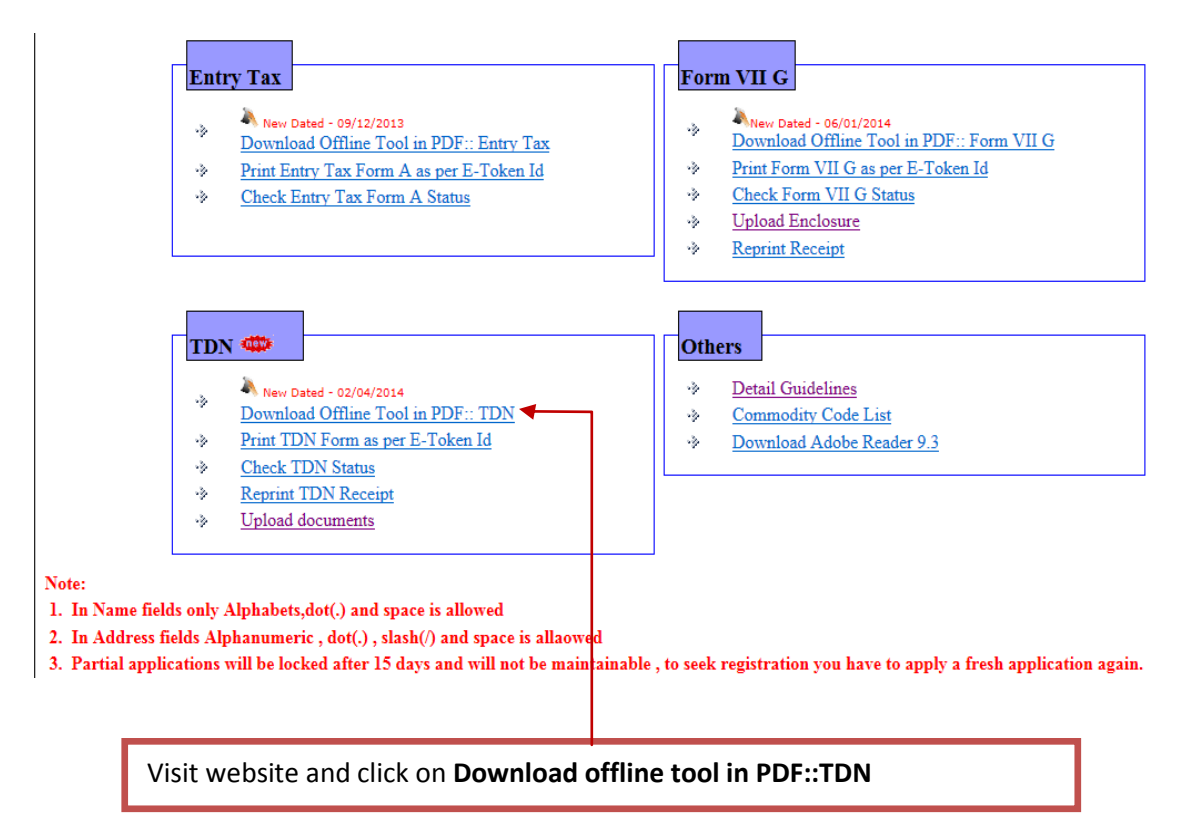

## 2) Fill-up pdf form and send application

Fill all mandatory fields and send application, after successful submission of application an

E-receipt will be generated. A sample filled form for TDN is given below

| Uttar Pradesh Commercial Tax Department                                                                                                  |
|----------------------------------------------------------------------------------------------------|
| उ.प्र. वाणिज्य कर विभाग                                                                                                    |
| Note: Please Keep on saving this form either from file->Save or click on save icon of tool b Accept and click on send                    |
| Application TDN Select Locations applied to Lucknow                                                                                      |
| Select Office applied to Lucknow Sector-1, AC                                                                                            |
| PAN No. of Business entity* DALCS9264S authority in the Commercial Tax Department of any change                                          |
| 1. Name Of Applicant* APPLICANT NAME                                                                                                    |
| 2. Father's Name  FATHER NAME                                                                                                    |
| 3. Designation APPLICANT DESIGNATION                                                                                                    |
| Mobile No. 9125873192 Email aprathour.89@gmail.com                                                                                       |
| 5. Status Code Of Applicant 01- The proprietor in case of proprietorship business                                                        |
| Name and address of Contractee/Purchaser/ Govt. Department                                                                               |
| Name* CONTRACTEE                                                                                                    |
| Address* ADD CONTRACTEE                                                                                                    |
| Phone Number(With STD Code) * 05222298817                                                                                                |
| TIN (If any)         0         9         7         0         0         0         0         0         1         w.e.f.         01/01/2013 |
| Name and address of Individual person, who is working as D.D.O.                                                                          |
| Name* DDO NAME                                                                                                    |
| Address* DDO ADD                                                                                                    |
| Phone Number(With STD Code) * 05222298817                                                                                                |
| Official Post Name and Address of D.D.O.                                                                                                 |
| Official Post Name* DDO POST                                                                                                    |
| Address* ADD OFF                                                                                                    |
| Phone Number(With STD Code) * 05222298817 Name of Dealer* M/S DEALER NAME                                                                |
| PAN of Office* CTRDR2244J Firm Address* ADD FIRM                                                                                         |
| Constitution Of Trade/Office/Business Details                                                                                            |
| Constitution of Trade/Office/Bussiness 1-Propritorship                                                                                   |
| 1-Propritorship                                                                                                    |

#### Depots inside UP

## (A). Name & Address Of all Other Places of Business Including Depots & Branches in UP.

|   |           | Add Item                     |               |                                                       |              |                             |                                                  |
|---|-----------|------------------------------|---------------|-------------------------------------------------------|--------------|-----------------------------|--------------------------------------------------|
|   | S.<br>No. | Address Of Business<br>Place | Telephone No. | Name and Complete address<br>of Owner of the Premises | Rented       | Amount Of Rent per<br>Month | Date from which<br>taken on rent(DD/<br>MM/YYYY) |
| Х | 1         | in Add buss1                 | 05222298817   | in owner1                                             | $\checkmark$ | 2000.00                     | 01/04/2014                                       |
| Х | 2         | in Add buss2                 | 05222298817   | in owner2                                             | $\checkmark$ | 3000.00                     | 05/03/2014                                       |

#### Depots Outside UP

(B). Name & Address Of all Other Places of Business Including Depots & Branches outside UP.

|   |           | Add Item                     |               |                                                       |              |                             |                                                  |
|---|-----------|------------------------------|---------------|-------------------------------------------------------|--------------|-----------------------------|--------------------------------------------------|
|   | S.<br>No. | Address Of Business<br>Place | Telephone No. | Name and Complete address<br>of Owner of the Premises | Rented       | Amount Of Rent<br>per Month | Date from which<br>taken on rent(DD/<br>MM/YYYY) |
| Х | 1         | out Add buss1                | 05222298817   | out owner1                                            | $\checkmark$ | 2000.00                     | 01/03/2014                                       |
| Х | 2         | out Add buss2                | 05222298817   | out owner2                                            | $\checkmark$ | 5000.00                     | 26/03/2014                                       |

(D)..Details of Banks with whom account is Maintained or through which Transactions carried on:(\*)

|   |           | Add Item       |                   |                      |                           |                               |                   |         |
|---|-----------|----------------|-------------------|----------------------|---------------------------|-------------------------------|-------------------|---------|
|   | S.<br>No. | Name Of Bank   | Branch<br>Address | Nature of<br>Account | Name of<br>Account holder | Authorised<br>Operator of Act | Account<br>Number | Remarks |
| х | 1         | ALLAHABAD BANK | lko               | SAVING               | TEST                      | TEST                          | 12354879          | REMARKS |

#### Details of deposit of registration Fees(including late fee, if any)

| Treasury Challan No :                    | 055 Dated 03/03/2014                |
|------------------------------------------|-------------------------------------|
| Registration Fee 100                     | Late Fee(If Any) 0                  |
| Bank Name ANDHRA BANK                    | Bank Branch LKO                     |
| Whether Accounts Maintained (Tick which  | is applicable) Computerised Manual  |
| Description of accounts to be maintained | BILL BOOK, PURCHASE VOUCHER, LEDGER |
| Enquiry Dates                            |                                     |
| First Enquiry Date 01/04/2014            | Second Enquiry Date 31/03/2014      |

#### Authorized Signatory (Annexure -to Application for Registration) Particulars of Authorized Signatory For Authentication of Tax Invoice and other Documents.

|   |           | Add Item                  |                |                 |                    |                     |                                |                                                                               |                                                   |                                                       |
|---|-----------|---------------------------|----------------|-----------------|--------------------|---------------------|--------------------------------|-------------------------------------------------------------------------------|---------------------------------------------------|-------------------------------------------------------|
|   | S.<br>No. | 2a- Name of the<br>Person | F=Fath<br>Name | er, H=Husband   | 3- Present Address | 4-Permanent Address | 5- Relation With<br>The Dealer | 6- Status of the<br>person in Firm<br>or Company etc<br>as the case may<br>be | 7-<br>Photograph<br>of<br>Authorized<br>Signatory | 8- Scanned<br>Signature of<br>Authorized<br>Signatory |
| x | 1         | NAME PERSON FIRST         | F・             | F PERSON        | PRESENT ADD1       | PER ADD1            | SELF                           | PROP                                                                          |                                                   | Kushne                                                |
| x | 2         | NAME PERSON<br>SECOND     | F•             | F PERSON SECOND | PRESENT ADD2       | PER ADD2            | FATHER                         | PROP                                                                          |                                                   | Sim where if the                                      |

Generated E-receipt for TDN application will be in following format:

|                                                                                                    | Government Of Uttar Pradesh<br>Department Of Commercial Taxes        |        |                          |  |  |  |  |  |  |
|----------------------------------------------------------------------------------------------------|----------------------------------------------------------------------|--------|--------------------------|--|--|--|--|--|--|
|                                                                                                    | E-Registration Application No.(TDN): 1304500E000006 dated 31/03/2014 |        |                          |  |  |  |  |  |  |
| Firm Name                                                                                                    | : M/S DEALER NAME                                                    | PAN No | : BALCS9264V             |  |  |  |  |  |  |
| Mobile No.                                                                                                    | : 9696039181                                                         | E-Mail | : aprathour.89@gmail.com |  |  |  |  |  |  |
| Location                                                                                                    | : Lucknow                                                            | Sector | : Lucknow Sector- 1, AC  |  |  |  |  |  |  |
| Tentative Enquiry Dates                                                                                                    | : 01/04/2014, 31/03/2014                                             |        |                          |  |  |  |  |  |  |
| Your Application Submitted Successfully,Please upload your selected documents on site http://comtax.up.nic.in against this Application Number.You will get<br>final Acknowledgement Receipt after uploading complete documents. |                                                                      |        |                          |  |  |  |  |  |  |

## 3) Upload scanned copy of documents

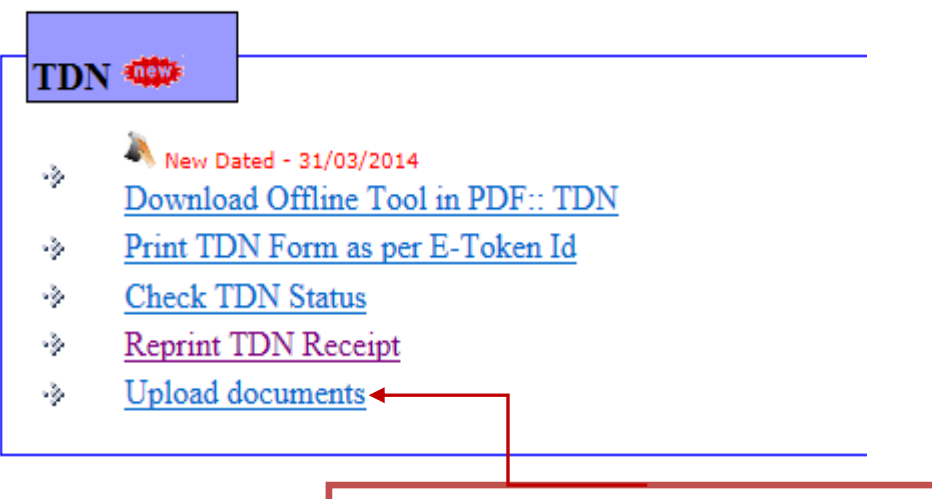

Click on Upload documents Link to upload scanned copy of documents.

|                           | Urra                  | r Pradesh C               | commercial Taxes Do                                         | epartment               | उ.प्र. वाणिज  | य कर विभाग |
|---------------------------|-----------------------|---------------------------|-------------------------------------------------------------|-------------------------|---------------|------------|
| ** Please Upload all      | Enclosures , otherwis | e your registration appli | ication will not proceed further.                           | Back to Use             | er Menu       |            |
| <b>**</b> Document should | be in Pdf format and  | size should not be great  | er than 500 KB.                                             |                         |               |            |
| E-Registration Id : 1     | 304500e000006         | PAN No: BALCS92           | 64V Submit                                                  |                         |               | ** Conv    |
| Firm Name                 | : M/S DEALER N        | IAME                      | PAN No                                                      | : BALCS9264V            |               |            |
| Mobile No.                | : 9696039181          |                           | Application Type                                            | : TDN                   |               |            |
| Solort England            | . Eucknow             |                           |                                                             |                         |               |            |
| Select Enclosure.         | Select                | Browse                    | Upload Finally Submit My Application<br>Print Final Receipt | All Documents are uploa | ded.          |            |
|                           | SrNo.                 |                           | Document Name                                               |                         | Delete Doc    |            |
|                           | 1                     | Scanned copy of C         | <u>Thallan</u>                                              |                         | <u>Delete</u> |            |
|                           |                       |                           |                                                             |                         |               | -          |

Enter E-registration Id and PAN No. click on submit button. After that select enclosure and brows your document to be uploaded and click on Upload button. Documents should be in pdf format and size of each document should not be greater than 500 kb.

## 4) Print TDN report

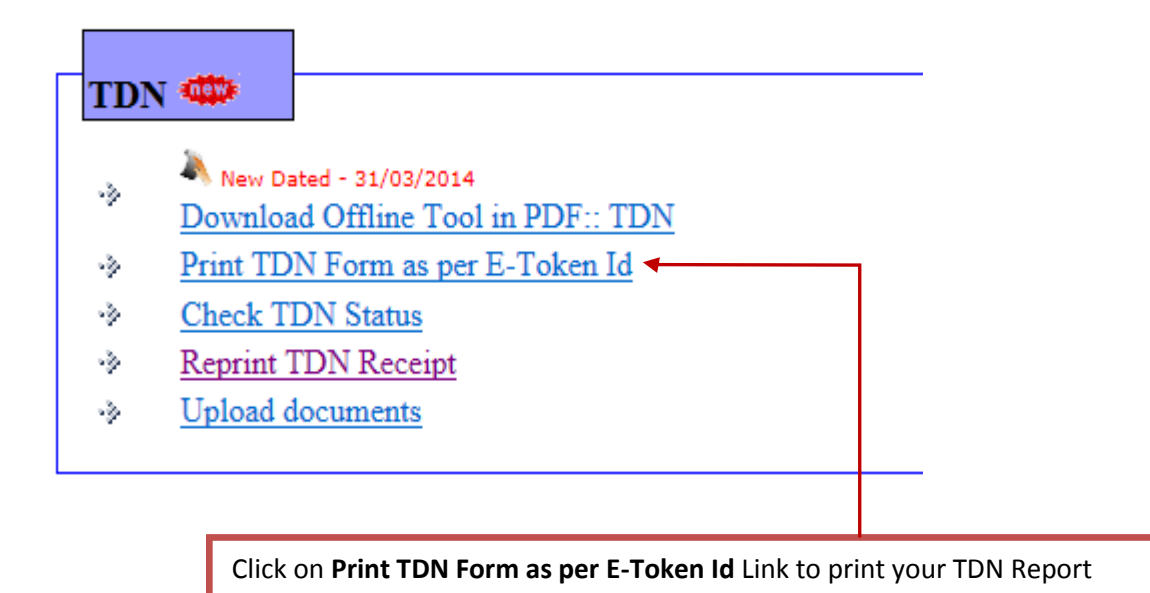

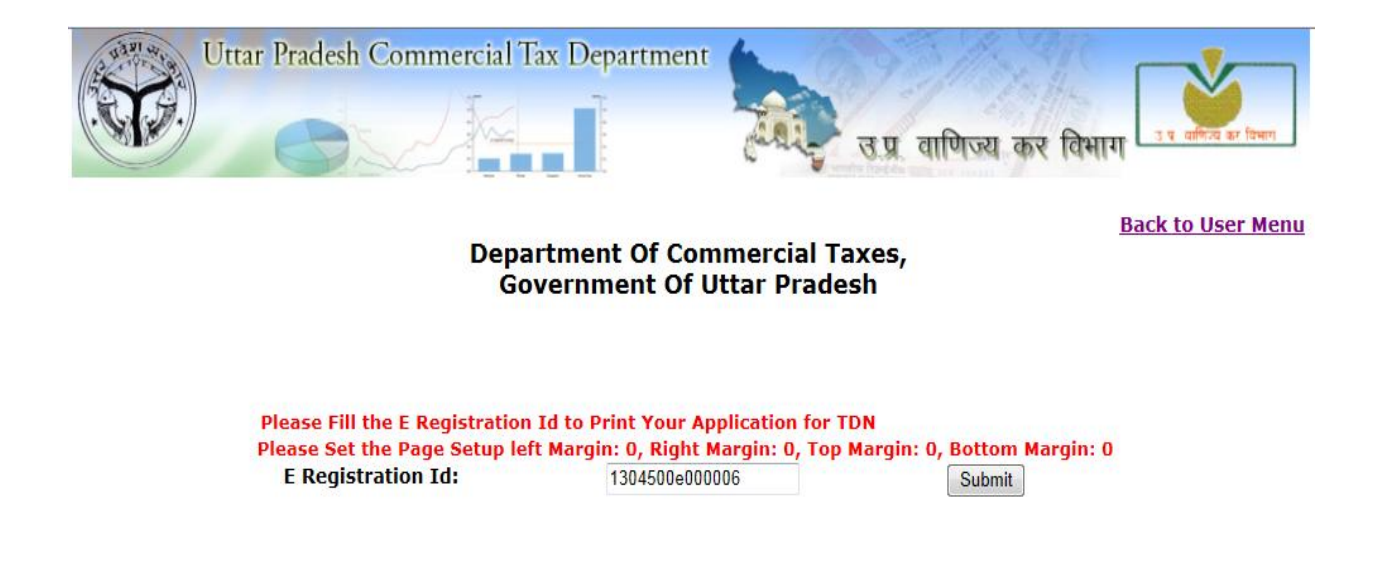

#### UPVAT-XXIX Department of Commercial Taxes, Government of Uttar Pradesh [See rule-48(1) of the UPVAT Rules, 2008] Application for allotment of Tax Deduction Number

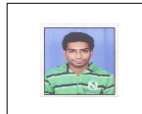

[Before filling the form read the instructions]

| To,    |                                                                                                    |                                  |                                |                             |              |                        |                   |                         |  |  |
|--------|----------------------------------------------------------------------------------------------------|----------------------------------|--------------------------------|-----------------------------|--------------|------------------------|-------------------|-------------------------|--|--|
| Regi   | Registering Authority,                                                                                                    |                                  |                                |                             |              |                        |                   |                         |  |  |
| Luck   | now Rece                                                                                                    | ipt Number: 1304500E000006       |                                | Ε                           | Date: 31/0   | 3/2014                 |                   |                         |  |  |
| с:- т  | ADDI ICANT NAME de Ale enter 1                                                                                                    | EATHED NAME statum 01 The        |                                |                             |              |                        |                   |                         |  |  |
| 5ir, 1 | APPLICANT NAME \$/0, d/0, W/0:                                                                                                    | FATHER NAME status: 01- The      | proprietor                     | in case of proprietorship b | usiness,     |                        |                   |                         |  |  |
| hereb  | y apply for the Allotment of Tax Dedu                                                                                                    | ction Number under section-35 of | UP Value A                     | lded TaxOrdinance, 2007.Fo  | or this purp | ose particulars of bus | iness are given a | s follows:              |  |  |
|        |                                                                                                    |                                  | CONTRA                         | ACTEE                       |              |                        |                   |                         |  |  |
| 1. 1   | Name and Address of Contractee / Purchaser / Government Department -                                                                                                  |                                  |                                |                             |              |                        |                   |                         |  |  |
|        | Phone No. (if any)                                                                                                    |                                  | ADD CO                         | NTRACTEE                    |              |                        |                   |                         |  |  |
|        | TIN (if any) $= 0970000001$                                                                                                    |                                  | - 52222980                     | 1/01/2013                   |              |                        |                   |                         |  |  |
|        |                                                                                                    |                                  | DDO DO                         | 1/01/2015                   |              |                        |                   |                         |  |  |
| 2.     | Designation of D.D.O.                                                                                                    |                                  | -                              | 51                          |              |                        |                   |                         |  |  |
|        | Phone No. (if any)                                                                                                    |                                  | - 52222988                     | :17                         |              |                        |                   |                         |  |  |
|        |                                                                                                    |                                  | DDO NA                         | ME                          |              |                        |                   |                         |  |  |
| 3.     | Name and Address of Indivisual person wh                                                                                                    | to is working as D.D.O.          | -                              |                             |              |                        |                   |                         |  |  |
|        |                                                                                                    |                                  | DDO AD                         | D                           |              |                        |                   |                         |  |  |
|        | Phone No.(if any)                                                                                                    |                                  | - 52222988                     | 317                         |              |                        |                   |                         |  |  |
| 4.     | Constitution of Trade/Office/Bussiness                                                                                                    |                                  | - 1-Proprite                   | orship                      |              |                        |                   |                         |  |  |
| 5.     | Branches in U.P. & outside U.P.                                                                                                    |                                  |                                |                             |              |                        |                   |                         |  |  |
| Sl.No  | INO Full address of Principal Place of Business/Depot / Branch / Warehouse/ Name and address of the owner of the If on Rent then Rent per Month Date from which on Re |                                  |                                |                             |              |                        |                   | Date from which on Rent |  |  |
| 1      | 2                                                                                                    |                                  |                                | 3                           |              | 4                      |                   | 5                       |  |  |
| 1      | in Add buss1                                                                                                    |                                  | in owner1, Phone: 05222298817  |                             |              |                        | 2000.00           | 01/04/2014              |  |  |
| 2      | in Add buss2                                                                                                    |                                  | in owner2, Phone: 05222298817  |                             |              |                        | 3000.00           | 05/03/2014              |  |  |
| 3      | out Add buss1                                                                                                    |                                  | out owner1, Phone: 05222298817 |                             |              |                        | 01/03/2014        |                         |  |  |
| 4      | out Add buss2                                                                                                    |                                  | out owner2, Phone: 05222298817 |                             | 5000.00      |                        |                   | 26/03/2014              |  |  |
|        |                                                                                                    |                                  |                                |                             |              |                        |                   |                         |  |  |
| 6.     | Details of Bank Accounts Details of Bank                                                                                                    | Accounts                         |                                |                             |              |                        |                   |                         |  |  |
| Sl.No  | ). Name and                                                                                                    | address of the branch            |                                | Nature of A/                | c            |                        | Account Nur       | nber                    |  |  |
| 1      |                                                                                                    | 2                                |                                | 3                           |              |                        | 4                 |                         |  |  |
| 1      | ALLAHABAD BANKIko                                                                                                    |                                  |                                | SAVING                      |              | Holder                 | Name: TEST, A/    | C No:12354879           |  |  |
| 2      | ALLAHABAD BANKIKO                                                                                                    |                                  |                                | current                     |              | Holder                 | Name: TEST, A/    | J N0:12354879           |  |  |
| 7.     | Details of Head Accounts                                                                                                    |                                  |                                |                             |              |                        |                   |                         |  |  |
|        | Whether Accounts are maintained                                                                                                    |                                  | C                              | n computer                  |              |                        | Manually (X)      |                         |  |  |
| D      | escription of accounts to be maintained                                                                                                    |                                  |                                |                             |              |                        |                   |                         |  |  |
| BI     | LL BOOK,PURCHASE VOUCHER,LEDO                                                                                                    | ER                               |                                |                             |              |                        |                   |                         |  |  |
| 8.     | 3. Details of Registration Fee and late fees                                                                                                    |                                  |                                |                             |              |                        |                   |                         |  |  |
| S1.Nc  | No. Description Amount Treasury Challan No. Date Name of branch of bank                                                                                               |                                  |                                |                             |              |                        |                   |                         |  |  |
| 1      | Late Fee                                                                                                    | 100                              |                                | 12055                       |              | 02/02/2014             |                   | A DANK Dough LKC        |  |  |
| 2      | pregistration Fee                                                                                                    | 100                              |                                | 12055                       | 1            | 05/03/2014             | ANDH              | CA BANK, Branch: LKO    |  |  |
| Pleas  | e allot a Number for making tax deducti                                                                                                    | on at source.                    | DEC                            | CLARATION                   |              |                        |                   |                         |  |  |

## I <u>APPLICANT NAME</u> S/0, D/0, w/o: <u>FATHER NAME</u> Status: <u>01- The proprietor in case of proprietorship business</u>, do hereby declare that the particulars given above are correct and true to the best of my knowledge and belief. I undertake to inform immediately to the registering authority / assessing authority in the Commercial Taxes Department of any change in the above particulars.

Date- Signature Of authorized person-

Place- Name and designation of authorized person-

#### Authorized Signatory

|            |                    | Particu         | alars of authorized signatory for au | thentication of tax invo | oice and other documer                                                       | nts                                                                                                    |                         |                              |
|------------|--------------------|-----------------|--------------------------------------|--------------------------|------------------------------------------------------------------------------|----------------------------------------------------------------------------------------------------|-------------------------|------------------------------|
| SI.<br>No. | Name of the person | Present Address | Permanent address                    | Relation with the dealer | Status of the person in<br>the firm or company<br>etc. as the case may<br>be | Photograph of the<br>person mentioned in<br>column -2                                                                                                    | Signature of the person | Attestation by the applicant |
| 1          | 2                  | 3               | 4                                    | 5                        | 6                                                                            | 7                                                                                                    | 8                       | 9                            |
| 1          | NAME PERSON FIRST  | PRESENT ADD1    | PER ADD1                             | SELF                     | PROP                                                                         |                                                                                                    | Kinne                   |                              |
| 2          | NAME PERSON SECOND | PRESENT ADD2    | PER ADD2                             | FATHER                   | PROP                                                                         | Con la con la co | The Man Street          |                              |

Checked by Signature of registering officer Name of registering officer / Seal Signature of the applicant Status & Date

#### 5) Check TDN Status

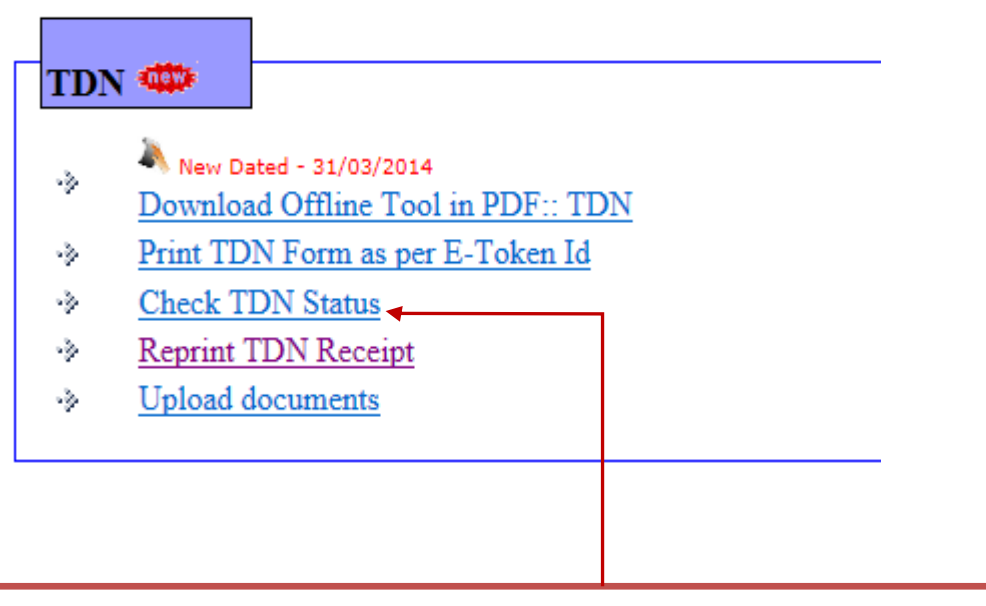

Click on **Check TDN Status** Link to check your status for TDN registration at any time.

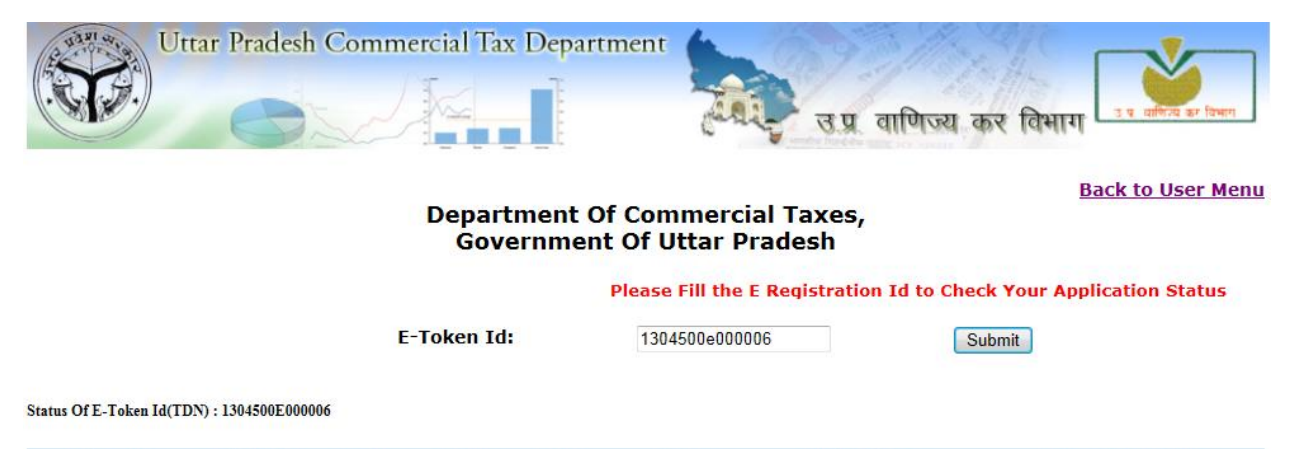

| Token Id       | Application<br>Date | Dealer<br>Name    | Father<br>Name | PAN No     | Phone<br>Number | Email Address          | Remark by Office                                                                                                    |
|----------------|---------------------|-------------------|----------------|------------|-----------------|------------------------|----------------------------------------------------------------------------------------------------|
| 1304500E000006 | 31/03/2014          | APPLICANT<br>NAME | FATHER<br>NAME | BALCS9264V | 9696039181      | aprathour.89@gmail.com | Application No.<br>1304500E000006<br>accepted.Officers will visit to<br>you on 31/03/2014. Be ready<br>with original Documents and two<br>attested copies. |

### 1) Download offline pdf tool

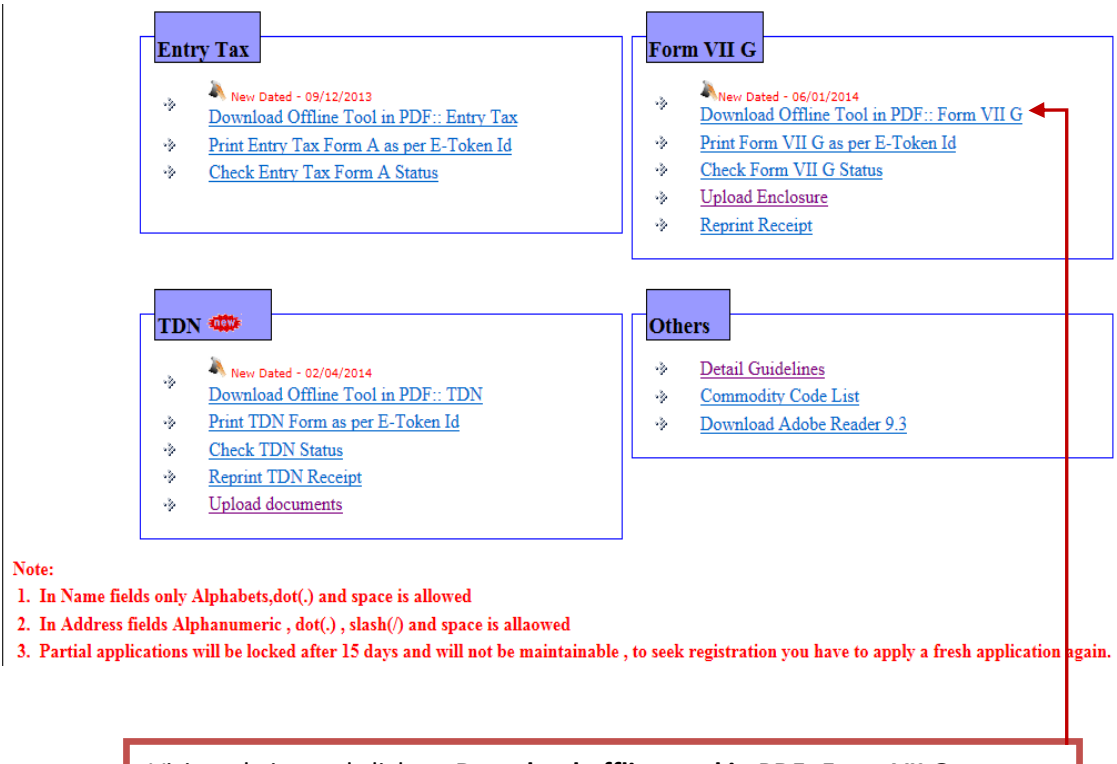

Visit website and click on Download offline tool in PDF::Form VII G

## 2) Fill-up pdf form and send application

Fill all mandatory fields and send application, after successful submission of application an E-receipt will be generated. A sample filled form for **Form VII G** is given below

| Uttar Pradesh Commercial Tax Department                                                                                                    | 14/12/2013                                                                                                    |  |  |  |  |  |  |  |  |  |
|----------------------------------------------------------------------------------------------------|----------------------------------------------------------------------------------------------------|--|--|--|--|--|--|--|--|--|
|                                                                                                    | उ.प्र. वाणिज्य कर विभाग                                                                                                    |  |  |  |  |  |  |  |  |  |
| Note: Please Keep on saving this form either from file->Save or click on sa                                                                                                    | ve icon of tool bar before sending.                                                                                                   |  |  |  |  |  |  |  |  |  |
| Application Form 7G - PAN No. of Govt. Department A D R V R 5 5 6 6 S I do hereby declare that the particulars given are correct and true to the best of my knowledge and belief. I undertake to |                                                                                                    |  |  |  |  |  |  |  |  |  |
| Select Locations applied to Lucknow                                                                                                    | n immediately to the registering authority / assessing<br>rity in the Commercial Taxes Department of any change<br>given particulars. |  |  |  |  |  |  |  |  |  |
| Select Office applied to Lucknow Sector-1, AC                                                                                                    |                                                                                                    |  |  |  |  |  |  |  |  |  |
| Form 7G Related: Government Department                                                                                                    |                                                                                                    |  |  |  |  |  |  |  |  |  |
| 1a. Name Testing 1b. Address test                                                                                                    |                                                                                                    |  |  |  |  |  |  |  |  |  |
| Applicant Detail:                                                                                                    |                                                                                                    |  |  |  |  |  |  |  |  |  |
| 2a. Name Of Applicant* Testing 2b.Designation Testing                                                                                                    |                                                                                                    |  |  |  |  |  |  |  |  |  |
| 2c. Permanent Address<br>Testing                                                                                                    |                                                                                                    |  |  |  |  |  |  |  |  |  |

| 3c. Address Testing 4a. Principal Place Of Business In Uttar Pradesh With Complete Address Complete Address* Complete Address* Testing Tehsil City* Post Office PinCode Testing Testing Testing Testing City Reg No (State) C.S.T. No Fax (if any) Testing Phone Number Email Pin Code Sa. Phone Number Sb. Mobile No: p696039181 7. Email aprathour.8@gmail.com Select Constitution of business nstitution of Business OI-The prop rietor in case of proprietorship business Type of Registration Category Category Categ  |                |
|----------------------------------------------------------------------------------------------------|----------------|
| 4a. Principal Place Of Business In Uttar Pradesh With Complete Address*   Complete Address*   Testing   Testing   Testing   Testing   Testing   Testing   Testing   Testing   Testing   Testing   Testing   Testing   Testing   Testing   Testing   Testing   Testing   Complete Address Of Registered/Head Office If Situated outside Uttar Pradesh with Sales Tax Registration Nos   Complete Address   Testing   City   Reg No (State)   C.S.T. No   Fax (if any)   Testing   Sa. Phone Number   Email   Pin Code   Sa. Phone Number   Sa. Phone Number   Sb. Mobile No.   9696039181   7. Email   aprathour.8@gmail.com   Select Constitution of business   nstitution of Business   01- The prop rietor in case of proprietorship business   • Type of Registration   ✓ Permanent                                                                                                    |                |
| Complete Address* Testing   Tehsil City*   Post Office PinCode   Testing Testing   Itead office address if Outside UP   4b. Name And Address Of Registered Head Office If Situated outside Uttar Pradesh with Sales Tax Registration Nos   Complete Address   Testing   City   Reg No (State)   C.S.T. No.   Fax (if any)   Testing   Phone Number   Email   Pin Code   Sa. Phone Number   Sa. Phone Number   Sh. Mobile No.   p696039181   7. Email   aprathour.8@gmail.com   Select Constitution of business   of 1- The prop rietor in case of proprietorship business   of 1- The prop rietor in case of proprietorship business   Type of Registration   Y Permanent   U/U/L/2013                                                                                                    |                |
| Testing City* Post Office PinCode   Testing Testing Image: Image: I                                                                            |                |
| Testing Testing Testing 2 2 6 0 2 2   Head office address if Outside UP   4b. Name And Address Of Registered Head Office If Situated outside Uttar Pradesh with Sales Tax Registration Nos   Complete Address Testing   City Reg No (State) C.S.T. No.   Fax (if any) Testing   Phone Number Email   Email Pin Code   Sa. Phone Number Sb. Mobile No.   9696039181   7. Email   aprathour.8@gmail.com 8. Fax (if any)   Select Constitution of business   01- The prop rietor in case of proprietorship business   (1) The prop rietor in case of proprietorship business   01- The prop rietor in case of proprietorship business   (1) The prop rietor in case of proprietorship business   01- The prop rietor in case of proprietorship business   (1) The prop rietor in case of proprietorship business   01- The prop rietor in case of proprietorship business   (1) The prop rietor in case of proprietorship business   01- The prop rietor in case of proprietorship business   (1) The prop rietor in case of proprietorship business   01- The prop rietor in case of proprietorship business   (1) The prop rietor in case of proprietorship business   01- The prop rietor in case of proprietorship business                                                                                                    |                |
| Head office address if Outside UP         4b. Name And Address Of Registered/Head Office.If Situated outside Uttar Pradesh with Sales Tax Registration Nos         Complete Address       Testing         City       Reg No (State)       C.S.T. No.       Fax (if any)         Testing                                                                                                    |                |
| 4b. Name And Address Of Registered/Head Office. If Situated outside Uttar Pradesh with Sales Tax Registration Nos   Complete Address Testing   City Reg No (State) C.S.T. No.   Fax (if any) Fax (if any)   Testing                                                                                                    |                |
| Complete Address Testing City Reg No (State) C.S.T. No. Fax (if any) Testing Phone Number Email Phone Number So. Mobile No. 9696039181 Sa. Phone Number So. Mobile No. 9696039181 Select Constitution of business Select Constitution of business OI- The prop rietor in case of proprietorship business Select Constitution of business Type of Registration Type of Registration Type of Registration Type of Commencement of business: 10/12/2013 Estimated Annual Turn Over 20                                                                                                    |                |
| City Reg No (State) C.S.T. No. Fax (if any) Testing Phone Number Email Pin Code Sa. Phone Number 5b. Mobile No. 9696039181 Sa. Phone Number 5b. Mobile No. 9696039181 Sa. Phone Number 8. Fax (if any) Sa. Phone Number 8. Fax (if any) Sa. Phone Number 9. Select Constitution of business Select Constitution of business Select Constitution of busines Sel |                |
| City Reg No (state) C.S. I. No. Pak (if ally)   Testing Image: Select Constitution of business Pin Code   Select Constitution of business 8. Fax (if any)   Select Constitution of business   01- The prop rietor in case of proprietorship business 01- The prop rietor in case of proprietorship business   Type of Registration   Image: Type of Registration Image: Permanent   Voluntary Any Other Kind   A Estimated Annual Turn Over   20                                                                                                    |                |
| Phone Number Email Pin Code<br>Sa. Phone Number 5b. Mobile No. 9696039181<br>5a. Phone Number 5b. Mobile No. 9696039181<br>7. Email aprathour.8@gmail.com 8. Fax (if any)<br>Select Constitution of business<br>nstitution of Business 01- The prop rietor in case of proprietorship business 01- The prop rietor in case of proprietorship business proprietorship busines<br>Type of Registration Permanent Voluntary Any Other Kind<br>Date of Commencement of business: 10/12/2013                                                                                                    |                |
| Sa. Phone Number 5b. Mobile No.   Sa. Phone Number 5b. Mobile No.   9696039181     7. Email     aprathour.8@gmail.com     8. Fax (if any)     Select Constitution of business     nstitution of Business     01- The prop rietor in case of proprietorship business     Type of Registration     Permanent     Voluntary     Any Other Kind        Date of Commencement of business:     10/12/2013                                                                                                    |                |
| Sa. Phone Number 5b. Mobile No.   9696039181     7. Email     aprathour.8@gmail.com     8. Fax (if any)     . Select Constitution of business     nstitution of Business     01- The prop rietor in case of proprietorship business     • Type of Registration                                                                                                    |                |
| Sa. Phone Number       Sb. Mobile No.       9696039181         7. Email       aprathour.8@gmail.com       8. Fax (if any)         . Select Constitution of business       01- The prop rietor in case of proprietorship business       01- The prop rietor in case of proprietorship business         . Support of Registration       Permanent       Voluntary       Any Other Kind         . Date of Commencement of business:       10/12/2013         . Estimated Annual Turn Over       20                                                                                                    |                |
| 7. Email       aprathour.8@gmail.com       8. Fax (if any)         . Select Constitution of business       01- The prop rietor in case of proprietorship business       01- The prop rietor in of proprietorship business         . Type of Registration       ✓ Permanent       ✓ Voluntary       Any Other Kind         . Date of Commencement of business:       10/12/2013       10/12/2013         . Estimated Annual Turn Over       20                                                                                                    |                |
| Select Constitution of business         Institution of Business         01- The prop rietor in case of proprietorship business         • Type of Registration         ✓ Permanent         ✓ Voluntary         Any Other Kind         • Date of Commencement of business:         10/12/2013         • Estimated Annual Turn Over         20                                                                                                    |                |
| Select Constitution of business       01- The prop rietor in case of proprietorship business         Institution of Business       01- The prop rietor in case of proprietorship business         Type of Registration                                                                                                    |                |
| . Select Constitution of business       01- The prop rietor in case of proprietorship business         . Type of Registration                                                                                                    |                |
| Select Constitution of business       01- The prop rietor in case of proprietorship business         Institution of Business       01- The prop rietor in case of proprietorship business         Type of Registration       ✓ Permanent         Voluntary       Any Other Kind         Date of Commencement of business:       10/12/2013         Estimated Annual Turn Over       20                                                                                                    |                |
| 01- The prop rietor in case of proprietorship business       01- The prop rietor in proprietorship business         . Type of Registration                                                                                                    |                |
| Type of Registration                                                                                                    | case of<br>ess |
| Type of Registration                                                                                                    |                |
| Date of Commencement of business: 10/12/2013                                                                                                    |                |
| 20                                                                                                    |                |
|                                                                                                    |                |
| 3) Whether accounts are maintained in (Tick which is applicable) Computerised Manual                                                                                                    |                |

| 2: Address of places where books of Accounts are/will be ordinarily kept          |                                                               |                   |             |         |               |            |              |           |   |   |  |  |
|-----------------------------------------------------------------------------------|---------------------------------------------------------------|-------------------|-------------|---------|---------------|------------|--------------|-----------|---|---|--|--|
| (i) For Cur Year                                                                  | 🟹 Same as Princip                                             | al Place Address  | Test        | ing     |               |            |              |           |   |   |  |  |
| (ii) For Last Year                                                                | 🟹 Same as Princip                                             | al Place Address  | Test        | Testing |               |            |              |           |   |   |  |  |
| (iii) For other Year                                                              | V Same as Princip                                             | al Place Address  | Test        | Testing |               |            |              |           |   |   |  |  |
| Accounting YearFrom April To March Hindi                                          |                                                               |                   |             |         |               |            |              |           |   |   |  |  |
| 3: Language of Accounting Books English Urdu                                      |                                                               |                   |             |         |               |            |              |           |   |   |  |  |
|                                                                                   |                                                               |                   |             |         | English       |            |              |           |   |   |  |  |
| 15. Date of First Purchase : 10/12/2013       16. Date of First Sale : 11/12/2013 |                                                               |                   |             |         |               |            |              |           |   |   |  |  |
|                                                                                   |                                                               |                   |             |         |               |            |              |           |   |   |  |  |
| 17. Details of depo                                                               | sit of registration Fe                                        | es(including late | fee,if any) |         |               |            |              |           |   |   |  |  |
| Treasury Challan                                                                  | No/ Stamp :                                                   | 100               |             | Dated   |               | 19/12/2    | 2013         |           |   |   |  |  |
| Registration F                                                                    | ee 100                                                        | Late Fe           | ee(If An    | y) o    |               |            |              |           |   |   |  |  |
| Bank Name Al                                                                      | LAHABAD BANK                                                  |                   | •           | Ban     | k Branch      | Luckn      | iow          |           |   |   |  |  |
| 18. Registration Nu                                                               | ımber (if any)                                                |                   |             |         |               |            |              |           |   |   |  |  |
| (i) Shop or Comr                                                                  | nercial establishmen                                          | t Act             |             |         | (il) Mandi A  | ct         | $\checkmark$ |           |   |   |  |  |
| (ill) Central Excis                                                               | e Act                                                         |                   |             |         | (iV) Service  | tax Act    |              |           |   |   |  |  |
| (v) Registrar of C                                                                | ompanies Act                                                  |                   |             |         | (vl) Registra | ar of Firn | ns and s     | ociety Ac | t |   |  |  |
| (VII) Drugs and C                                                                 | osmetic Act                                                   |                   |             |         | (VIII) Indust | ry Depa    | rtment       |           |   |   |  |  |
| (IX) Registration                                                                 | (IX) Registration with KVIC or KVIB                           |                   |             |         |               |            |              |           |   |   |  |  |
| 11.Nature of Bussir                                                               | 11.Nature of Bussiness & 12. Commodity code of class of goods |                   |             |         |               |            |              |           |   |   |  |  |
| Add                                                                               | ltem                                                          |                   |             |         |               |            |              |           |   |   |  |  |
|                                                                                   |                                                               |                   |             |         |               |            | -            |           |   | I |  |  |

|   | S.<br>No. | C Code   | Exact Description of<br>Commodity(*) | lmp | Exp      | WS | Reta<br>iler | PC | sc | P of<br>A Pro | Proc<br>essor | Ma<br>nu | WC | Dist ele<br>Energy | Lesser   | Other |
|---|-----------|----------|--------------------------------------|-----|----------|----|--------------|----|----|---------------|---------------|----------|----|--------------------|----------|-------|
| х | 1         | 2A087001 | Testing                              | 1   | <b>√</b> |    |              |    |    |               |               | ✓        |    |                    | <b>√</b> | -     |

#### 13(b) Details of Banks with whom account is Maintained or through which Transactions carried on:(\*)

|   |           | Add Item          |                   |                      |                           |                               |                   |         |
|---|-----------|-------------------|-------------------|----------------------|---------------------------|-------------------------------|-------------------|---------|
|   | S.<br>No. | Name Of Bank      | Branch<br>Address | Nature of<br>Account | Name of<br>Account holder | Authorised<br>Operator of Act | Account<br>Number | Remarks |
| х | 1         | RANI LAXMI BAI CO | Iko               | saving               | Testing                   | -                             | 12345678          | -       |

| First Enquiry Date 19/01/2014                                                         | Second Enquiry Date                            | 20/01/2014                                                                                                    |
|---------------------------------------------------------------------------------------|------------------------------------------------|----------------------------------------------------------------------------------------------------|
| For sensitive commodities: Enquiry date<br>For Non-sensitive commodities:- Enquiry of | >2 days from current<br>late >2 days from curr | date and Enquiry date< 7 days from current date<br>rent date and Enquiry date< 15 days from current date          |
| Enclosures                                                                            |                                                |                                                                                                    |
| ✓ Proof of identity                                                                   |                                                |                                                                                                    |
| Electoral Indentity Card issued by ElectionCommission of India                        |                                                | ✓ PAN Card issued by Income Tax<br>Department, Government of India                                                |
| Passport                                                                              |                                                | Bank Passbook                                                                                                    |
| ✓ Proof of residential address of the dealer                                          |                                                |                                                                                                    |
| Registered sale deed or registered le house, as the case may be                       | ase deed of the                                | Electricity bill issued by UPPCL                                                                                  |
| Certificate issued by the Revenue D below the rank of Tehsildar                       | epartment, not                                 | Property tax receipt or telephone bill                                                                            |
| Proof of the address of business premise                                              | s of the dealer                                |                                                                                                    |
| Registered sale deed or registered le business permises, as the case may b            | ase deed of the                                | Certificate issued by Revenue Department,<br>not bellow the rank of Tehsildar                                     |
| Certificate issued by U.P.S.I.D.C. or<br>Development Authority                        | D.I.C. or                                      | Meter sealing certificate issued by UPPCL                                                                         |
| Documents related to the constitution of                                              | the dealer other than p                        | roprietor                                                                                                    |
| Registered partnership deed in case                                                   | of firm.                                       | Document by which HUF has been created,<br>in case of HUF                                                         |
| Memorandum of association & artic<br>association in case of company or co             | le of<br>orporation                            | Bylaws of society, club or trust in case of society, club or trust.                                               |
| General power of attorney in case of<br>in the name of minor or in case of            | f business                                     | Certificate issued by Head of the<br>Department or Office in case of Department<br>of State or Central Gouernment |
| Declaration of trust, in case of trust.                                               |                                                | of state of Central Goveniment                                                                                    |
| Registration under other Acts, if applicat                                            | ole                                            |                                                                                                    |
| Shop or commercial establishment A                                                    | Act                                            | Mandi Act                                                                                                    |
| Registrar of firms and Society Act                                                    |                                                | Service Tax Act                                                                                                   |
| Industry Department Act                                                               |                                                | Central Excise Act                                                                                                |
| Drugs & Cosmetics Act                                                                 |                                                | Registrar of Companies Act                                                                                        |
| Registration with KVIC or KVIB                                                        |                                                | Any other Act                                                                                                    |
| Annexure-A                                                                            |                                                |                                                                                                    |
| Annexure-B                                                                            |                                                |                                                                                                    |
| Annexure-C                                                                            |                                                |                                                                                                    |
| Annexure-D                                                                            |                                                |                                                                                                    |

#### Annexure-A (Annexure -to Application for Registration) Particulars of Authorized Signatory For Authentication of Tax Invoice and other Documents.

| [ |     | Add Item        |        |               |                    |                     |                  |                  |              |            |
|---|-----|-----------------|--------|---------------|--------------------|---------------------|------------------|------------------|--------------|------------|
| [ | S.  | 2a- Name of the | F=Fath | er, H=Husband | 3- Present Address | 4-Permanent Address | 5- Relation With | 6- Status of the | 7-           | 8- Scanned |
|   | No. | o. Person Name  |        |               |                    | The Dealer          | person in Firm   | Photograph       | Signature of |            |
|   |     |                 |        |               |                    | or Company etc      | of               | Authorized       |              |            |
|   |     |                 |        |               |                    |                     |                  | as the case may  | Authorized   | Signatory  |
|   |     |                 |        |               |                    |                     |                  | be               | Signatory    |            |
| х | 1   | Testing         | F•     | Testing       | Testing            | Testing             | self             | prop             |              |            |
| x | 2   | Testing         | F•     | Testing       | Testing            | Testing             | dir              | dir              |              |            |

## Generated E-receipt for Form VII G application will be in following format:

| Government Of Uttar Pradesh<br>Department Of Commercial Taxes           |                                                                |                                                                                 |                                                                       |  |  |  |  |  |  |  |
|-------------------------------------------------------------------------|----------------------------------------------------------------|---------------------------------------------------------------------------------|-----------------------------------------------------------------------|--|--|--|--|--|--|--|
| E-Registration Application No.(Form 7G):1302500E000014 dated 16/01/2014 |                                                                |                                                                                 |                                                                       |  |  |  |  |  |  |  |
| Applicant Name:                                                         | : Testing                                                      | TAN No                                                                          | : ADRVR5566S                                                          |  |  |  |  |  |  |  |
| Mobile No.                                                              | : 9696039181                                                   | E-Mail                                                                          | : aprathour.8@gmail.com                                               |  |  |  |  |  |  |  |
| Location                                                                | : Lucknow                                                      | Sector                                                                          | : Lucknow Sector- 1, AC                                               |  |  |  |  |  |  |  |
| entative Enquiry Da                                                     | tes : 19/01/2014 ,20/01/2014                                   |                                                                                 |                                                                       |  |  |  |  |  |  |  |
| Your Application Subm                                                   | itted Successfully,Please upload yo<br>will get final Acknowle | ur selected documents on site http://co<br>dgement Receipt after uploading comp | omtaxup.nic.in against this Application Number.You<br>slete documents |  |  |  |  |  |  |  |

### 3) Upload scanned copy of selected documents

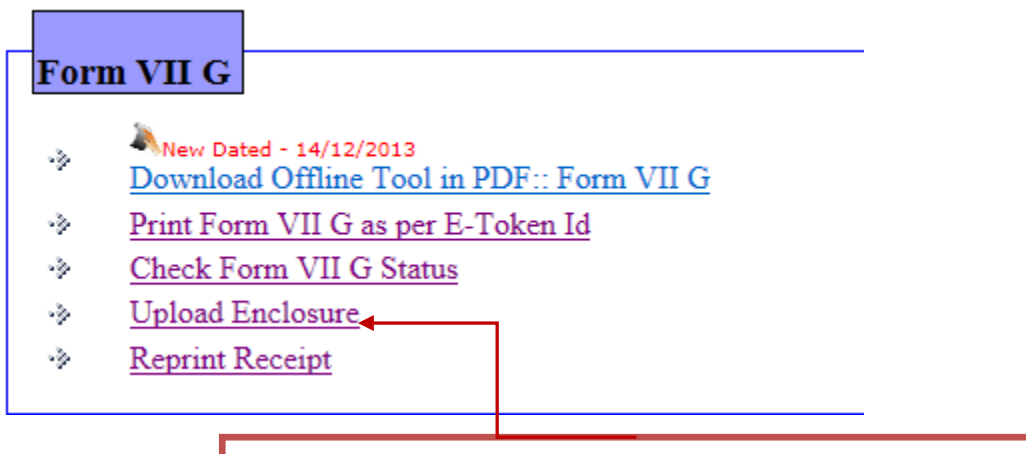

Click on **Upload Enclosures** Link to upload scanned copy of selected documents.

| 1                                          |                                     | Uttar Pradesh Co                     | mmercial Taxes Do                                           | partment                  | 9072/12/3              |
|--------------------------------------------|-------------------------------------|--------------------------------------|-------------------------------------------------------------|---------------------------|------------------------|
|                                            |                                     |                                      |                                                             | Card of State             | उ.प्र. वाणज्य कर विभाग |
| ** Please Upload all<br>** Document should | Enclosures , c                      | therwise your registration applicat  | ion will not proceed further.                               | Back to Use               | r Menu                 |
| Document should                            |                                     | nat and size should not be greater t | ** Convert Online JPG to PI                                 | F Click here              |                        |
| E-Registration Id :                        | 1302500E000                         | 014 PAN No: ADRVR5566                | S Submit                                                    |                           |                        |
| Firm Name<br>Mobile No.<br>Location        | : Testing<br>: 9696039<br>: Lucknow | 181                                  | PAN No<br>Application Type                                  | : ADRVR5566S<br>: Form 7G |                        |
| Select Enclosure:                          | Select                              |                                      | Ψ.                                                          |                           |                        |
|                                            |                                     | Browse                               | Upload Finally Submit My Application<br>Print Final Receipt | All Documents are uploa   | ded.                   |
|                                            | SrNo.                               |                                      | Document Name                                               |                           | Delete Doc             |
|                                            | 1                                   | PAN Card issued by Income Tax        | Department, Government of India                             |                           | Delete                 |
|                                            | 2                                   | Electricity bill issued by UPPCL     |                                                             |                           | Delete                 |
|                                            | 3                                   | Meter sealing certificate issued b   | V UPPCL                                                     |                           | Delete                 |
|                                            | 4                                   | Document by which H.U.F. has b       | been created; or                                            |                           | Delete                 |
|                                            | 5                                   | Register of firms and Society Ac     | t                                                           |                           | Delete                 |
|                                            |                                     |                                      |                                                             |                           |                        |

Enter E-registration Id and PAN No. click on submit button. After that select enclosure and brows your document to be uploaded and click on Upload button. Documents should be in pdf format and size of each document should not be greater than 500 kb.

## 4) Print form VII-G report

## Form VII G

- New Dated 14/12/2013 Download Offline Tool in PDF:: Form VII G
- Print Form VII G as per E-Token Id
- Check Form VII G Status
- Upload Enclosure
- Reprint Receipt

Click on **Print Form VII-G as per E-token Id** Link to print form VII-G application form report.

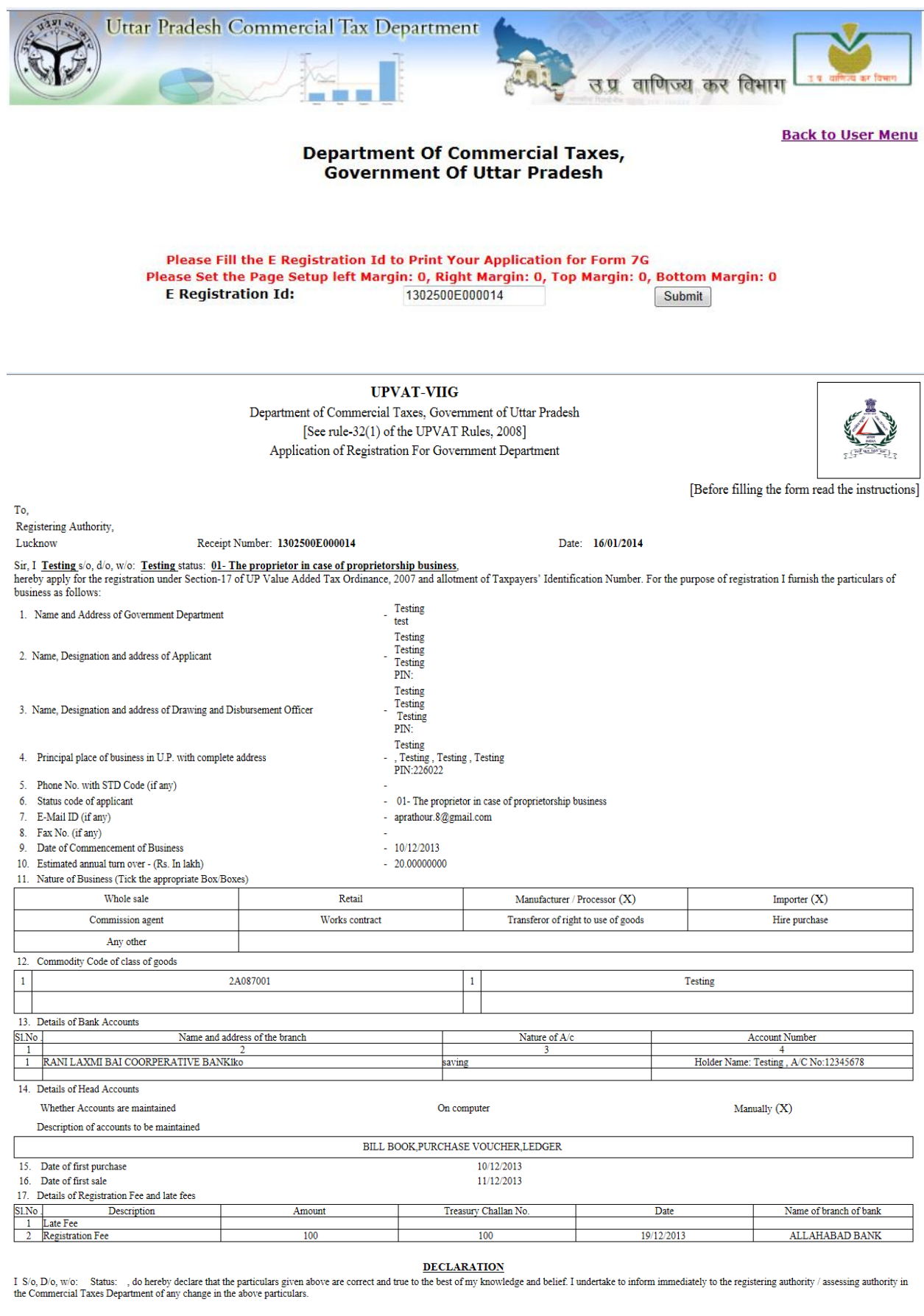

Date- Signature Of Applicant-

Place- Status

#### Instructions regarding filling of the registration application form-VIIG

1. Form-VIIG is to be filled in Capital Letters only.

2. Read the provisions of section-17 & 18 of the Uttar Pradesh Value Added Tax Ordinance, 2007 and Rule 32, 33, 34, 35, 36 & 37 of Uttar Pradesh Value Added Tax Rules, 2008.

3. Original copy of challan of registration fees or late fee, if any, shall be annexed as a proof of deposit of fee.

4. There are several penalties for making false declaration and giving wrong information. Therefore the applicants are advised to give correct information only. Dealers are advised to go through the penal provisions provided under section- 54 of The Uttar Pradesh Value Added Tax Ordinance. 2007

5. Refund of excess input tax credit or any other kind of refund shall be made through account payee cheque issued by the Treasury Officer of the District; therefore the applicants are advised to give the correct account number and address of the bank / branch in which refund is to be credited.

6. Application should be signed by the authorized person as provided under rule-32(6) which are described in column-2 and their status code in column-3. Please write the status code in serial no.5 of the application.

| S1.No  | Particular                                                                                                    | Status Code |   |  |
|--------|----------------------------------------------------------------------------------------------------|-------------|---|--|
| 1      | 2                                                                                                    | 3           |   |  |
| (i)    | The prop rietor in case of proprietorship business; or                                                                                   | 0           | 1 |  |
| (ii)   | A partner duly authorized by all other partners; or                                                                                      | 0           | 2 |  |
| (iii)  | The Karta in case of Hindu Undivided Family; or                                                                                          | 0           | 3 |  |
| (iv)   | The Managing Director or Director or a person authorized by the Board of Directors, in the case of limited companies; or                 | 0           | 4 |  |
| (v)    | The President or Secretary in the case of Society or a Club; or                                                                          | 0           | 5 |  |
| (vi)   | The Head of the office or any other person authorized by him in case of a department of a State Government or the Central Government; or | 0           | 6 |  |
| (vii)  | The guardian of minor where business is in the name of the minor; or                                                                     | 0           | 7 |  |
| (viii) | Duly authorized person having a general power of attorney where business is in the name of an incapacitated person, or                   | 0           | 8 |  |
| (ix)   | Trustee in case of a trust; or                                                                                                    | 0           | 9 |  |
| (x)    | Any other                                                                                                    | 1           | 0 |  |

7. Registration application should be submitted before the registering authority within 30 days from the date the dealer becomes liable to tax

8. Late fee is Rs. 100/- per month or part thereof.

9. Tax invoice is the primary proof for claiming the Input Tax Credit and this tax invoice is to be authenticated by the person mention in the annexure-A. Since it involves tax impact on the dealers, therefore the dealers are advised to authorize genuine persons related to business.

10. If annexure-A is not submitted as provided in the columns, the applicant is the only person who can authenticate the tax invoice and other document.

11. Registration certificate issued under U.P. Value Added Tax Ordinance, 2007 and rules made thereunder will be effective from the date of application. Therefore, the dealers are advised to submit the application complete in all respect along with the annexures provided

12. Attested signature of signatory authorized by the dealer to authenticate the tax invoice and other documents must be marked in annexure-A.

13. List of the documents must be attached alongwith the registration application as mentioned in annexure-B.

14. Application may be rejected on furnishing wrong information. Therefore dealers are advised to give the correct and complete information.

15. The application may be rejected if the dealer found to be defaulter under UPTT Act, CST Act, UPVAT Ordinance and UP Entry of Goods Act.

16. Only those Codes for Commodities are to be filled in column-12 which is prescribed by the Commissioner.

17. Attestations of signature in this form will mutatis mutandis carry the same meaning as in Section-3 of the Transfer of Property Act.

#### Annexure-A

|           |                    | Parti           | iculars of authorized signatory for au | thentication of tax invo | ice and other documents                                                   |                                                       |                         |                              |
|-----------|--------------------|-----------------|----------------------------------------|--------------------------|---------------------------------------------------------------------------|-------------------------------------------------------|-------------------------|------------------------------|
| SI.<br>No | Name of the person | Present Address | Permanent address                      | Relation with the dealer | Status of the person in<br>the firm or company<br>etc. as the case may be | Photograph of the<br>person mentioned in<br>column -2 | Signature of the person | Attestation by the applicant |
| 1         | 2                  | 3               | 4                                      | 5                        | 6                                                                         | 7                                                     | 8                       | 9                            |
| 1         | Testing            | Testing         | Testing                                | self                     | ргор                                                                      |                                                       |                         |                              |
| 2         | Testing            | Testing         | Testing                                | dir                      | dir                                                                       |                                                       |                         |                              |

|      | <u>Annexure-B</u>                                                                                                    |  |
|------|----------------------------------------------------------------------------------------------------|--|
| SLNo | ParticularName of Document- certified copy to be submitted; [Tick {P} as applicable]                                                                                |  |
| 1.   | The prop rietor in case of proprietorship business; orProof of identity of the applicant – A certificate with attestation of photo issued by head of the department |  |
| 2.   | Certificate issued by head of the office in relation to office address                                                                                              |  |
|      | a.Shop or commercial establishment Act                                                                                                    |  |
|      | b.Mandi Act                                                                                                    |  |
|      | c.Registrar of firms and Society Act                                                                                                    |  |
|      | d.Service Tax Act                                                                                                    |  |
|      | e.Industry Department Act                                                                                                    |  |
|      | f.Central Excise Act                                                                                                    |  |
|      | g.Drugs & Cosmetics Act                                                                                                    |  |
|      | h Registrar of Companies Act                                                                                                    |  |
|      | i Registration with KVIC or KVIB                                                                                                    |  |
|      | Registration certificate under The Trade Marks Act, 1999.                                                                                                    |  |
|      | k. Any other Act                                                                                                    |  |
| 3.   | Annexure-A                                                                                                    |  |
| 4.   | Annexure-B                                                                                                    |  |
| 5.   | Original copy of treasury challan of registration / late fee                                                                                                    |  |

Signature of the applicant Status & Date

Checked by Signature of registering officer Name of registering officer / Seal

### 5) Check status of VII-G Registration

## Form VII G

- New Dated 14/12/2013 Download Offline Tool in PDF:: Form VII G
- Print Form VII G as per E-Token Id
- Check Form VII G Status
- Upload Enclosure
- Reprint Receipt

Click on **Check Form VII-G status** Link to check your VII-G registration Status

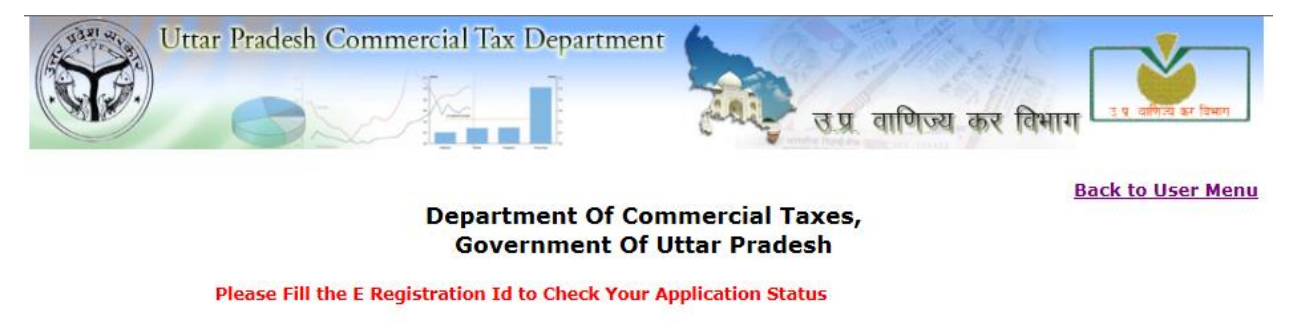

E-Token Id:

1302500E000014

Submit

Status Of E-Token Id(Form 7G) : 1302500E000014

| Token Id       | Application<br>Date | Applicant<br>Name | Designation | PAN No     | Phone<br>Number | Email Address         | Remark by Office                                |
|----------------|---------------------|-------------------|-------------|------------|-----------------|-----------------------|-------------------------------------------------|
| 1302500E000014 | 16/01/2014          | Testing           | Testing     | ADRVR5566S | 9696039181      | aprathour.8@gmail.com | Application reached to respective sector office |

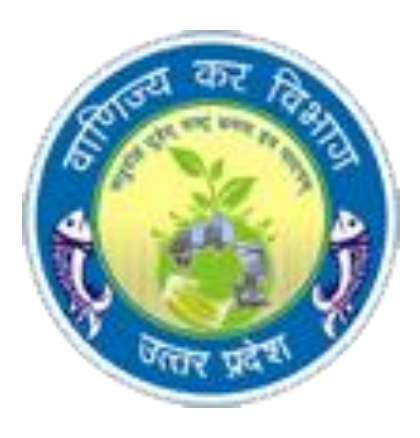

# **E-Registration of SPN**

Under

VYAS

(Varnijya Kar Automation System)

FOR DEALER

## **Different Steps Involved**

GO to **Dealer E-registration** on commercial tax portal http://comtax.up.nic.in

Select e-Registration option from Dealer Services section

➢Download Offline Tool in PDF:SPN .

≻Fill in user friendly PDF with ease.

Contact concerned sector office for two enquiry dates at its convenience.

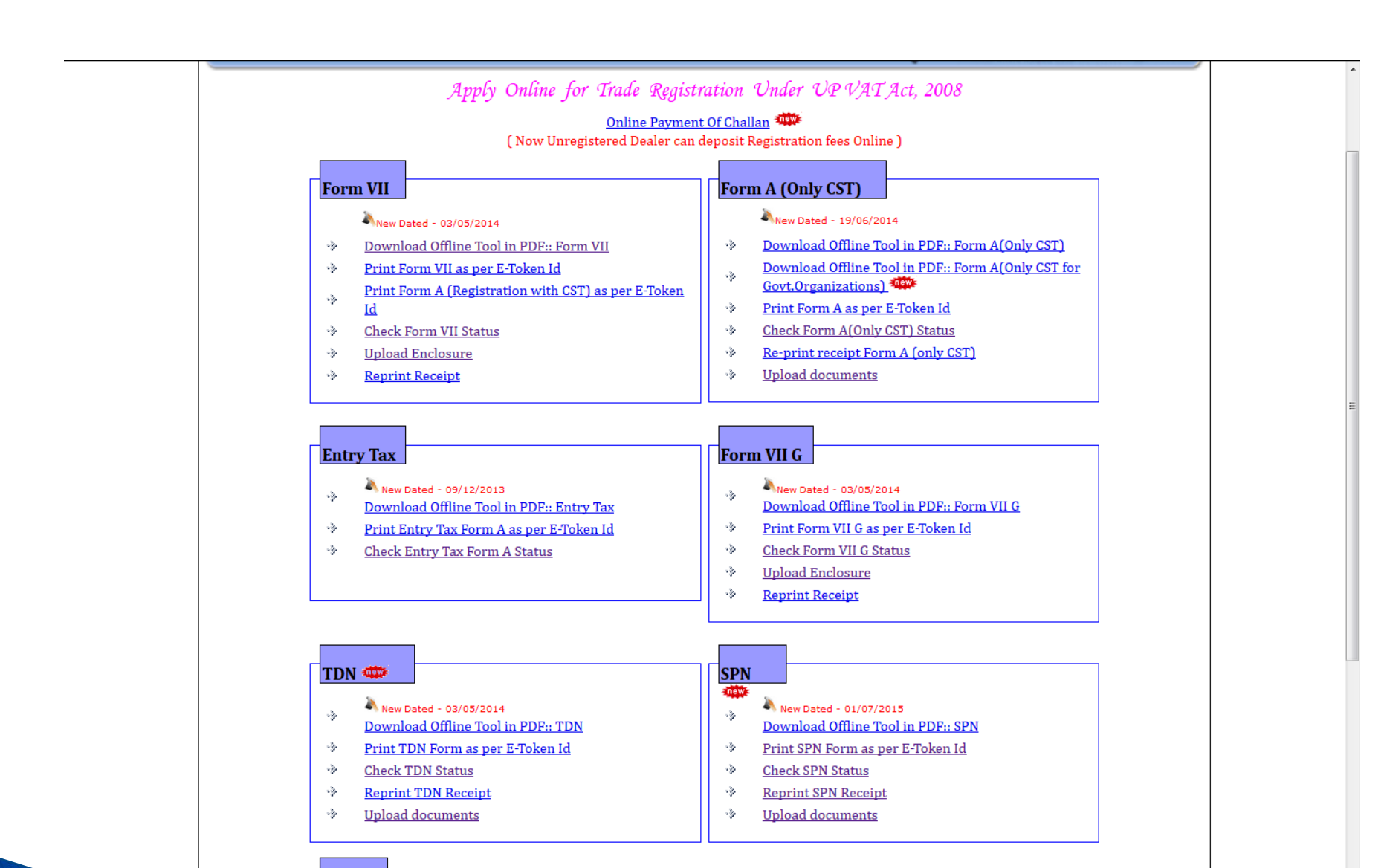

164.100.181.41/EREGISTRATION-test/receiptreprintSPN.aspx

# Complete the 8 page long PDF and upload clicking on Send Application Button.

| t Reader DC                |                                                                                                    |
|----------------------------|----------------------------------------------------------------------------------------------------|
| nt 🖺 🖗 🖶 🖂 Q               |                                                                                                    |
|                            | Uttar Pradesh Commercial Tax Department                                                                                                    |
| Application                | SPN Select Locations applied to Lucknow                                                                                                    |
| Select Offic               | ce applied to Lucknow Sector-1, AC • [ do bereby declare that the particulars gives are correct and                                                                                                    |
| PAN No. of                 | Business entity*     FFFFPK5546C     automate a constraint of any characteristic automate of any characteristic automate of any characteristic automat |
| 1. Name O                  | f Applicant* Testing In the given particulars.                                                                                                    |
| 2. Father's                | Name : Testing Submit                                                                                                    |
| 3. Resident                | tail Address* Testing                                                                                                    |
| 4. Permane                 | nt Address* Testing                                                                                                    |
| 4(A) Trade                 | Name of the Transporter, Carries* Testing                                                                                                    |
| 5. Status Co<br>Applicant* | ode Of 01- The proprietor in case of proprietorship business                                                                                                    |
| 6. Principa                | al Place Of Business In Uttar Pradesh With Complete Address*                                                                                                    |
| Complete A                 | Address* Testing                                                                                                    |
| Tehnil                     | City* Post Office* PinCode*                                                                                                    |
| Testing                    | Testing Testing 2 0 8 0 1 1                                                                                                    |
| 7. Phone N                 | humber (With STD Code)                                                                                                    |
| 8. Mobile 3                | Na.* S898458957                                                                                                    |
| 9. Email *                 | frtæfgfd.com                                                                                                    |
| 10. Fax (if                | any)                                                                                                    |
|                            | Head office address if Outside UP                                                                                                    |
| 11 Name of                 | And Address Of Revistand Hand Office If Stituted outside University Solar Two Periotection New                                                                                                    |

| SPN.pdf (SECURED) | - Adobe Acrobat Read | ler DC |     |                                      |                                                                                                    |                                                                                                    |                                                                                                    |                                                                                                    |                                    |                                                                                               |                                        |                                                                                                    | 15 |
|-------------------|----------------------|--------|-----|--------------------------------------|----------------------------------------------------------------------------------------------------|----------------------------------------------------------------------------------------------------|----------------------------------------------------------------------------------------------------|----------------------------------------------------------------------------------------------------|------------------------------------|-----------------------------------------------------------------------------------------------|----------------------------------------|----------------------------------------------------------------------------------------------------|----|
| ome Tools         | Document             | 8      | ቀ 🖶 | $\boxtimes$                          |                                                                                                    | 2 / 8                                                                                                    | E                                                                                                    | ) 🕀 🛛 75%                                                                                                    | -                                  | JGE                                                                                           |                                        | 5 🖤                                                                                                    | ×  |
|                   |                      |        |     | 11. Na                               | me And Address Of B                                                                                                    | Registered/Head Offi                                                                                                    | ice,If Situate                                                                                                    | d outside Uttar Prade                                                                                                    | sh with S                          | ales Tax R                                                                                    | legistration N                         | os                                                                                                    |    |
|                   |                      |        |     | Compl                                | ete Address T                                                                                                    | esting                                                                                                    |                                                                                                    |                                                                                                    |                                    |                                                                                               |                                        |                                                                                                    |    |
|                   |                      |        |     | Phone                                | Number(With STD C                                                                                                    | ode) Fax (if any)                                                                                                    |                                                                                                    | City                                                                                                    |                                    |                                                                                               | C.S.T. N                               | o.                                                                                                    |    |
|                   |                      |        |     | 05222                                | 635986                                                                                                    | 1                                                                                                    | -                                                                                                    | Testing                                                                                                    |                                    | dg                                                                                            | gs4353                                 |                                                                                                    |    |
|                   |                      |        |     | Email                                |                                                                                                    |                                                                                                    |                                                                                                    | Reg No (Sta                                                                                                    | te)                                |                                                                                               | Pin Code                               |                                                                                                    |    |
|                   |                      |        |     | dgs@h                                | ij.com                                                                                                    |                                                                                                    |                                                                                                    | sdgsd3453                                                                                                    |                                    | 2                                                                                             | 081                                    | 1 1                                                                                                    |    |
|                   |                      |        |     | 1                                    | 2(A). Principal Place                                                                                                    | of Business, Depot                                                                                                    | De<br>/ Branches /                                                                                                    | pots inside UP<br>Godowns / Warehou                                                                                                    | ses or Ma                          | nufəctorin                                                                                    | ıg places in o                         | outside U.P.                                                                                                    |    |
|                   |                      |        |     |                                      | Add Item                                                                                                    |                                                                                                    |                                                                                                    |                                                                                                    |                                    |                                                                                               |                                        |                                                                                                    |    |
|                   |                      |        |     | _                                    |                                                                                                    |                                                                                                    | Numeral                                                                                                    | Complete address                                                                                                    | -                                  | Amount C                                                                                      | Of Rent per E                          | Date from which                                                                                                    |    |
|                   |                      |        |     | S.<br>No.                            | Address Of Busines<br>Place                                                                                                    | <sup>15</sup> Telephone No.                                                                                                    | of Owner                                                                                                    | of the Premises                                                                                                    | Rented                             | Month                                                                                         | ti<br>M                                | aken on rent(DD/<br>fM/YYYY)                                                                                                    |    |
|                   |                      |        |     | S.<br>No.<br>X 1                     | Address Of Busines<br>Place<br>Bafaf                                                                                                    | <sup>35</sup> Telephone No.                                                                                                    | of Owner<br>Testing                                                                                                    | of the Premises                                                                                                    | Rented                             | Month<br>150000.0                                                                             | 10<br>00<br>1                          | aken on rent(DD/<br>IM/YYYY)<br>2/02/2015                                                                                       |    |
|                   |                      |        |     | S.<br>No.<br>X 1                     | Address Of Busines<br>Place<br>safaf<br>12(8). Name And J<br>Add Item<br>Address Of Busines<br>Place                                               | Telephone No.     OS122365895  Address Of all Other      S     Telephone No.                                                                                                    | Places of Bull                                                                                                    | Complete address<br>of the Premises<br>solar Outside UP<br>relations Including De<br>Complete address<br>of the Premises                                                | Rented                             | Month<br>150000.0<br>Branches o<br>Amount C<br>per Month                                      | outside Utta<br>Of Rent<br>h           | kken on rent(DD/<br>(M/YYYY)<br>2/02/2015<br>r Pradesh:<br>ate from which taken<br>rent(DD/MM/<br>YYY)                          |    |
|                   |                      |        |     | S.<br>No.<br>X 1<br>S.<br>No.<br>X 1 | Address Of Busines<br>Place<br>326f<br>12(B). Name And A<br>Add Item<br>Address Of Busines<br>Place<br>hgghjm                                      | Telephone No.     OS122365895  Address Of all Other      Telephone No.     7686667868                                                                                                    | Places of Bu<br>Name and<br>of Owner<br>Places of Bu<br>Name and<br>of Owner<br>Testing                                       | Complete address<br>opts Outside UP<br>ssiness including De<br>Complete address<br>of the Premises                                                                      | Rented                             | Month<br>150000.0<br>Branches of<br>Amount C<br>per Month                                     | Df Rent Dr<br>h                        | sken on rent(DD/<br>IM/YYYY)<br>2/02/2015<br>rPradesh:<br>ste from which taken<br>rent(DD/MM/<br>YYY)                           |    |
|                   |                      |        |     | S. No.<br>X 1<br>S. No.<br>X 1       | Address Of Busines<br>Place<br>safaf<br>12(8). Name And 7<br>Add Item<br>Address Of Busines<br>Place<br>hgghjm                                     | Telephone No.     OS122365895  Address Of all Other     Telephone No.     Telephone No.     7686667868  12(Q. Location                                                                                                    | Places of Bi<br>Name and<br>of Owner<br>Places of Bi<br>Name and<br>of Owner<br>Testing<br>Eact                               | Complete southers of the Premises<br>onto Outside UP<br>estimess including De<br>Complete address<br>of the Premises                                                    | Rented  Pots And  Rented  Rented   | Month<br>150000.0<br>Branches o<br>Amount C<br>per Month                                      | outside Utta                           | kken on rent/DD/<br>(M/YYYY)<br>202/2015<br>r Pradesh:<br>ate from which taken<br>i rent/DD/MM/<br>YYYY)                        |    |
|                   |                      |        |     | S.<br>No.<br>X 1<br>S.<br>No.<br>X 1 | Address Of Busines<br>Place<br>safaf<br>12(8). Name And J<br>Add Item<br>Address Of Busines<br>Place<br>hgghjm                                     | Telephone No.     OS122365895  Address Of all Other     Telephone No.     7686667868      12(Q. Location                                                                                                    | Places of Bi<br>Name and<br>of Owner<br>Places of Bi<br>Name and<br>of Owner<br>Festing<br>Eactories,                         | Complete southers<br>of the Premises<br>estimates including De<br>Complete address<br>of the Premises<br>ories: Workshop<br>Workshops,Godown                            | Rented  pots And  Rented  s.Ware H | Month<br>150000.0<br>Branches o<br>Amount C<br>per Month<br>ouses etc. :                      | outside Uttar                          | Alem on rent(DD/<br>M/YYYY)<br>2/02/2015<br>r Pradesh:<br>ate from which taken<br>rent(DD/MM/<br>YYY)                           |    |
|                   |                      |        |     | S. No.<br>X 1<br>S. No.<br>X 1       | Address Of Busines<br>Place<br>12(8). Name And J<br>Add Item<br>Address Of Busines<br>Place<br>hgghjm<br>Add Item<br>Purpose(Factory/<br>Workshop) | Telephone No.     OS122365895  Address Of all Other     Telephone No.     7686667868      12(Q. Location of     Address Of     Ro.     Place     No.     No. | Places of Bo<br>Name and<br>of Owner<br>Places of Bo<br>Name and<br>of Owner<br>Easting<br>East<br>of Factories,<br>Name of G | Complete address<br>of the Premises<br>siness including De<br>Complete address<br>of the Premises<br>ories: Workshops,Godown<br>workshops,Godown<br>ne and Complete add | Rented                             | Month<br>150000.0<br>Branches o<br>Amount C<br>per Month<br>ouses etc. :<br>Amo<br>nted per M | outside Utta<br>Of Rent<br>b<br>Y<br>: | ken on rent(DD/<br>M/YYYY)<br>2/02/2015<br>rPradesh:<br>rent(DD/MM/<br>YYY)<br>Date from which<br>taken on rent(DD/<br>MM/YYYY) |    |

# Precautions while filling up PDF

≻PAN no., Mobile no. and email id should be valid and unique.

Enter two tentative Enquiry dates as directed on PDF form.

≻Fill up all mandatory fields marked as (\*)

≻Upload all the scanned documents as selected in PDF.

≻No rubbish documents should be uploaded.

Scanned documents should be in PDF format only.

Maximum Size of scanned document should not be greater than 300 KB.

> Acknowledgement receipt will be generated if submission is successful.

|                           | Governmen<br>Department ( | t Of Uttar Pr<br>Of Commerci | adesh<br>al Taxes                    |  |
|---------------------------|---------------------------|------------------------------|--------------------------------------|--|
| E-Regist                  | ration (SPN ) Application | No.: 1503500E00              | 00006 dated 01/07/2015               |  |
| Firm Name:<br>Mobile No.: | Testing<br>9235790318     | PAN No.<br>E-Mail:           | ASJPH5555C<br>shumail.mohd@gmail.com |  |
| Location:                 | Lucknow                   | Sector:                      | Lucknow Sector- 1, AC                |  |
| Location                  |                           |                              |                                      |  |

Your Application Submitted Successfully, Please upload your selected documents on site comtax.up.nic.in/main.htm against this Application Number.You will get final Acknowledgement Receipt after uploading complete documents.

>One need to keep this receipt safe for further action upon the application.

# ≻Go to site to upload mandatory scanned documents. Click on Upload Enclosure link.

| ** Please Upload all | Self Attested Enclosures , otherwise your registration                                                                                                    | on application will not proce                                     | ed further.                 | Back to User                       | Menu                                               |
|----------------------|----------------------------------------------------------------------------------------------------|-------------------------------------------------------------------|-----------------------------|------------------------------------|----------------------------------------------------|
| * Document should    | be in Pdf format and size should not be greater tha                                                                                                    | n 500 KB.<br>** Convert O                                         | nline IPG to PDF Click here |                                    |                                                    |
| E-Registration Id :  | 503500E000011 PAN No: ASJPK3825C                                                                                                    | Submit                                                            | And the second statements   |                                    |                                                    |
| Firm Name            | : Testing                                                                                                    | PAN No                                                            | : ASJPK3825C                |                                    |                                                    |
| Mobile No.           | : 9795868866                                                                                                    | Application Type                                                  | : SPN                       |                                    |                                                    |
| Location             | : Lucknow                                                                                                    |                                                                   |                             |                                    |                                                    |
|                      |                                                                                                    |                                                                   |                             |                                    |                                                    |
| Select Enclosure:    | Select                                                                                                    | load Finally Submit My Applie                                     | ation All Documents an      | unloadad                           |                                                    |
| elect Enclosure:     | Select<br>Browse_ No file selected. Prin                                                                                                    | Ioad Finally Submit My Applie<br>t Final Receipt                  | All Documents are           | uploaded.                          | Delete Doc.                                        |
| elect Enclosure:     | Select<br>Browse_No file selected.<br>Prin<br>SrNo.<br>1 Scanned copy of Challan                                                                                                 | Ioad Finally Submit My Applie<br>t Final Receipt<br>Document Name | ation All Documents are     | uploaded.                          | Delete Doc<br>Delete                               |
| elect Enclosure:     | Select<br>Browse_ No file selected. Up<br>Prin<br>SrNo.<br>1 Scanned copy of Challan<br>2 Security bond worth Rs. 25000                                                          | Ioad Finally Submit My Applie<br>t Final Receipt<br>Document Name | cation All Documents are    | uploaded.                          | Delete Doc<br>Delete<br>Delete                     |
| elect Enclosure:     | Select<br>Browse. No file selected. Up<br>Prin<br>SrNo.<br>1 Scanned copy of Challan<br>2 Security bond worth Rs. 25000<br>3 Passport                                            | v v v v v v v v v v v v v v v v v v v                             | ation All Documents are     | uploaded.                          | Delete Doc<br>Delete<br>Delete<br>Delete           |
| Select Enclosure:    | Select<br>Browse. No file selected. Up<br>Prin<br>SrNo.<br>1 Scanned copy of Challan<br>2 Security bond worth Rs. 25000<br>3 Passport<br>4 Bank Passbook which embodies the phot | Ioad Finally Submit My Applie<br>t Final Receipt<br>Document Name | All Documents are           | uploaded.<br>I<br>ger of the Bank. | Delete Doc<br>Delete<br>Delete<br>Delete<br>Delete |

≻Once all the document are uploaded, application status changes and it goes to concerned selected sector office incharge automatically next day.

Applicant can check complete application in the format of Form XIV by clicking on the link.

| Un                      | ar Pradesh (        | Commercial        | Fax Depart            | ment                   | त ज                    | वाणिज्य कर विभाग       |                                |
|-------------------------|---------------------|-------------------|-----------------------|------------------------|------------------------|------------------------|--------------------------------|
|                         |                     | Dep<br>G          | artment O<br>overnmen | f Commei<br>t Of Uttar | rcial Taxes<br>Pradesh | B,                     | ac <mark>k to User Ment</mark> |
|                         |                     | Please Fill the   | E Registration        | Id to Check Y          | our Applicatio         | on Status              |                                |
|                         | E                   | -Token Id:        | 15035                 | 00E000006              |                        | Submit                 |                                |
| Status Of E-Token Id(SP | N) : 1503500E00000  | 5                 |                       |                        |                        |                        |                                |
| Token Id                | Application<br>Date | Applicant<br>Name | Designation           | PAN No                 | Phone<br>Number        | Email Address          | Remark by Office               |
| 1503500E000006          | 01/07/2015          | Testing           | Testing               | ASJPH5555C             | 9235790318             | shumail.mohd@gmail.com | Complete<br>application        |

Applicant can print complete application in the format of Form XIV by clicking on the link.

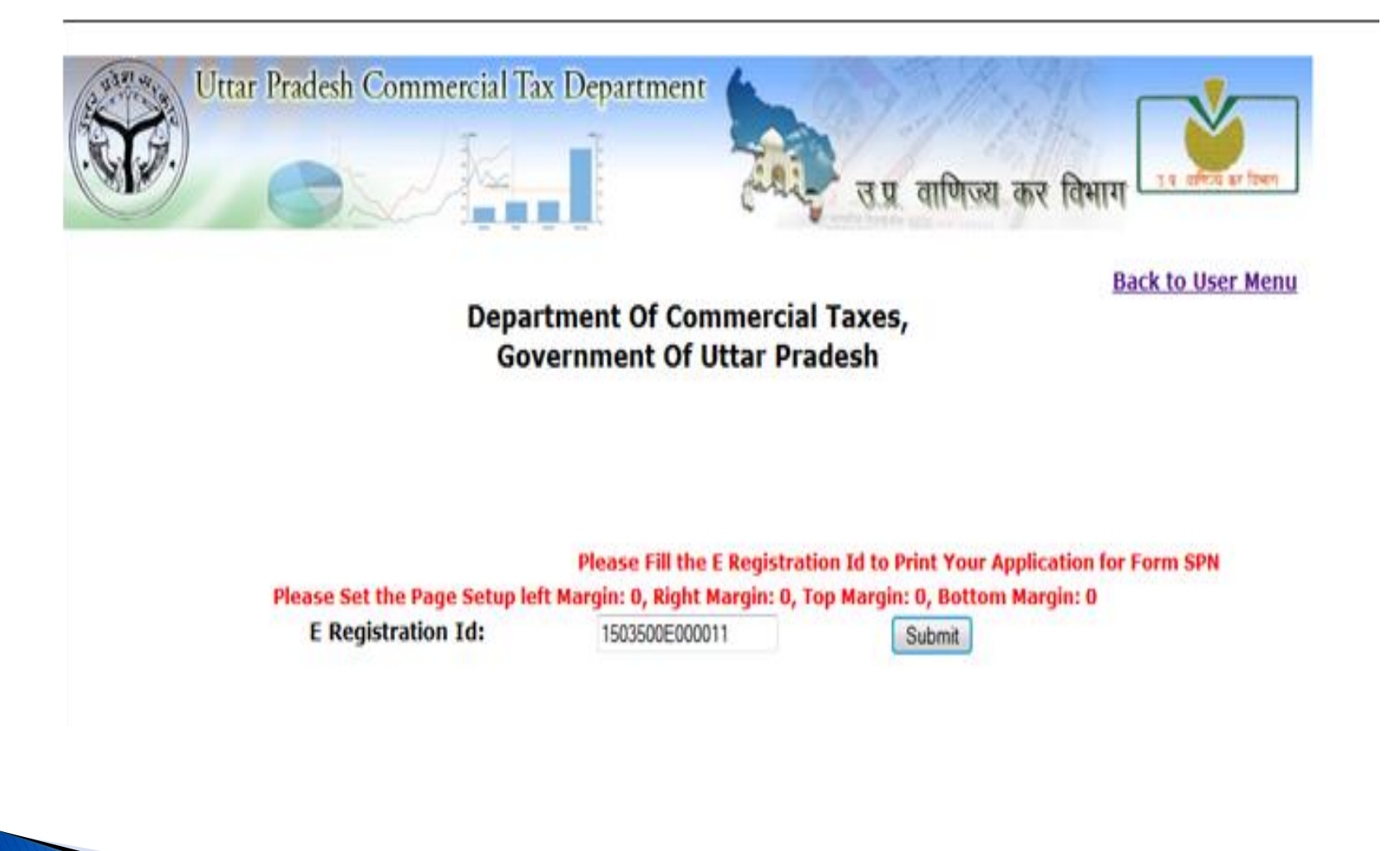

[Before filling the form read the instructions] To, Registering Authority, Receipt Number: 1503500E000011 Date: 01/07/2015 Lucknow Sir, I Testing s/o, d/o, w/o: Testing status: 01- The proprietor in case of proprietorship business, M/S(name of the firm): Testing, hereby apply for the registration under Section-17 of UP Value Added Tax Ordinance, 2007 and allotment of Taxpayers' Identification Number. For the purpose of registration I furnish the particulars of business as follows; PAN No. of Business entity ASJPK3825C 1. Full Name of Applicant Testing 2. Full name of Applicant's father / husband - Testing Testing 3. Applicant's present address PIN: 208011 Testing 4. Applicant's permanent address PIN: 208011 4(A) Trade Name of the Transportor, Carrier Testing 5. Status code of applicant 01- The proprietor in case of proprietorship business Testing 6. Principal place of business in U.P. with complete address , Testing, Testing , Testing PIN:208011 7. Phone No. with STD Code (if any) - 9795868866 8. Mobile No. (if any) 9. E-Mail ID (if any) sandeepbhatt786@gmail.com 10. Fax No. (if any) Testing 5122635420, , Testing , Testing 11. Address of the Regd. office / Head Office, if any, situated in or outside U.P. sandoopbhatt786@gmail.com, 25689 PIN: 208011 12. Principal Place of Business, Depot / Branches / Godowns / Warehouses or Manufacturing places in or outside U.P. SUNo Full address of Principal Place of Business/Depot / Branch / Warehouse/ Name and address of the owner of the Date from which on Reat If on Rent then Rent ner Month

|   | Godown / Manufacturing place | premises                    | 1 · · · · · · · · · · · · · · · · · · · |            |
|---|------------------------------|-----------------------------|-----------------------------------------|------------|
| 1 | 2                            | 3                           | 4                                       | 5          |
| 1 | Testing                      | Testing, Phone: 05122635420 | 5.00                                    | 12/02/2009 |
| 2 | Testing                      | Testing, Phone: 05122365420 |                                         |            |
| 3 | Testing                      | Testing, Phone: 0512236533  | 0.00                                    |            |
|   |                              |                             |                                         |            |

13. Constitution of Business (Please Tick the appropriate box and cross the others)

| Proprietorship (X)                 | Partnership | HUF         | Company   | Society |
|------------------------------------|-------------|-------------|-----------|---------|
| State or Central Govt. Corporation | Club        | Association | Any other |         |

| 15. D                | ate of Commencement of Business                                                     |                                                                                  | 12/08/20          | 010                                                                                                    |                      |                                   |                                             |
|----------------------|-------------------------------------------------------------------------------------|----------------------------------------------------------------------------------|-------------------|----------------------------------------------------------------------------------------------------|----------------------|-----------------------------------|---------------------------------------------|
| 16                   | Whether Accounts are maintained                                                     |                                                                                  | (                 | On computer                                                                                                    |                      | Mar                               | ually (X)                                   |
| 17 1                 | Description of seconds to be maintained                                             |                                                                                  |                   |                                                                                                    |                      | 2424                              | wany (2x)                                   |
| D. 1                 | Ascription of accounts to be maintained                                             |                                                                                  |                   |                                                                                                    |                      |                                   |                                             |
|                      |                                                                                     | BILL BC                                                                          | OKPOR             | CHASE VOUCHER,LEDGER                                                                                                    |                      |                                   |                                             |
| 19.                  | Estimated annual turn over - (Rs. In lakh)                                          |                                                                                  |                   |                                                                                                    |                      |                                   | 265.000000                                  |
| 20.                  | Date of first purchase                                                              |                                                                                  |                   | 15/07/2010                                                                                                    |                      |                                   |                                             |
| 21<br>22. T          | Date of first sale                                                                  |                                                                                  |                   | 12/08/2010                                                                                                    |                      |                                   |                                             |
| az. 1<br>I No        | Joranis of Registration Pee and late rec                                            |                                                                                  |                   |                                                                                                    |                      |                                   |                                             |
|                      | Description                                                                         | Amount                                                                           |                   | Treasury Challan No.                                                                                                    |                      | Date                              | Name of branch of bank                      |
| 1                    | Late Fee                                                                            | 115                                                                              | 2342saf           |                                                                                                    | 06/03/2015           |                                   | ABN AMRO BANK, Branch:<br>Testing           |
| 2                    | istration Fee 100 2342                                                              |                                                                                  | 2342saf           | 06/                                                                                                    | /03/2015             | ABN AMRO BANK, Branch:<br>Testing |                                             |
| 23. I                | Registration obtained under other Acts                                              |                                                                                  |                   |                                                                                                    |                      |                                   |                                             |
|                      | Service Tax Act                                                                     | The Carriers by I                                                                | Road Act,         | 2007 Under any oth<br>[mention] (X                                                                                                    | )                    |                                   |                                             |
| 24.                  | Particulars of                                                                      | florries/Trucks in the name of Transport O                                       | company o         | or in the name of its properties,pa                                                                                                    | rtners,etc.          |                                   |                                             |
| vehicl<br>No.        | e Engine No.                                                                        | Chasis No                                                                        |                   | Name of the Owner                                                                                                    | Address Of the Owner |                                   | Designation of the Transport<br>Registering |
| 1                    | 2                                                                                   | 3                                                                                |                   | 4                                                                                                    |                      | 5                                 | 6                                           |
| 1                    | 352                                                                                 | Testing                                                                          | <b> </b>          | Testing                                                                                                    | 1                    | Testing                           | Testing                                     |
| 25 T                 | Lateils of Rock Accounts: Dateils of Rock /                                         | a consecta                                                                       |                   |                                                                                                    |                      |                                   |                                             |
| 55. 1<br>1 No        | Setails of Bank Accounts, Details of Bank A                                         | Recotans                                                                         |                   |                                                                                                    |                      |                                   |                                             |
|                      | Name and a                                                                          | address of the branch                                                            |                   | Nature of A/c                                                                                                    |                      | 1                                 | Account Number                              |
| 1                    |                                                                                     | 2                                                                                |                   | 3                                                                                                    |                      | 4                                 |                                             |
| 1                    | ABN AMRO BANKTesting                                                                |                                                                                  |                   | Testing                                                                                                    |                      | Holder Nam                        | e: Testing, A/C No:45797                    |
|                      | Particulars of immovable properties own                                             | ed by or in which the proprietor / partner                                       | of the fir        | m / karta of HUF has interest and                                                                                                    | those owned by a     | society trust club &              |                                             |
| 20.                  |                                                                                     | company or o                                                                     | orporation        | 1                                                                                                    |                      |                                   |                                             |
| SLNo                 | Name of persons having interest in                                                  | Description of properties owned or in<br>which the person named in col.2 has any | Location<br>khase | of property house no. khata no.<br>a no. Mohalla village Town,                                                                                                    | Nature and ext       | ent of interest held in           | Estimated value of Property (Rs. in         |
|                      | OUSIENSS                                                                            | interest                                                                         |                   | P.O.Tehsil, Dist.etc.                                                                                                    | ν                    | aoperty                           | lakny                                       |
| $(\mathbf{r})$       |                                                                                     |                                                                                  |                   | 4                                                                                                    |                      | 5                                 | 6                                           |
| •                    | 2                                                                                   | 3                                                                                |                   | and the second second sec |                      |                                   |                                             |
| ·<br>1<br>1          | 2<br>Testing 7                                                                      | 3<br>Testing                                                                     |                   | Testing                                                                                                    |                      | 4.00                              | 4.00                                        |
| ·<br>1<br>27.        | 2<br>Testing 1<br>Job work to be done, if any                                       | 3<br>Testing                                                                     |                   | Testing<br>Yes                                                                                                    |                      | 4.00                              | 4.00<br>%o (X)                              |
| 1<br>1<br>27.<br>28. | 2.<br>Testing 1<br>Job work to be done, if any<br>Job work to be outsourced, if any | 3<br>Testing                                                                     |                   | Testing<br>Yes<br>Yes                                                                                                    |                      | 2                                 | 400<br>No (X)<br>No (X)                     |

# 

# **Thank You**